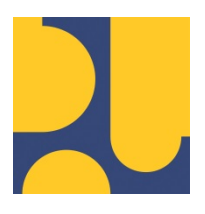

KEMENTERIAN PEKERJAAN UMUM DAN PERUMAHAN RAKYAT REPUBLIK INDONESIA

## PANDUAN PENGGUNA (MODUL MANAJEMEN RISIKO)

# PENYUSUNAN SISTEM INFORMASI PEMANTAUAN KEPATUHAN INTERN DAN MANAJEMEN RISIKO

**TAHUN ANGGARAN 2021** 

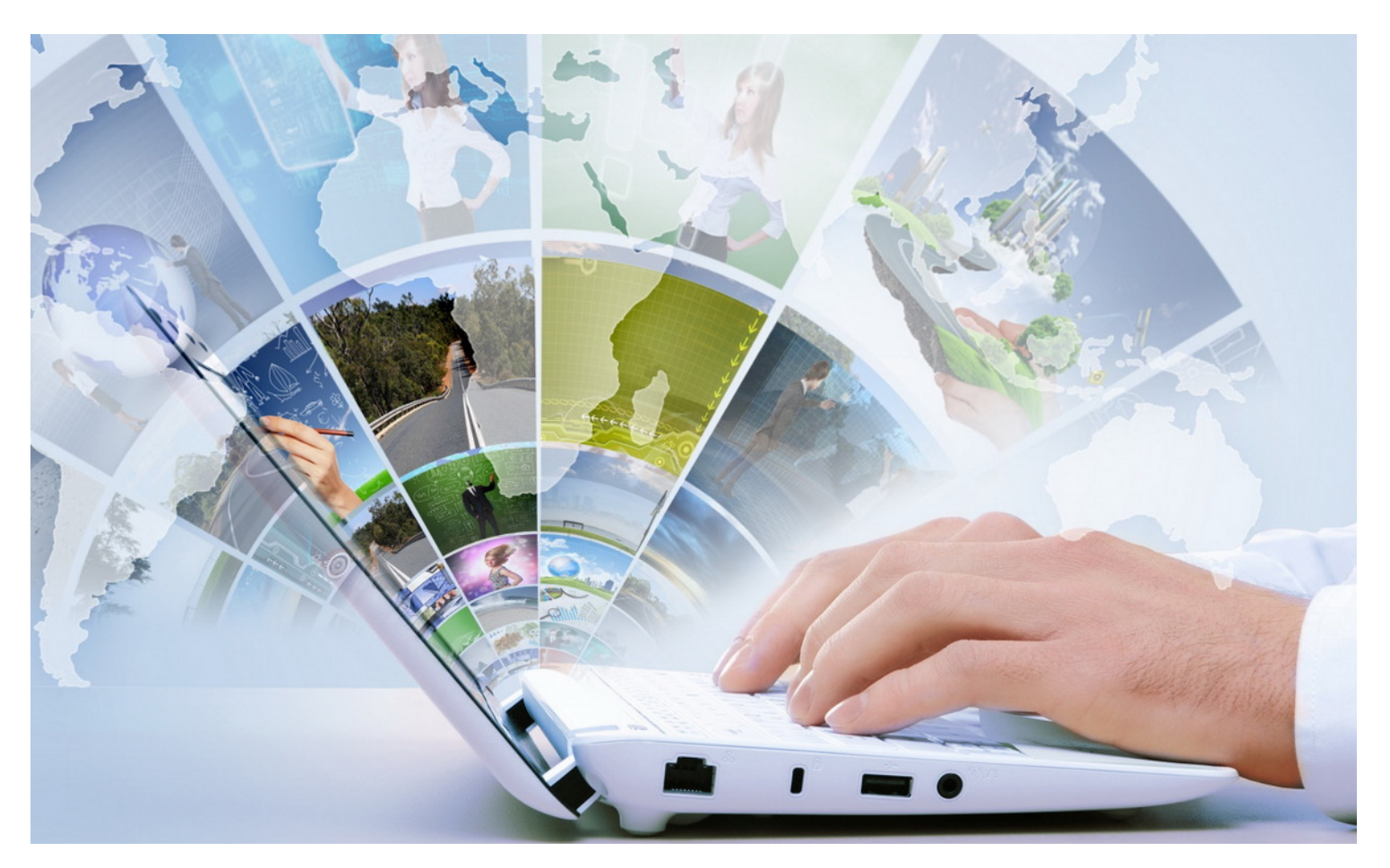

**DESEMBER 2021** 

SATUAN KERJA DIREKTORAT KEPATUHAN INTERN DIREKTORAT JENDERAL SUMBER DAYA AIR

JL. PATTIMURA NO. 20 KEBAYORAN BARU – JAKARTA SELATAN 12110 TELEPON/FAX : 021-722604

# DAFTAR ISI

| Daftar Isi                               | 1  |
|------------------------------------------|----|
| Memulai SI-KIMR                          |    |
| Pengelolaan Pengguna                     |    |
| Halaman Dashboard                        | 5  |
| Menyusun Sasaran Program/Kegiatan        | 7  |
| 1. Sasaran Program: UPR-T1 (Unor)        | 8  |
| 2. Sasaran Kegiatan: UPR-T2 (Uker)       | 11 |
| 3. Sasaran Program: UPR-T2 (Balai)       | 13 |
| 4. Sasaran Kegiatan: UPR-T2 (Baltek)     | 16 |
| 5. Sasaran Kegiatan: UPR-T3 (Uker)       |    |
| 6. Sasaran Kegiatan: UPR-T3 (Balai)      |    |
| 7. Sasaran Kegiatan: UPR-T3 (Baltek)     | 23 |
| 8. Sasaran Kegiatan: UPR-T3 (SKPD TP-OP) | 25 |
| Daftar Pemangku Kepentingan              | 27 |
| Input Data Profil Risiko                 |    |
| Identifikasi Risiko                      |    |
| Analisis Risiko                          |    |
| Respon Risiko                            |    |
| Peta Risiko dan Jadwal Pelaksanaan       |    |
| Penyajian Peta Risiko                    |    |
| Jadwal Pelaksanaan                       |    |
| Verifikasi Komitmen MR                   |    |
| Verifikasi UKI (Uker/UPT)                |    |
| Verifikasi UKI (Unor)                    | 41 |
| Laporan Penerapan MR                     | 43 |
| Pemantauan Inovasi Pengendalian          | 43 |
| Daftar Pemantauan Level Risiko           | 45 |
| Tinjauan Atas Risiko Baru                | 47 |

| Verifikasi Laporan Penerapan MR | 49 |
|---------------------------------|----|
| Verifikasi (Uker/UPT)           | 49 |
| Verifikasi (Unor)               | 52 |
| Kontak Kami                     | 55 |

### **MEMULAI SI-KIMR**

|                                                                      | Sign In to your account                    |
|----------------------------------------------------------------------|--------------------------------------------|
| SI WIND                                                              | e username                                 |
| Sifer Anno Sistem Informasi<br>Kepatuhan Intern dan Manajemen Risiko | Remember me Forgot password ?              |
| Direktorat Jenderal SDA<br>Kementerian PUPR<br>© 2021                | Sign in<br>Don't have an account ? Sign up |

Lakukan Login untuk memulai SI-KIMR dengan mengetikkan:

- Username
- Password
- Klik tombol Sign In

#### PENGELOLAAN PENGGUNA

Pengguna SI-KIMR, modul Manajemen Risiko (MR), diklasifikasikan berdasarkan Struktur Manajemen Risiko, terdiri dari:

- 1. Unit Pemilik Risiko (UPR)
  - 1.1. UPR-T1 (Unit Organisasi)
  - 1.2. UPR-T2 (Unit Kerja)
  - 1.3. UPR-T2 (UPT-Balai: BBWS/BWS)
  - 1.4. UPR-T2 (UPT-Baltek: Balai Teknik)
  - 1.5. UPR-T3 (Unit Kerja)
  - 1.6. UPR-T3 (UPT-Balai: BBWS/BWS)
  - 1.7. UPR-T3 (UPT-Baltek: Balai Teknik)
  - 1.8. UPR-T3 (SKPD TP-OP)
- 2. Unit Kepatuhan Intern (UKI)
  - 2.1. UKI-T1 (Unit Organisasi)
  - 2.2. UKI-T2 (Unit Kerja/Unit Pelaksana Teknis)

Kedudukan Pengguna UPR, terdiri dari Pemilik Risiko dan Pengelola Risiko sedangkan kedudukan Pengguna UKI, terdiri dari Ketua dan Anggota. Setiap Pemilik Risiko dan Pengelola Risiko (UPR), Ketua dan Anggota (UKI) memiliki Akun yang sudah disiapkan, secara default, oleh sistem.

Untuk pengaturan hak kewenangan akses modul aplikasi SI-KIMR, peran pengguna (role), meliputi :

- 1. Administrator; mengelola dan memelihara database sistem : Master Data (referensi).
- 2. Operator; mengelola data Formulir Manajemen Risiko : UPR (Pemilik Risiko & Pengelola Risiko).
- 3. Verifikator; melihat (reviu) & melakukan verifikasi semua data Formulir Manajemen Risiko : UKI.
- 4. Submitter; mengirimkan dokumen Formulir MR ke UKI : UPR (Pemilik Risiko).

| Fungsi Pengelolaan Data                  | Administrator | Onemater     | Veri         | Submitter    |              |  |
|------------------------------------------|---------------|--------------|--------------|--------------|--------------|--|
| Komitmen dan Laporan MR                  | Administrator | Operator     | UNOR         | UKER/UPT     | Submitter    |  |
| Tambah ( <b>Create</b> )                 | √             | $\checkmark$ | Х            | Х            | Х            |  |
| Lihat ( <b>Read</b> )                    | √             | $\checkmark$ | $\checkmark$ | $\checkmark$ | Х            |  |
| Edit ( <b>Update</b> )                   | √             | $\checkmark$ | Х            | Х            | Х            |  |
| Hapus ( <b>Delete</b> )                  | √             | $\checkmark$ | Х            | Х            | Х            |  |
| Kirim Dokumen ( <b>Submit</b> )          | √             | Х            | Х            | Х            | $\checkmark$ |  |
| Verifikasi ( <b>Verify</b> )             | √             | Х            | 1            | $\checkmark$ | Х            |  |
| Pembatalan Verifikasi ( <b>un-Lock</b> ) | √             | Х            | 1            | Х            | Х            |  |

Relasi dan hirarki hak akses antar UPR diuraikan seperti pada gambar berikut.

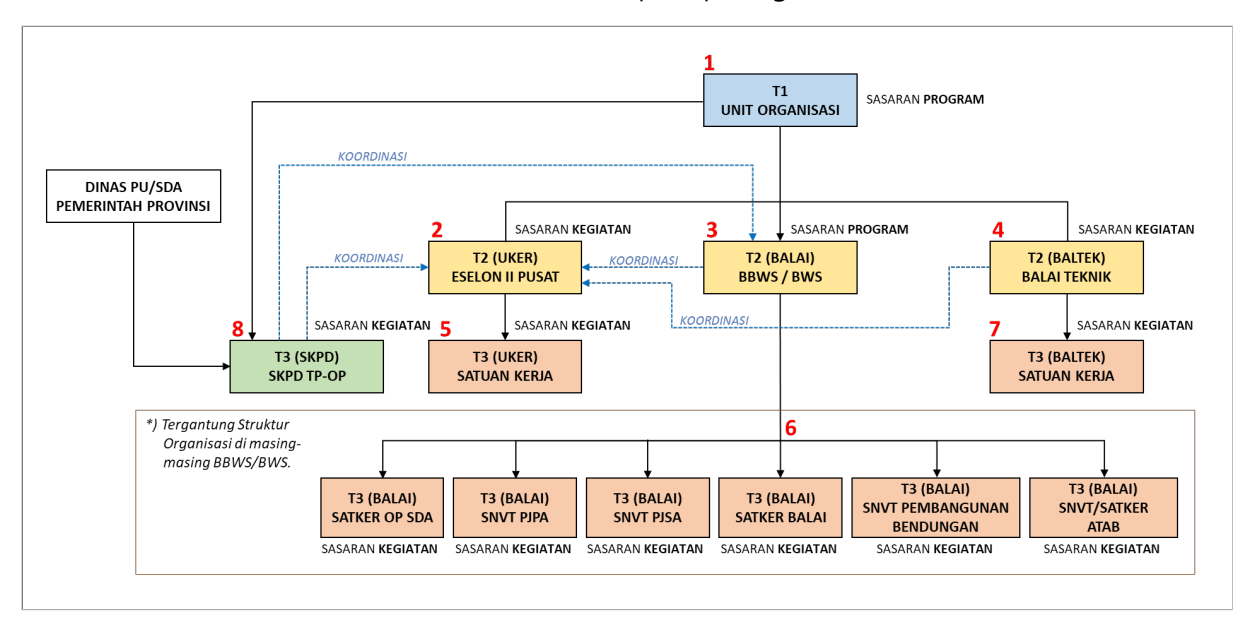

Secara struktural, UPR tingkat atas dapat mengakses dan melihat data UPR tingkat di bawahnya. Sedangkan secara garis koordinasi, antar UPR dapat mengakses dan melihat data UPR yang berada di bawah koordinasinya.

Untuk pengelolaan data Pengguna merupakan kewenangan **Administrator** sedangkan Pengguna dapat melakukan perubahan username dengan cara mengakses menu **Profil** pada ikon login user.

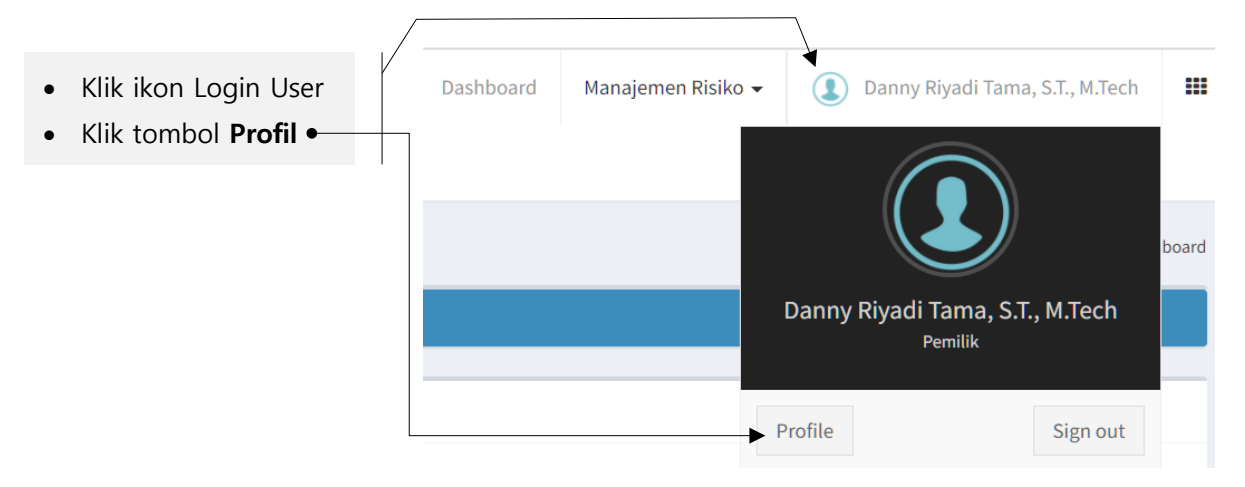

#### HALAMAN DASHBOARD

Setelah login berhasil, tampil halaman **Dashboard**, seperti berikut.

| enyam<br><b>hun</b><br>022                                                                                                    | npaian Fo              |                          |                  |                    |          |     |              |                        |           |             |                          |                |             |           |             |              |                         |       |
|----------------------------------------------------------------------------------------------------|------------------------|--------------------------|------------------|--------------------|----------|-----|--------------|------------------------|-----------|-------------|--------------------------|----------------|-------------|-----------|-------------|--------------|-------------------------|-------|
| enyam<br><b>hun</b><br>022                                                                                                    | npaian Fo              |                          |                  |                    |          |     | M            | ANAJEMI                | EN RISIKO | D           |                          |                |             |           |             |              |                         |       |
| <b>hun</b><br>022                                                                                                    |                        | ormulir Komitmen         | Manajemer        | Risiko             |          |     |              |                        |           |             |                          |                |             |           |             |              |                         |       |
| 022                                                                                                    |                        |                          |                  |                    |          |     |              |                        | 4         |             |                          |                |             |           |             |              |                         |       |
|                                                                                                    |                        |                          |                  |                    |          |     |              | <b>iii</b>             | -         |             |                          |                |             |           |             |              |                         | 2     |
|                                                                                                    |                        |                          |                  | STATUS PENYAMPAIAN |          |     |              |                        |           |             |                          |                |             |           |             |              |                         |       |
| т ои                                                                                                    |                        |                          | JUMLAH           |                    | IITMEN M | R   | LAPORAI<br>T | N PENERAF<br>RIWULAN I | PAN MR    | LAPORA<br>T | N PENERAPA<br>RIWULAN II | IN MR          | LAPOR/<br>T | N PENERAF | PAN MR<br>I | LAPORA<br>TF | N PENERAP<br>RIWULAN IV | AN MR |
|                                                                                                    |                        |                          |                  | v                  | D        | В   | v            | D                      | В         | v           | D                        | В              | v           | D         | В           | v            | D                       | В     |
| UF                                                                                                    | PR-T1                  | UNOR                     | 1                | 0                  | 0        | 1   | 0            | 0                      | 1         | 0           | 0                        | 1              | 0           | 0         | 1           | 0            | 0                       |       |
|                                                                                                    | РК-12<br>PR-T2         | BALAI (BBWS/BWS)         | 37               | 1                  | 0        | 32  | 0            | 0                      | 35        | 0           | 3                        | 34             | 0           | 0         | 37          | 0            | 0                       |       |
| UF                                                                                                    | PR-T2                  | BALTEK                   | 9                | 0                  | 0        | 9   | 0            | 0                      | 9         | 0           | 0                        | 9              | 0           | 0         | 9           | 0            | 0                       |       |
| UF                                                                                                    | PR-T3                  | UKER                     | 14               | 0                  | 0        | 14  | 0            | 0                      | 14        | 0           | 0                        | 14             | 0           | 0         | 14          | 0            | 0                       |       |
| UF                                                                                                    | PR-T3                  | BALAI (BBWS/BWS)         | 184              | 6                  | 20       | 158 | 6            | 4                      | 174       | 0           | 16                       | 168            | 0           | 0         | 184         | 0            | 0                       | 1     |
| UF                                                                                                    | PR-T3                  | BALTEK                   | 9                | 0                  | 0        | 9   | 0            | 0                      | 9         | 0           | 0                        | 9              | 0           | 0         | 9           | 0            | 0                       |       |
| UF                                                                                                    | PR-T3                  | SKPD TP-OP               | 28               | 0                  | 0        | 28  | 0            | 0                      | 28        | 0           | 0                        | 28             | 0           | 0         | 28          | 0            | 0                       |       |
| Draft, D<br>Belum r                                                                                                    | Dalam verif<br>membuat | ikasi UKI Uker/UPT, Dala | am verifikasi Uł | (I Unor            | 3        |     |              |                        |           |             |                          |                |             |           |             |              |                         |       |
|                                                                                                    |                        |                          |                  |                    |          |     |              | TERVER                 | IFIKASI   |             |                          |                |             |           |             |              |                         |       |
|                                                                                                    | ко                     | MITMEN MR                |                  |                    |          |     |              |                        |           | LAPORAN P   | ENERAPAN N               | IR             |             |           |             |              |                         |       |
|                                                                                                    |                        |                          |                  | TRIW               | ULANI    |     |              | TRIW                   | ULAN II   |             |                          | TRIWU          | LAN III     |           |             | TRIWUI       | AN IV                   |       |
|                                                                                                    | 2                      | 2.39% 4                  |                  | 2.3                | 9%       |     |              | 0                      | %         |             |                          | 00             | %           |           |             | 0%           | 6                       |       |
|                                                                                                    |                        |                          |                  |                    |          |     |              | DRA                    | \FT       |             |                          |                |             |           |             |              |                         |       |
| DRAFT CARACTERIZATION OF CONTRACT CARACTERIZATION OF CONTRACT. |                        |                          |                  |                    |          |     |              |                        |           |             | ENERAPAN N               | IR             |             |           |             | TOWN         |                         |       |
|                                                                                                    |                        |                          |                  | TRIWULAN I         |          |     | TRIWULAN II  |                        |           |             |                          |                | TRIWULAN IV |           |             |              |                         |       |
|                                                                                                    | 8                      | 3.19% 5                  |                  | 1.7                | '1%      |     |              | 6.4                    | -8%       |             |                          | 0              | /0          |           |             | 09           | 6                       |       |
|                                                                                                    | 8                      | 3.19% <b>5</b>           |                  | 1.7                | 1%       |     |              | 6.4<br>Bell            | .8%       |             |                          | 0,             | %           |           |             | 09           | 6                       |       |
|                                                                                                    | Ко                     | 3.19% 5                  |                  | 1.7                | '1%      |     |              | 6.4<br>Bell            | .8%<br>им | APORAN PI   | ENERAPAN M               | U <sup>r</sup> | %           |           |             | 09           | 6                       |       |

Informasi yang disajikan di halaman Dashboard adalah **Status Penyampaian Formulir Manajemen Risiko**, untuk tahun Penerapan MR yang sedang berjalan (saat ini). Komponen dashboard Manajemen Risiko terdiri dari:

- 1. Pilihan dropdown list Tahun Penerapan MR.
- 2. Data tabular (Tabel) Status Penyampaian Formulir Manajemen Risiko, terdiri dari:
  - a. Nomor Urut
  - b. Tingkat UPR: struktur Manajemen Risiko yang terdiri dari UPR-T1, UPR-T2 dan UPR-T3.
  - c. **Unit**/Tipe UPR: klasifikasi tingkat UPR berdasarkan tipikal Unit Organisasi/Unit Kerja/Satuan Kerja. Pada SI-KIMR, klasifikasi tingkat UPR terbagi kedalam 8 (delapan) tipe, yaitu:
    - 1) UPR-T1 (UNOR), yaitu Unit Organisasi, dalam hal ini, Ditjen Sumber Daya Air.
    - 2) UPR-T2 (UKER), yaitu Unit Kerja atau Eselon II Pusat (Sekretariat, Direktorat, Pusat dan Sekwan SDA Nasional).
    - 3) UPR-T2 (BALAI), yaitu Unit Pelaksana Teknis meliputi BBWS dan BWS.
    - 4) UPR-T2 (BALTEK), yaitu Unit Pelaksana Teknis meliputi Balai Teknik dan Balai.
    - 5) UPR-T3 (UKER), yaitu Satuan Kerja yang berada di bawah Unit Kerja (Eselon II Pusat).
    - 6) UPR-T3 (BALAI), yaitu Satuan Kerja yang berada di bawah Unit Pelaksana Teknis pada BBWS dan BWS.
    - 7) UPR-T3 (BALTEK), yaitu Satuan Kerja yang berada di bawah Unit Pelaksana Teknis pada Balai Teknik dan Balai.
    - 8) UPR-T3 (SKPD TP-OP), yaitu Satuan Kerja Perangkat Daerah; merupakan Dinas ke-PU-an atau SDA pada Pemerintahan Provinsi, yang diberikan Tugas Pembantuan untuk Operasi dan Pemeliharaan jaringan irigasi.
  - d. Jumlah UPR; total jumlah Unit Pemilik Risiko di masing-masing tipe Tingkat UPR.
  - e. Status Komitmen MR, dengan kode status penyampaian dokumen: V, D, B.
  - f. Status Laporan Penerapan MR, terdiri dari Laporan Triwulan I, Triwulan II, Triwulan III dan Triwulan IV; dengan kode status penyampaian dokumen: V, D, B.
- 3. Keterangan status, terdiri dari:
  - 1) V (terverifikasi) : sudah final di-verifikasi, baik di tingkat UKI (Uker/UPT) maupun UKI (Unor).
  - 2) D (draft) : dokumen Komitmen MR atau Laporan Penerapan MR sedang dalam proses penyuntingan (editing), belum dikirim ke UKI.
  - 3) B (belum) : UPR belum membuat Komitmen MR atau Laporan Penerapan MR.
- 4. **Persentase** total jumlah UPR dengan dokumen Komitmen MR dan Laporan Penerapan MR berstatus **Terverifikasi** (V).
- 5. **Persentase** total jumlah UPR dengan dokumen Komitmen MR dan Laporan Penerapan MR berstatus **Draft** (D).
- 6. **Persentase** total jumlah UPR dengan dokumen Komitmen MR dan Laporan Penerapan MR berstatus **Belum** membuat dokumen Komitmen MR atau Laporan Penerapan MR (B).

Berdasarkan pada Tabel Status Penyampaian Formulir Manajemen Risiko maka dapat diketahui UPR mana saja yang sama sekali belum menyusun Formulir MR, baik Komitmen MR ataupun Laporan Penerapan MR.

### MENYUSUN SASARAN PROGRAM/KEGIATAN

Untuk melakukan input data Komitmen Manajemen Risiko (MR), data yang harus disiapkan, yaitu :

- 1. Dokumen Perjanjian Kinerja (PK) dan/atau Renstra Ditjen SDA 2020-2024 (opsional).
- 2. Daftar Kegiatan atau Paket Kegiatan/Dokumen KAK (opsional).

Input data Komitmen MR, pada aplikasi SI-KIMR, terbagi kedalam 5 (lima) bagian, yaitu:

- 1. Sasaran Program/Kegiatan UPR
- 2. Daftar Pemangku Kepentingan
- 3. Profil Risiko
- 4. Peta Risiko
- 5. Jadwal Pelaksanaan Kegiatan UPR

Tujuan Pelaksanaan MR, Peta Risiko dan Jadwal Pelaksanaan Kegiatan UPR, secara otomatis, disusun oleh sistem; berdasarkan isian data: Sasaran Program/Kegiatan, Daftar Pemangku Kepentingan dan Profil Risiko. Untuk Jadwal Pelaksanaan Kegiatan UPR meskipun otomatis di-generate oleh sistem tetapi masih dapat dilakukan perubahan (updating).

#### Untuk memulai penyusunan Komitmen Manajemen Risiko, langkah-langkahnya adalah:

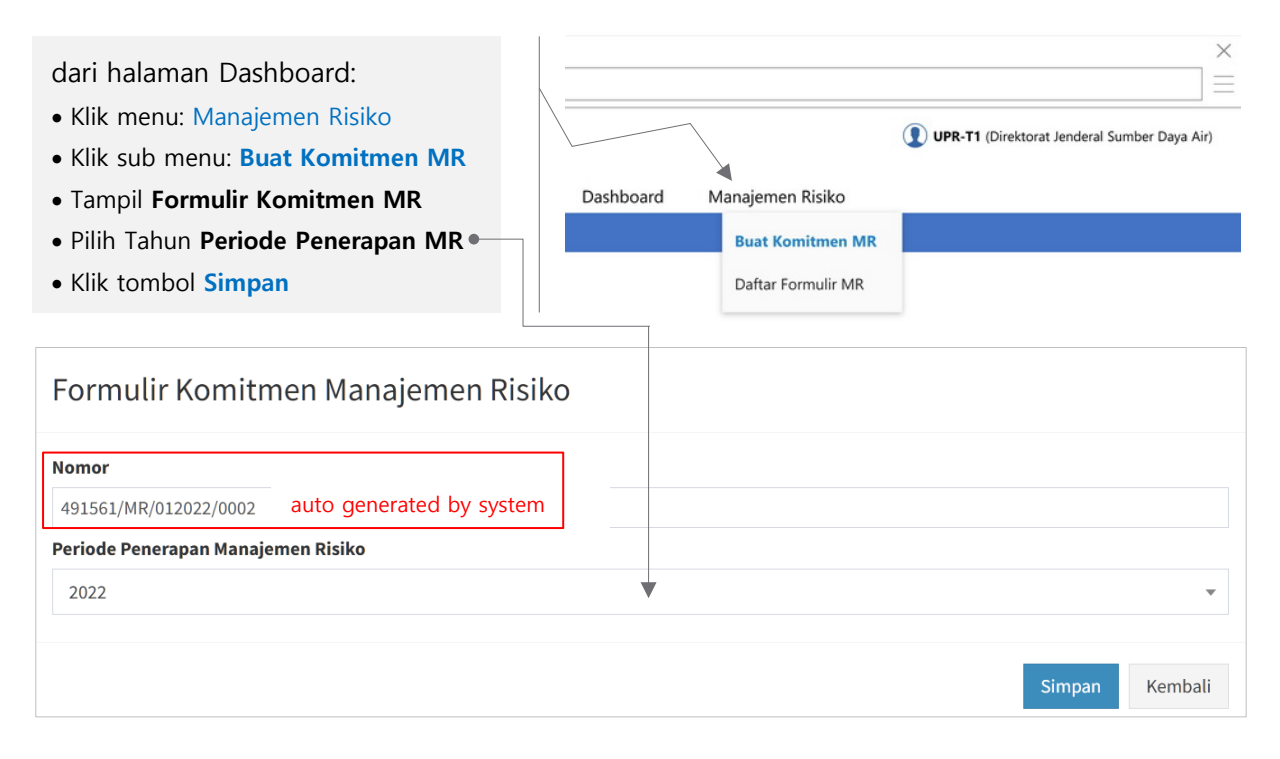

Nomor Dokumen MR merupakan identitas yang di-generate oleh sistem guna identifikasi formulir Komitmen MR di internal sistem. Tahun Periode Penerapan Manajemen Risiko diisikan oleh sistem, secara default, yaitu Tahun saat ini. Untuk mengubah data Tahun, klik tombol dropdown list, lalu pilih Tahun yang diinginkan. Daftar Tahun yang ditampilkan pada rentang (T-1, T, T+1) ; dimana T adalah Tahun saat ini. Setelah memilih Tahun Periode Penerapan Manajemen Risiko dan berhasil disimpan, selanjutnya tampil halaman **Buat Komitmen MR**, seperti berikut ini.

| KEPATUHAN<br>kktorat Jenderal S | INTERN DAN MANAJEMEN<br>Sumber Daya Air Kementeria          | ASI<br>RISIKO<br>n PUPR |                                                   |               |                                | Dashboard    | Manajemen Risiko 👻               | (1) dirjen                  | 1   |
|---------------------------------|-------------------------------------------------------------|-------------------------|---------------------------------------------------|---------------|--------------------------------|--------------|----------------------------------|-----------------------------|-----|
| uat Komitm                      | ien MR                                                      |                         |                                                   |               |                                |              | Dashboard > Form                 | ulir > Buat Komitr          | men |
| Informasi Dokur                 | men                                                         |                         | • Tab Isia                                        | n Data        | Komitmen MI                    | R            |                                  |                             | +   |
| Komitmen Mana                   | ajemen Risiko                                               | •                       |                                                   |               |                                |              |                                  |                             | +   |
| Sasaran Dafta                   | r Pemangku Kepentingan 🛛 🛛 F                                | Profil Risiko Pet       | ta Risiko Jadwal Pelaksai                         | naan          |                                |              |                                  |                             |     |
| 1. Sasaran l                    | Program/Kegiatan                                            |                         | Atribut Data                                      | Sasarar       | Program/Ke                     | niatan       |                                  | Tambah                      |     |
| 1. Sasaran I<br>Show 10 rows    | Program/Kegiatan                                            |                         | Atribut Data                                      | Sasarar       | n Program/Ke                   | giatan       | Search:                          | Tambah                      |     |
| 1. Sasaran I<br>Show 10 rows    | Program/Kegiatan<br>Copy Excel PDF<br>Sasaran Program/Kegia | tan It                  | Atribut Data<br>Indikator Sasaran                 | Sasarar       | Program/Ke                     | giatan       | Search:<br>Tujuan Kegiatan Utama | Tambah                      |     |
| 1. Sasaran I<br>Show 10 rows    | Program/Kegiatan<br>Copy Excel PDF<br>Sasaran Program/Kegia | tan ĴĴ                  | Atribut Data<br>Indikator Sasaran<br>Data tidak d | Sasarar<br>It | 1 Program/Ke<br>Kegiatan Utama | giatan<br>tt | Search:<br>Tujuan Kegiatan Utama | Tambah                      |     |
| 1. Sasaran I<br>Show 10 rows    | Program/Kegiatan<br>Copy Excel PDF<br>Sasaran Program/Kegia | tan J†                  | Atribut Data<br>Indikator Sasaran<br>Data tidak d | Sasarar<br>It | N Program/Ke                   | giatan<br>tt | Search:<br>Tujuan Kegiatan Utama | Tambah                      |     |
| 1. Sasaran I<br>Show 10 rows    | Program/Kegiatan<br>Copy Excel PDF<br>Sasaran Program/Kegia | tan Jî                  | Atribut Data<br>Indikator Sasaran<br>Data tidak d | Sasarar<br>It | N Program/Ke                   | giatan<br>It | Search:<br>Tujuan Kegiatan Utama | Tambah<br>J1<br>Previous Ne | ext |

#### 1. SASARAN PROGRAM: UPR-T1 (UNOR)

Untuk input data Sasaran Program pada tingkat UPR-T1, siapkan dokumen Perjanjian Kinerja Dirjen SDA (tahun Periode Penerapan MR). Sebagai contoh, berikut ini adalah dokumen Perjanjian Kinerja Dirjen SDA tahun 2021 (revisi: Agustus 2021).

| PERJANJIAN KINERJA TAHUN 2021<br>DIREKTORAT JENDERAL SUMBER DAYA AIR<br>KEMENTERIAN PEKERJAAN UMUM DAN PERUMAHAN RAKYAT | REVISI                                                 |  |  |
|----------------------------------------------------------------------------------------------------|--------------------------------------------------------|--|--|
| SASARAN STRATEGIS/SASARAN PROGRAM/INDIKATOR SASARAN PROGRAM                                                             | TARGET                                                 |  |  |
| (A)                                                                                                    |                                                        |  |  |
| IKSS:                                                                                                    |                                                        |  |  |
| 1 Persentase penyediaan air baku untuk air bersih di wilayah supesi kowasasas puset 2 Sasaran Program                   |                                                        |  |  |
| 2 Persentase penjinakatan perlindunan bahir di WS kewenangan Pusat                                                      | 68,60%                                                 |  |  |
| 3 Kapasitas tampung per kapita                                                                                          | 32,1%                                                  |  |  |
| 4 Volume lavanan air untuk meningkatkan produktivitas irinasi                                                           | 54,21 m³/kapita                                        |  |  |
| SP Meningkatnya ketersediaan air melalui pengelolaan sumher dava air secara terintegenei                                | 20.554 m³/tahun/hektar                                 |  |  |
| 1. Jumlah penambahan kapasitas lavanan sarana prasarana air baku yang terhangun                                         |                                                        |  |  |
| 2. Penurunan luas kawasan terkena dampak banjir                                                                         | 3,07 m³/detik                                          |  |  |
| 3. Tingkat pengendalian lumpur Sidoarjo 3. Indikator Sasaran Program                                                    | 9.784 Ha                                               |  |  |
| 4. Jumlah kumulatif penambahan kapasitas tampung sumber-sumber air yang dibangun                                        | 52,00%                                                 |  |  |
| 5. Jumlah potensi tenaga listrik dari infrastruktur SDA                                                                 | 14,74 Miliar m <sup>o</sup>                            |  |  |
| 6. Jumlah DAS yang direvitalisasi                                                                                       | 4. Target                                              |  |  |
| 7. Jumlah penambahan luas layanan irigasi padi yang dibangun melalui APBN, APBD, dan DAK                                | 22 543 28 Hoktor                                       |  |  |
| 8. Jumlah luas daerah irigasi yang direhabilitasi melalui APBN, APBD dan DAK                                            | 363 426 41 Hoktor                                      |  |  |
| 9. Jumlah DAS yang menerapkan modernisasi hidrologi                                                                     | 505.420,41 Hektal                                      |  |  |
| 10. Tingkat layanan prasarana SDA                                                                                       | 35.00%                                                 |  |  |
| Program: 1. Program Ketahanan Sumber Daya Air 2. Program Dukungan Manajemen 4 1. Program                                | Anggaran<br>Rp 52.372.562.206.000,00                   |  |  |
| MENTERI PEKERJAAN UMUM DAN PERUMAHAN RAKYAT DIREK                                                                       | Jakarta, Agustus 2021<br>KTUR JENDERAL SUMBER DAYA AIR |  |  |
| M. BASUKI HADIMULJONO                                                                                                   | JAROT WIDYOKO                                          |  |  |

Berdasarkan PK Dirjen SDA tersebut maka Sasaran Program Dirjen SDA merupakan pelaksanaan dari Sasaran Strategis Kementerian PUPR yang dirinci dengan Indikator Kinerja Sasaran Strategis (IKSS). Sasaran Program dirinci dengan Indikator Kinerja Sasaran Program (IKSP). Bentuk cascading dari tanggung jawab Kementerian PUPR yang dilaksanakan oleh Dirjen SDA, dapat diuraikan seperti pada gambar berikut.

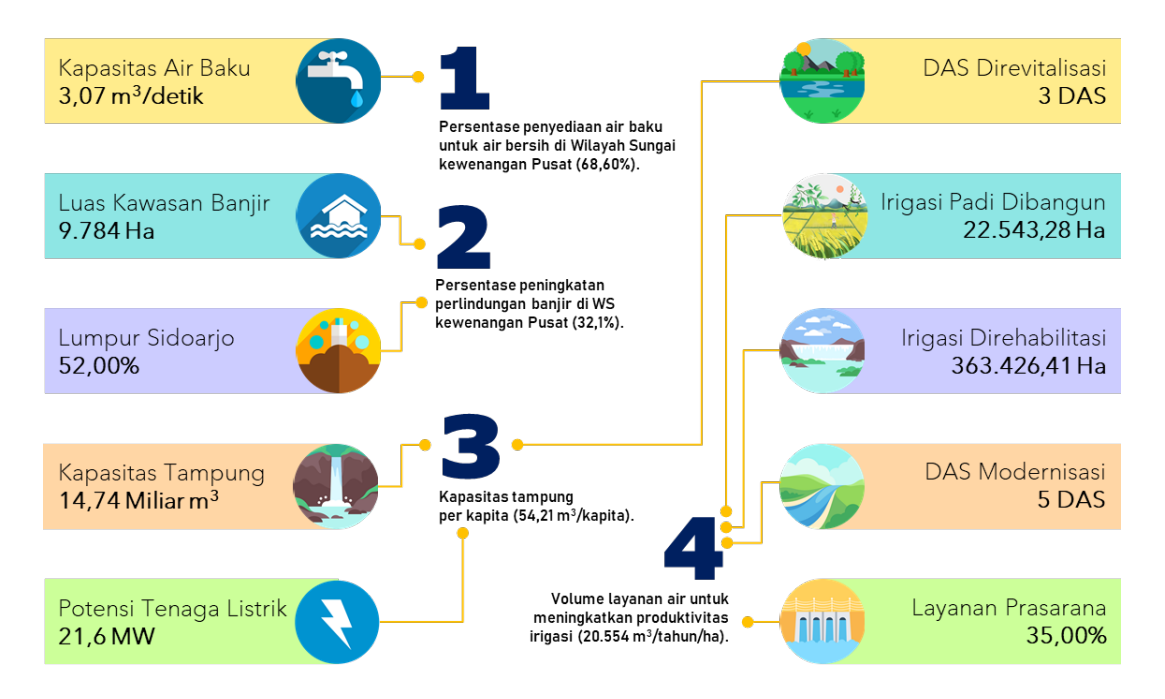

Berdasarkan pemetaan IKSS ke IKSP tersebut, selanjutnya dilakukan pendefinisian Kegiatan-kegiatan terkait yang mendukung masing-masing IKSP, beserta Sasaran Kegiatan (SK) dan Indikator Sasaran Kegiatan (ISK). Data Kegiatan, Sasaran Kegiatan (SK) dan Indikator Sasaran Kegiatan (ISK) mengcu pada Rencana Strategis (Renstra) Ditjen SDA 2020-2024.

| 5040-Pengembangan Jaringan<br>Air Tanah dan Air Baku                                            | Kapasitas Air Baku<br><b>3,07 m³/detik</b>       | DAS Direvitalisasi<br><b>3 DAS</b>      |   | 5037-Pengendalian Banjir, Lahar,<br>Pengelolaan Drainase Utama<br>Perkotaan dan Pengaman Pantai |
|-------------------------------------------------------------------------------------------------|--------------------------------------------------|-----------------------------------------|---|-------------------------------------------------------------------------------------------------|
| SK1 (2 ISK), SK2 (4 ISK)                                                                        |                                                  |                                         |   | SK1 (ISK5)                                                                                      |
| 5037-Pengendalian Banjir, Lahar,<br>Pengelolaan Drainase Utama<br>Perkotaan dan Pengaman Pantai | Luas Kawasan Banjir<br><b>9.784 Ha</b>           | Irigasi Padi Dibangun<br>22.543,28 Ha   |   | 5036-Pengembangan Jaringan<br>Irigasi Permukaan, Rawa dan<br>Non-Padi                           |
| SK1 (ISK1 - ISK4), SK2 (3 ISK), SK3 (2 ISK)                                                     |                                                  |                                         |   | SK1 (ISK1), SK2 (ISK1, ISK3), SK3 (2 ISK)                                                       |
| 2408-Pengendalian Lumpur<br>Sidoarjo                                                            | Lumpur Sidoarjo<br><b>52,00%</b>                 | Irigasi Direhabilitasi<br>363.426,41 Ha | 8 | 5036-Pengembangan Jaringan<br>Irigasi Permukaan, Rawa dan<br>Non-Padi                           |
| SK1 (2 ISK), SK2 (1 ISK)                                                                        |                                                  |                                         |   | SK1 (ISK2, ISK4), SK2 (ISK2)                                                                    |
| 5039-Pengembangan<br>Bendungan, Danau dan Bangunan<br>Penampung Air lainnya                     | Kapasitas Tampung<br>14,74 Miliar m <sup>3</sup> | DAS Modernisasi<br><b>5 DAS</b>         |   | 4537-Layanan Teknis Sumber<br>Daya Air                                                          |
| SK1 (ISK1 - ISK2), SK2 (2 ISK), SK3 (1 ISK)                                                     |                                                  |                                         |   | SK1 (2 ISK)                                                                                     |
| 5039-Pengembangan<br>Bendungan, Danau dan Bangunan<br>Penampung Air lainnya                     | Potensi Tenaga Listrik<br>21,6 MW                | Layanan Prasarana<br><b>35,00%</b>      |   | 4537, 5040, 5300-OP Sarpras<br>SDA serta Penanggulangan<br>Darurat Akibat Bencana               |
| SK1 (ISK3)                                                                                      |                                                  |                                         |   | SK2 (2 ISK), SK3 (3 ISK), SK3 (1 ISK),<br>SK1 (2 ISK), SK2 (5 ISK),                             |

Format isian data Sasaran, sesuai SE Menteri PUPR Nomor 04/SE/M/2021 adalah sebagai berikut.

| Tingkat*           | Nama Konteks<br>(Sasaran<br>Strategis/Program/<br>Kegiatan/Output) | Indikator<br>Sasaran | Kegiatan Utama (**)<br>yang mendukung<br>Capaian Indikator<br>Strategis/Program/<br>Kegiatan/Output | Tujuan<br>Kegiatan<br>Utama |
|--------------------|--------------------------------------------------------------------|----------------------|----------------------------------------------------------------------------------------------------|-----------------------------|
| UPR<br>Kementerian | Sasaran Strategis:                                                 |                      |                                                                                                    |                             |
| UPR-T1             | Sasaran Program:                                                   |                      |                                                                                                    |                             |
| UPR-T2             | Sasaran Kegiatan:                                                  |                      |                                                                                                    |                             |
| UPR-T3             | Sasaran Output:                                                    |                      |                                                                                                    |                             |

Langkah-langkah untuk input data Sasaran Program (UPR-T1), sebagai berikut:

| Sasaran     | Daf                         | tar Pema | angku Kej | pentingar | n Profil Ri | siko P | eta Risiko | Jadwal Pelak  | sanaan      |                |    |                       |               |
|-------------|-----------------------------|----------|-----------|-----------|-------------|--------|------------|---------------|-------------|----------------|----|-----------------------|---------------|
| 1. Sasa     | 1. Sasaran Program/Kegiatan |          |           |           |             |        |            |               |             |                |    |                       |               |
| Show 10 n   | ows                         | Сору     | Excel     | PDF       |             |        |            |               |             |                |    |                       |               |
|             |                             |          |           |           |             |        |            |               |             |                |    | Search:               |               |
| Tingka      | t                           |          | Sasara    | n Progra  | m/Kegiatan  | 11     | Indil      | kator Sasaran | Jt          | Kegiatan Utama | J1 | Tujuan Kegiatan Utama | 11            |
|             |                             |          |           |           |             |        |            | Data tida     | k ditemukan |                |    |                       |               |
| Data Kosong | g                           |          |           |           |             |        |            |               |             |                |    |                       |               |
|             |                             |          |           |           |             |        |            |               |             |                |    |                       | Previous Next |

| Sasaran Program                |                                                               |          |        |
|--------------------------------|---------------------------------------------------------------|----------|--------|
| Meningkatnya ketersediaan ai   | r melalui pengelolaan Sumber Daya Air secara terintegrasi.    |          | 3      |
| Indikator Sasaran Program      |                                                               |          |        |
| Jumlah penambahan kapasita     | as layanan sarana prasarana air baku yang terbangun. (9,00 m3 | /detik)  | 4      |
| Target                         | Satuan                                                        |          |        |
| 3,07                           | 5 m3/detik                                                    |          |        |
| Kegiatan Utama                 |                                                               |          |        |
| 5040 - Pengembangan Jaringa    | n Air Tanah dan Air Baku                                      |          | 6      |
| Sasaran Kegiatan               |                                                               |          |        |
| Meningkatnya layanan sarana    | prasarana penyediaan air tanah dan air baku                   |          | 7      |
| Indikator Sasaran Kegiatan     |                                                               |          |        |
| Jumlah panjang prasarana air   | baku yang dibangun (Km)                                       |          | 8      |
| Tujuan Kegiatan Utama          | _                                                             | Target   | Satuan |
| Jumlah panjang prasarana air l | baku yang dibangun                                            | 9 500.00 | Km     |

- 1. Klik tombol Tambah.
- 2. Tampil form Input Data Sasaran Program.
- 3. Pilih Sasaran Program, dari dropdown list.
- 4. Sistem memuat data Indikator Sasaran Program. Pilih Indikator Sasaran Program.
- 5. Tampil angka Target dan Satuan, lakukan ubah data; jika diperlukan (lihat data PK).
- 6. Pilih **Kegiatan Utama** yang mendukung Indikator Sasaran Program; lihat gambar Pemetaan Indikator Sasaran Program (ISP) ke Indikator Sasaran Kegiatan (ISK).
- 7. Tujuan Kegiatan Utama adalah Indikator Sasaran Kegiatan (ISK) ditambah angka Target dan Satuan-nya. Untuk mendapatkan ISK maka pilih **Sasaran Kegiatan**.
- 8. Pilih Indikator Sasaran Kegiatan.
- Sistem mengisikan data Indikator Sasaran Kegiatan (pada kotak isian Tujuan Kegiatan Utama), angka Target dan Satuan. Lakukan pengubahan data Target dan Satuan; jika diperlukan (disesuaikan dengan Target tahunan, seperti yang termuat di Renstra Ditjen SDA 2020-2024).

10. Klik tombol Simpan.

11. Ulangi Langkah 1 s.d 10 untuk menambahkan Indikator Sasaran Program.

#### 2. SASARAN KEGIATAN: UPR-T2 (UKER)

Tingkat UPR-T2, terbagi menjadi 3 (tiga) tipe, yaitu:

- 1. UPR-T2 (**Unit Kerja**/Eselon II Pusat) : Sasaran Kegiatan (meningkatnya **layanan pembinaan**).
- 2. UPR-T2 (UPT Balai: BBWS/BWS) : Sasaran Program (sama seperti UPR-T1).
- 3. UPR-T2 (UPT Baltek: Balai Teknik) : Sasaran Kegiatan (meningkatnya layanan teknis).

Sebagai contoh, untuk UPR-T2 (Unit Kerja/Uker): Direktorat Sistem dan Strategi Pengelolaan Sumber Daya Air (Dit. SSP SDA), Perjanjian Kinerja Direktur SSP SDA tahun 2021, adalah sebagai berikut.

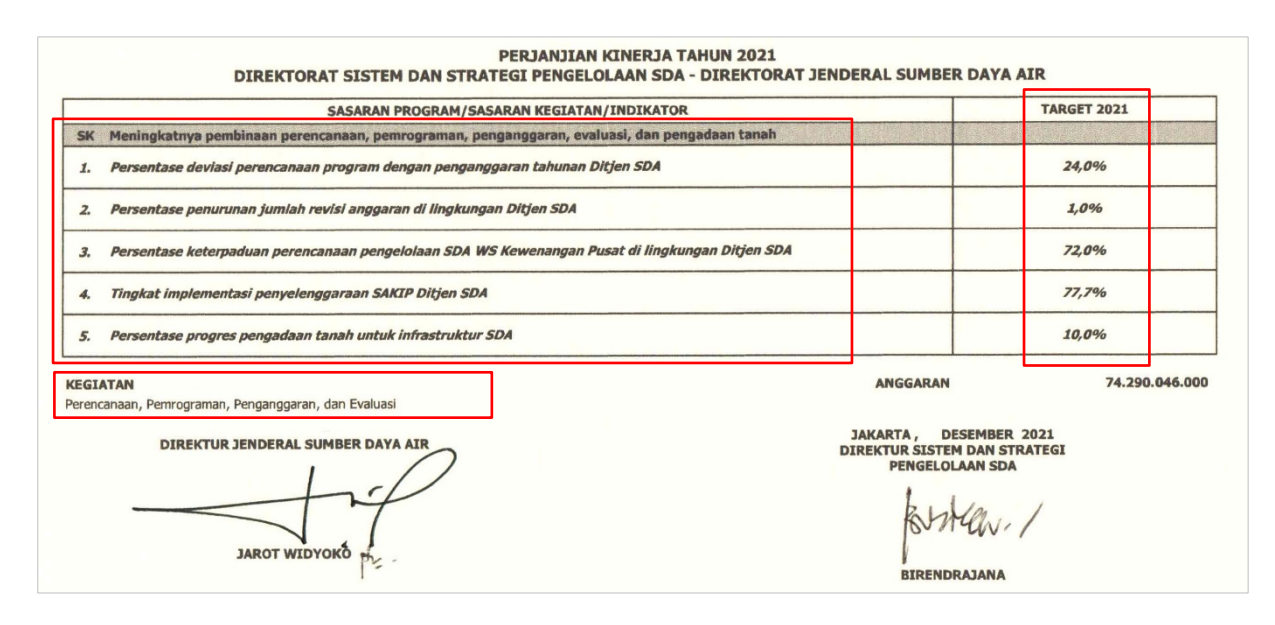

Berdasarkan Perjanjian Kinerja Direktur Sistem dan Strategi Pengelolaan Sumber Daya Air, diperoleh data-data untuk **Sasaran (Kegiatan**), yaitu:

- 1. Kegiatan (Utama): Perencanaan, Pemrograman, Penganggaran dan Evaluasi.
- 2. **Sasaran Kegiatan (SK)**: Meningkatnya **pembinaan** perencanaan, pemrograman, penganggaran, evaluasi dan pengadaan tanah.

#### 3. Indikator Sasaran Kegiatan

- 3.1. Persentase deviasi perencanaan program dengan penganggaran tahunan Ditjen SDA (%).
- 3.2. Persentase penurunan jumlah revisi anggaran di lingkungan Ditjen SDA (%).
- 3.3. Persentase keterpaduan perencanaan pengelolaan SDA WS Kewenangan Pusat di lingkungan Ditjen SDA (%).
- 3.4. Tingkat implementasi penyelenggaraan SAKIP Ditjen SDA (%).
- 3.5. Persentase progress pengadaan tanah untuk infrastruktur SDA (%).

#### 4. Tujuan Kegiatan Utama

- 4.1. Persentase deviasi perencanaan program dengan penganggaran tahunan Ditjen Sumber Daya Air (24,0%).
- 4.2. Persentase penurunan jumlah revisi anggaran di lingkungan Ditjen SDA (1,0%).
- 4.3. Persentase keterpaduan perencanaan pengelolaan SDA WS Kewenangan Pusat di lingkungan Ditjen SDA (72,0%).
- 4.4. Tingkat implementasi penyelenggaraan SAKIP Ditjen SDA (77,7%).
- 4.5. Persentase progress pengadaan tanah untuk infrastruktur SDA (10,0%).

Berdasarkan data-data tersebut di atas maka Indikator Sasaran Kegiatan adalah besaran dan satuan Indikator sedangkan **Tujuan Kegiatan Utama** UPR-T2 (Unit Kerja) adalah Indikator Sasaran Kegiatan dilengkapi dengan nilai (Target).

Secara umum, daftar (Sasaran) Program/Kegiatan untuk setiap tingkat UPR sudah didefinisikan dan disajikan secara default oleh sistem pada form Input Data Sasaran Program/Kegiatan. Jadi, pengguna hanya melakukan pemilihan (select-dropdown list) tidak perlu input manual.

Langkah-langkah input data Sasaran Kegiatan UPR-T2 (Unit Kerja), sebagai berikut:

| Sasaran     | Daftar Pem | angku Kep | entingan  | Profil Risik | o Pe | eta Risiko | Jadwal Pelak  | sanaan     |                |    |                       |              |    |
|-------------|------------|-----------|-----------|--------------|------|------------|---------------|------------|----------------|----|-----------------------|--------------|----|
| 1. Sasa     | ran Pro    | gram/     | Kegia     | tan          |      |            |               |            |                |    | 1                     | Tambah       |    |
| Show 10 re  | ows Copy   | Excel     | PDF       |              |      |            |               |            |                |    | Search:               |              |    |
| Tingkat     | t          | Sasarar   | n Program | /Kegiatan    | .↓↑  | Indil      | kator Sasaran | .↓†        | Kegiatan Utama | J↑ | Tujuan Kegiatan Utama | 11           | ]  |
|             |            |           |           |              |      |            | Data tida     | k ditemuka | n              |    |                       |              |    |
| Data Kosong | 5          |           |           |              |      |            |               |            |                |    |                       |              |    |
|             |            |           |           |              |      |            |               |            |                |    |                       | Previous Nex | xt |

- 1. Klik tomboh **Tambah**.
- 2. Sistem memuat data Kegiatan sesuai dengan Unit Kerja/UPT dan tipe UPR-T2; diidentifikasi dari data Pengguna saat melakukan login aplikasi, pilih **Kegiatan** dari dropdown list yang tersedia.
- 3. Sistem memuat data **Sasaran** untuk Kegiatan yang telah dipilih, pilih **Sasaran Kegiatan**.

| 1. Sasaran Program/Kegiatan                                                                  |        |                 |       |   |  |  |  |  |
|----------------------------------------------------------------------------------------------|--------|-----------------|-------|---|--|--|--|--|
| Program/Kegiatan                                                                             |        | _               |       |   |  |  |  |  |
| 2419 - Perencanaan, Pemrograman, Penganggaran dan Evaluasi                                   |        |                 | 2     | Ŧ |  |  |  |  |
| Nama Konteks (Sasaran Program/Kegiatan)                                                      |        |                 |       |   |  |  |  |  |
| Meningkatnya pembinaan perencanaan, pemrograman, penganggaran, evaluasi, dan pengadaan tanah |        |                 |       |   |  |  |  |  |
| Indikator Sasaran                                                                            |        |                 |       |   |  |  |  |  |
| Persentase progres pengadaan tanah untuk infrastruktur SDA (%)                               |        |                 | 4     | ٣ |  |  |  |  |
| Kegiatan Utama                                                                               |        |                 |       |   |  |  |  |  |
| 2419 - Perencanaan, Pemrograman, Penganggaran dan Evaluasi                                   |        |                 | 5     |   |  |  |  |  |
| Tujuan Kegiatan Utama                                                                        | Target | Satuan          |       |   |  |  |  |  |
| Persentase progres pengadaan tanah untuk infrastruktur SDA 200                               | 10     | %               |       |   |  |  |  |  |
|                                                                                              |        |                 |       |   |  |  |  |  |
|                                                                                              |        | <b>7</b> Simpan | Tutup | ) |  |  |  |  |

- 4. Sistem memuat data **Indikator** untuk Sasaran Kegiatan yang telah dipilih, pilih **Indikator Sasaran Kegiatan**.
- 5. Sistem otomatis mengisi data **Kegiatan Utama**; berdasarkan Kegiatan yang sudah dipilih pada Langkah 2.
- Pada saat dilakukan Langkah ke-4, sistem otomatis mengisi data Tujuan Kegiatan Utama, yang terdiri dari 3 (tiga) bagian, yaitu: Indikator, Target dan Satuan. Lakukan pengubahan data jika data yang disajikan otomatis tersebut, tidak sesuai dengan Perjanjian Kinerja.
- 7. Klik tombol Simpan.
- 8. Ulangi Langkah 1 s.d 7 untuk menambahkan Indikator Sasaran Kegiatan.

#### 3. SASARAN PROGRAM: UPR-T2 (BALAI)

Untuk UPR-T2 (Balai: BBWS/BWS), nama konteks-nya adalah Sasaran Program, sama seperti halnya UPR-T1, hanya berbeda pada Target dari setiap Indikatornya; tergantung pada data Perjanjian Kinerja dari UPR-T2 (Balai).

Sebagai contoh, UPR-T2 (Balai) : Balai Besar Wilayah Sungai (BBWS) Sumatera VIII, Perjanjian Kinerja Kepala BBWS Sumatera VIII tahun 2021, adalah sebagai berikut.

|     | SASARAN PROGRAM/SASARAN KEGIATAN/INDIKATOR                                                                                                    | TARGET                                                      |
|-----|----------------------------------------------------------------------------------------------------|-------------------------------------------------------------|
|     | (1)                                                                                                    | (2)                                                         |
| SP  | Meningkatnya ketersediaan air melalui pengelolaan sumber dava air secara terintegrasi                                                                    | 1                                                           |
| 1.  | Jumlah penambahan kapasitas layanan sarana prasarana air baku yang terbangun                                                                             | 0,572 m3/detik                                              |
| 2.  | Penurunan luas kawasan terkena dampak banjir                                                                                                    | 19,00 Ha                                                    |
| з.  | Tingkat pengendalian lumpur Sidoarjo                                                                                                    | N/A                                                         |
| 4.  | Jumlah kumulatif penambahan kapasitas tampung sumber-sumber air yang dibangun                                                                            | 0,107 Miliar m3                                             |
| 5.  | Jumlah potensi tenaga listrik dari infrastruktur SDA                                                                                                    | 0 MW                                                        |
| 6.  | Jumlah DAS yang direvitalisasi                                                                                                    | N/A                                                         |
| 7.  | Jumlah penambahan luas layanan irigasi padi yang dibangun melalui APBN, APBD, dan DAK                                                                    | 0,00 Ha                                                     |
| 8.  | Jumlah luas daerah irigasi yang direhabilitasi melalui APBN, APBD dan DAK                                                                                | 2.083,00 Ha                                                 |
| 9.  | Jumlah DAS yang menerapkan modernisasi hidrologi                                                                                                    | N/A                                                         |
| 10. | Tingkat layanan prasarana SDA                                                                                                    | 66,73%                                                      |
| 2   | BRAM<br>Program Ketahanan Sumber Daya Air<br>Program Dukungan Manajemen<br>JAKARTA, NOVEI<br>DIREKTUR JENDERAL SUMBER DAYA AIR,<br>KEPALA BBWS SUMA<br>A | ANGGARAN<br>Rp 1.437.913.098.00<br>MBER 2021<br>ITERA VIII, |

Berdasarkan PK Kepala BBWS Sumatera VIII, tersebut di atas, terdapat beberapa Indikator yang tidak memiliki nilai (N/A atau nol) Target. Dengan demikian, untuk Indikator-indikator yang tidak memiliki Target tersebut, tidak perlu di-input-kan.

Langkah-langkah untuk input data Sasaran Program UPR-T2 (Balai), sebagai berikut:

| Sasaran                       | Daftar Pem                  | angku Kep | entingan | Profil Risil | ko Pe | ta Risiko | Jadwal Pelaksa | anaan |                |    |                       |          |      |
|-------------------------------|-----------------------------|-----------|----------|--------------|-------|-----------|----------------|-------|----------------|----|-----------------------|----------|------|
| 1. Sasaran Program/Kegiatan 1 |                             |           |          |              |       |           |                |       |                |    |                       |          |      |
| Show 10 ro                    | Show 10 rows Copy Excel PDF |           |          |              |       |           |                |       |                |    |                       |          |      |
|                               |                             |           |          |              |       |           |                |       |                |    | Search:               |          |      |
| Tingkat                       |                             | Sasarar   | Program/ | Kegiatan     | 11    | Indi      | kator Sasaran  | 11    | Kegiatan Utama | 11 | Tujuan Kegiatan Utama | .↓†      |      |
| Data tidak ditemukan          |                             |           |          |              |       |           |                |       |                |    |                       |          |      |
| Data Kosong                   |                             |           |          |              |       |           |                |       |                |    |                       |          |      |
|                               |                             |           |          |              |       |           |                |       |                |    |                       | Previous | Next |

- 1. Klik tombol Tambah.
- 2. Tampil form Input Data Sasaran Program.
- 3. Pilih Sasaran Program, dari dropdown list.
- 4. Sistem memuat data Indikator-indikator dari Sasaran Program yang telah dipilih. Pilih Indikator Sasaran Program.
- 5. Tampil angka Target dan Satuan, lakukan ubah data; sesuaikan dengan data PK Kabalai.

| 1. Sasaran Program/Kegiatan                    | 2                                               |        |              |
|------------------------------------------------|-------------------------------------------------|--------|--------------|
| Sasaran Program                                |                                                 |        |              |
| Meningkatnya ketersediaan air melalui pengelol | aan Sumber Daya Air secara terintegrasi.        |        | 3 🗸          |
| Indikator Sasaran Program                      |                                                 |        |              |
| Jumlah penambahan kapasitas layanan sarana     | prasarana air baku yang terbangun. (9,00 m3/det | ik)    | 4 -          |
| Target                                         | Satuan                                          |        |              |
| 0,572 5                                        | m3/detik                                        |        |              |
| Kegiatan Utama                                 |                                                 |        |              |
| 5040 - Pengembangan Jaringan Air Tanah dan Ai  | ir Baku                                         |        | 6 -          |
| Sasaran Kegiatan                               |                                                 |        |              |
| Meningkatnya layanan sarana prasarana penyeo   | liaan air tanah dan air baku                    |        | 7 -          |
| Indikator Sasaran Kegiatan                     |                                                 |        |              |
| Jumlah panjang prasarana air baku yang dibang  | gun (Km)                                        |        | 8 -          |
| Tujuan Kegiatan Utama                          |                                                 | Target | Satuan       |
| Jumlah panjang prasarana air baku yang dibangu | ın <b>9</b>                                     | 57,86  | Km           |
|                                                |                                                 | 10     | Simpan Tutup |

- 6. Pilih **Kegiatan Utama** yang mendukung Indikator Sasaran Program; lihat gambar Pemetaan Indikator Sasaran Program (ISP) ke Indikator Sasaran Kegiatan (ISK).
- 7. Tujuan Kegiatan Utama adalah Indikator Sasaran Kegiatan (ISK) ditambah angka Target dan Satuan-nya. Untuk mendapatkan ISK maka pilih **Sasaran Kegiatan**.
- 8. Pilih Indikator Sasaran Kegiatan.
- 9. Sistem mengisikan data Indikator Sasaran Kegiatan (pada kotak isian **Tujuan Kegiatan Utama**), angka Target dan Satuan.

Lakukan pengubahan data Target dan Satuan; jika diperlukan (disesuaikan dengan Perjanjian Kinerja Satker yang ada di Balai tersebut; yang melaksanakan Kegiatan Utama yang dimaksud).

Contoh: untuk input data pada gambar di atas, nilai Target Indikator Sasaran Kegiatan: "Jumlah panjang prasarana Air Baku yang dibangun". Artinya, untuk mengetahui berapa "Jumlah panjang prasarana Air Baku yang dibangun", lihat Perjanjian Kinerja Satker yang melaksanakan Kegiatan: "Pengembangan Jaringan Air Tanah dan Air Baku".

Untuk contoh di atas, BBWS Sumatera VIII, Satker yang melaksanakan Kegiatan tersebut adalah SNVT PJPA BBWS Sumatera VIII dengan Perjanjian Kinerja tahun 2021, seperti berikut.

| SASARAN PROGRAM/SASARAN KEGIATAN/INDIKATOR                                                                            | BASELINE 2020                                                                                    | TARGET                                 |
|----------------------------------------------------------------------------------------------------|--------------------------------------------------------------------------------------------------|----------------------------------------|
| (1)                                                                                                    | (2)                                                                                              | (3)                                    |
| SK Meningkatnya layanan jaringan irigasi                                                                              |                                                                                                  |                                        |
| 1. Jumlah tambahan panjang jaringan irigasi yang dibangun                                                             | 3.90 Km                                                                                          | 115.00 Km                              |
| 2. Jumlah panjang jaringan irigasi yang direhabilitasi                                                                | 85.99 Km                                                                                         | 409.47 Km                              |
| 3. Jumlah lokasi prasarana irigasi nonpadi yang dibangun                                                              | N/A                                                                                              | 1 Lokasi                               |
| 4. Jumlah daerah irigasi yang dimodernisasi                                                                           | N/A                                                                                              | N/A                                    |
| SK Meningkatnya layanan sarana prasarana penyediaan air tanah dan air baku                                            |                                                                                                  |                                        |
| 1. Jumlah panjang prasarana air baku yang dibangun                                                                    | 9.10 Km                                                                                          | 57.86 Km                               |
| 2, Jumlah panjang jaringan irigasi air tanah (JIAT) yang dibangun                                                     | N/A                                                                                              | N/A                                    |
| aterangan<br>Indikator Baru/Berbeda Cara Perhitungan                                                                  |                                                                                                  |                                        |
| EGIATAN<br>Pengembangan Jaringan Irigasi Permukaan, Rawa, dan Non-Padi<br>Pengembangan Jaringan Ar Tanah dan Air Baku | RP<br>FALEMBANG, 04 JANUARI 2021<br>KEPALA SNV ESPA SUMATERA ULT BROTINST SUMA<br>TOUR TRANSPORT | ANGGA<br>245,392,999,<br>NTERA SELATAN |

Berdasarkan Perjanjian Kinerja SNVT PJPA BBWS Sumatera VIII di atas, dapat diketahui bahwa "Jumlah Panjang prasarana air baku yang dibangun" targetnya adalah 57,86 Km. Jadi, edit isian data Target dengan nilai target tersebut.

- 10. Klik tombol Simpan.
- 11. Ulangi Langkah 1 s.d 10 untuk menambahkan Indikator Sasaran Program.

#### 4. SASARAN KEGIATAN: UPR-T2 (BALTEK)

Nama Konteks untuk UPR-T2 (Baltek: Balai Teknik) sama dengan UPR-T2 (Uker: Unit Kerja), yaitu Sasaran Kegiatan. Sebagai contoh, berikut ini adalah Perjanjian Kinerja Kepala Balai Teknik Sungai tahun 2021.

| PERJANJIAN KINERJA TAHUN 2021<br>BALAI TEKNIK SUNGAI - DIREKTORAT JENDERAL SUM                          | BER DAYA AIR                                         |                              |
|----------------------------------------------------------------------------------------------------|------------------------------------------------------|------------------------------|
| SASARAN PROGRAM/SASARAN KEGIATAN/INDIKATOR                                                              |                                                      | TARGET 2021                  |
| (1)                                                                                                    |                                                      | (2)                          |
| SK Meningkatnya layanan teknis bidang sungai dan pantai                                                 |                                                      |                              |
| 1. Jumlah layanan teknis bidang sungai                                                                  |                                                      | 1 Layanan                    |
| <b>KEGIATAN</b><br>Pengendalian Banjir, Lahar, Pengelolaan Drainase Utama Perkotaan dan Pengaman Pantai |                                                      | ANGGARAN<br>Rp 7,614,641,000 |
| JAROT WIDYOKO                                                                                           | JAKARTA, NOVEMBER 2021<br>KEPALA BALAI TEKNIK SUNGAI |                              |

Berdasarkan PK Kepala Balai Teknik Sungai, diperoleh data-data untuk Sasaran Kegiatan, yaitu:

- Kegiatan (Utama) : Pengendalian Banjir, Lahar, Pengelolaan Drainase Utama Perkotaan dan Pengaman Pantai.
   Sasaran Kegiatan (SK) : Meningkatnya layanan teknis bidang sungai dan pantai.
   Indikator Sasaran Kegiatan : Jumlah layanan teknis bidang Sungai (layanan).
   Tuinan Kegiatan Utama
- 4. **Tujuan Kegiatan Utama** : Jumlah layanan teknis bidang Sungai (1 layanan).

Langkah-langkah input data Sasaran Kegiatan UPR-T2 (Balai Teknik), sebagai berikut:

| Sasaran Da                  | ftar Pemangku Kepe | entingan Profil Risiko | o Peta Risiko | Jadwal Pelaksa   | naan      |                |    |                       |          |      |  |
|-----------------------------|--------------------|------------------------|---------------|------------------|-----------|----------------|----|-----------------------|----------|------|--|
| 1. Sasaran Program/Kegiatan |                    |                        |               |                  |           |                |    |                       |          |      |  |
| Show 10 rows                | Copy Excel         | PDF                    |               |                  |           |                |    |                       |          |      |  |
|                             |                    |                        |               |                  |           |                |    | Search:               |          |      |  |
| Tingkat                     | Sasaran            | Program/Kegiatan       | lt h          | ndikator Sasaran | J1        | Kegiatan Utama | 11 | Tujuan Kegiatan Utama | 11       |      |  |
|                             |                    |                        |               | Data tidak o     | ditemukan |                |    |                       |          |      |  |
| Data Kosong                 |                    |                        |               |                  |           |                |    |                       |          |      |  |
|                             |                    |                        |               |                  |           |                |    |                       | Previous | Next |  |

- 1. Klik tomboh **Tambah**.
- 2. Sistem memuat data Kegiatan sesuai dengan Unit Kerja/UPT dan tipe UPR-T2; yang diidentifikasi dari data Pengguna pada saat melakukan login aplikasi, pilih **Kegiatan** dari dropdown list.
- 3. Sistem memuat data **Sasaran** untuk Kegiatan yang telah dipilih, pilih **Sasaran Kegiatan**.
- 4. Sistem memuat data **Indikator** untuk Sasaran Kegiatan yang telah dipilih, pilih **Indikator Sasaran Kegiatan**.
- 5. Sistem otomatis mengisi data **Kegiatan Utama**; berdasarkan Kegiatan yang sudah dipilih pada Langkah 2.

| 1. Sasaran Program/Kegiatan                                                                 |        |                |
|---------------------------------------------------------------------------------------------|--------|----------------|
| Program/Kegiatan                                                                            |        |                |
| 5037 - Pengendalian Banjir, Lahar, Pengelolaan Drainase Utama Perkotaan dan Pengaman Pantai |        | 2 🔹            |
| Nama Konteks (Sasaran Program/Kegiatan)                                                     |        |                |
| Meningkatnya layanan teknis bidang sungai dan pantai                                        |        | 3 💌            |
| Indikator Sasaran                                                                           |        |                |
| Jumlah layanan teknis bidang sungai (Layanan)                                               |        | 4 💌            |
| Kegiatan Utama                                                                              |        |                |
| 5037 - Pengendalian Banjir, Lahar, Pengelolaan Drainase Utama Perkotaan dan Pengaman Pantai |        | 5              |
| Tujuan Kegiatan Utama                                                                       | Target | Satuan         |
| Jumlah layanan teknis bidang sungai 6                                                       | 1      | Layanan        |
|                                                                                             | •      |                |
|                                                                                             |        | 7 Simpan Tutup |

- Pada saat dilakukan Langkah ke-4, sistem otomatis mengisi data Tujuan Kegiatan Utama, yang terdiri dari 3 (tiga) bagian, yaitu: Indikator, Target dan Satuan. Lakukan pengubahan data jika data yang disajikan otomatis tersebut, tidak sesuai dengan Perjanjian Kinerja.
- 7. Klik tombol Simpan.
- 8. Ulangi Langkah 1 s.d 7 untuk menambahkan Indikator Sasaran Kegiatan.

#### 5. SASARAN KEGIATAN: UPR-T3 (UKER)

Tingkat UPR-T3 terbagi menjadi 4 (empat) tipe, yaitu:

- 1. UPR-T3 (Uker)
- 2. UPR-T3 (Balai)
- 3. UPR-T3 (Baltek)
- 4. UPR-T3 (SKPD TP-OP)

Tingkat UPR-T3 adalah Satuan Kerja (Satker), dimana Pemilik Risiko dan Pengelola Risiko-nya adalah Kepala Satuan Kerja (Kasatker). Untuk semua tipe UPR-T3, nama konteks adalah Sasaran Kegiatan, dimana Kegiatan yang dimaksud adalah Paket Kegiatan. Data Paket Kegiatan diperoleh dengan cara penarikan data melalui mekanisme API Integrator dari database i-eMonitoing.

Sama seperti UPR-T1 dan UPR-T2, data untuk Sasaran UPR-T3 bersumber dari Perjanjian Kinerja (untuk data Sasaran Kegiatan dan Indikator Sasaran Kegiatan) sedangkan untuk data Kegiatan Utama dan Tujuan Kegiatan Utama bersumber dari data Paket Kegiatan; hasil penarikan data dari i-eMon.

Data Paket Kegiatan yang ditarik dari i-eMonitoring di-filter berdasarkan Kode Satker sehingga data Paket Kegiatan yang tampil di daftar dropdown list hanya Paket Kegiatan, pada Tahun Anggaran berjalan, untuk Satker sesuai dengan login user.

Sebagai contoh, UPR-T3 (Uker): Satuan Kerja Pengadaan Tanah (berada di bawah Direktorat Sistem dan Strategi Pengelolaan SDA), Perjanjian Kinerja Kasatker Pengadaan Tanah tahun 2021 adalah sebagai berikut.

| SATKER PENGADAAN TANAH - DIREKTORAT JENDERAL S                                                                                                    | PACELINE 2020                                                                                              | TARGET 2021                   |
|----------------------------------------------------------------------------------------------------|----------------------------------------------------------------------------------------------------|-------------------------------|
| SASARAN PROGRAM/SASARAN KEGIATAN/INDIKATOR                                                                                                    | BASELINE 2020                                                                                              | (2)                           |
| (1)                                                                                                    | (2)                                                                                                    | (3)                           |
| SK Terlaksananya pengadaan tanah untuk infrastruktur<br>1 Jumlah luas tanah yang dibebaskan                                                                                                    | 0%                                                                                                    | 156 Hektar                    |
| * Indikator Baru/Berbeda Cara Perhitungan<br>KEGIATAN<br>Perencanaan, Pemrograman, Penganggaran, dan Evaluasi<br>DIREKTUR SISTEL DAN STRAFEGI PENGELOLAAN SDA<br>UNIVERSITY OF THE PART OF THE PART OF THE PAR | Rp<br>AIL UMUN BOYEMBER 2021<br>ATKER PENGARAAN TANAH<br>ATEL CALL AND AND AND AND AND AND AND AND AND AND | ANGGARAN<br>1.760.044.534.000 |

Berdasarkan PK Kepala Satuan Kerja Pengadaan Tanah, diperoleh data-data untuk **Sasaran Kegiatan**, yaitu:

| 1. | Kegiatan                   | : Perencanaan, Pemrograman, Penganggaran dan Evaluasi. |
|----|----------------------------|--------------------------------------------------------|
| 2. | Sasaran Kegiatan (SK)      | : Terlaksananya pengadaan tanah untuk infrastruktur.   |
| 3. | Indikator Sasaran Kegiatan | : Jumlah luas tanah yang dibebaskan (hektar).          |
| 4. | Tujuan Kegiatan            | : Jumlah luas tanah yang dibebaskan (156 hektar).      |

Dari data-data tersebut di atas, yang dipakai untuk isian data Sasaran UPR-T3 hanya data **Sasaran Kegiatan** dan **Indikator Sasaran Kegiatan**; berdasarkan Kegiatan seperti yang tercantum pada PK. Sedangkan Kegiatan Utama dan Tujuan Kegiatan Utama bersumber dari data Paket Kegiatan yang ditarik dari database i-eMonitoring.

Langkah-langkah input data Sasaran Kegiatan UPR-T3 (Uker), sebagai berikut:

| Sasaran              | Daftar Pem | angku Kep | entingan     | Profil Risik | KO P                  | eta Risiko | Jadwal Pelaks  | anaan |                |                       |                     |          |      |
|----------------------|------------|-----------|--------------|--------------|-----------------------|------------|----------------|-------|----------------|-----------------------|---------------------|----------|------|
| 1. Sasara            | an Prog    | gram/     | Kegiata      | an           |                       |            |                |       |                |                       | 1                   | Tambah   |      |
| Show 10 row          | s Copy     | Excel     | PDF          |              |                       |            |                |       |                |                       |                     |          |      |
|                      |            |           |              |              |                       |            |                |       |                |                       | Search:             |          |      |
| Tingkat              |            | Sasaraı   | n Program/Ko | egiatan      | $\downarrow \uparrow$ | Ind        | ikator Sasaran | 11    | Kegiatan Utama | $\downarrow \uparrow$ | Tujuan Kegiatan Uta | ma ↓1    | 1    |
| Data tidak ditemukan |            |           |              |              |                       |            |                |       |                |                       |                     |          |      |
| Data Kosong          |            |           |              |              |                       |            |                |       |                |                       |                     |          |      |
|                      |            |           |              |              |                       |            |                |       |                |                       |                     | Previous | Next |

| 1. Sasaran Program/Kegiatan                    |          |        |                |
|------------------------------------------------|----------|--------|----------------|
| Program/Kegiatan                               |          |        |                |
| Perencanaan, Pemrograman, Penganggaran dan     | Evaluasi |        | 2 -            |
| Nama Konteks (Sasaran Kegiatan)                |          |        |                |
| Terlaksananya pengadaan tanah untuk infrastruk | tur .    |        | 3 -            |
| Indikator Sasaran Kegiatan                     |          |        |                |
| Jumlah luas tanah yang dibebaskan              |          |        | 4 -            |
| Target                                         | Satuan   |        |                |
| 156 5                                          | Hektar   |        |                |
| Kegiatan Utama                                 |          |        |                |
| Pengadaan Tanah Bendungan Teritip Kota Balikp  | apan     |        | 6 -            |
| Tujuan Kegiatan Utama                          |          | Target | Satuan         |
| Pengadaan Tanah Bendungan Teritip Kota Balikp  | apan 7   | 1      | Dokumen        |
|                                                |          | -      |                |
|                                                |          |        | 8 Simpan Tutup |

- 1. Klik tomboh Tambah.
- 2. Sistem memuat data Kegiatan sesuai dengan Satuan Kerja dan tipe UPR-T3; yang diidentifikasi dari data Pengguna pada saat melakukan login aplikasi, pilih **Kegiatan** dari dropdown list.
- 3. Sistem memuat data **Sasaran** untuk Kegiatan yang telah dipilih, pilih **Sasaran Kegiatan**.
- 4. Sistem memuat data **Indikator** untuk Sasaran Kegiatan yang telah dipilih, pilih **Indikator Sasaran Kegiatan**.
- 5. Sistem otomatis memuat data **Target** dan **Satuan** dari Indikator Sasaran Kegiatan yang sudah dipilih. Lakukan updating (edit) untuk data Target dan Satuan; sesuaikan dengan PK Satker.
- 6. Sistem otomatis memuat data Paket Kegiatan, yang bersumber dari i-eMonitoring; berdasarkan Kode Satker dari Login User. Pilih Paket Kegiatan, pada kotak isian dropdown list, yang terkait dengan Indikator Sasaran Kegiatan yang sudah dipilih pada Langkah ke-4. Data Paket Kegiatan yang dipilih tersebut menjadi isian data Kegiatan Utama (tabel Sasaran tingkat UPR-T3).

#### Catatan:

Pengguna harus mengetahui/memahami **Paket Kegiatan** yang terkait dengan **Indikator Sasaran Kegiatan** sehingga Paket Kegiatan bersesuaian dengan Indikator Sasaran Kegiatan.

 Pada saat dilakukan Langkah ke-6, sistem otomatis mengisi data Tujuan Kegiatan Utama, yang terdiri dari 3 (tiga) bagian, yaitu: Paket Kegiatan, Target dan Satuan. Secara formulasi, dapat dinyatakan: Tujuan Kegiatan Utama = (Nama Paket Kegiatan + Output/Outcome Paket Kegiatan), dimana Output/Outcome Paket Kegiatan terdiri dari: Volume dan Satuan.

#### Catatan:

Isian data Tujuan Kegiatan Utama yang dibentuk dari: Nama Paket Kegiatan, Target dan Satuan dapat dilakukan editing; sesuaikan dengan data keluaran/maksud-tujuan Paket Kegiatan, misal: seperti yang termuat didalam dokumen KAK.

Seperti pada contoh di atas, antara data Target Indikator Sasaran Kegiatan dengan data output/ outcome kegiatan berbeda Nilai dan Satuan maka untuk menyesuaikan dengan Target Indikator Sasaran dapat dilihat pada dokumen KAK Paket Kegiatan untuk mengetahui berapa Luas Tanah yang dibebaskan pada Paket Kegiatan tersebut.

Data Volume dan Satuan dari i-eMonitoring untuk beberapa Paket Kegiatan kadang-kadang null (tidak ada data) sehingga harus di-input-kan manual.

- 8. Klik tombol Simpan.
- 9. Ulangi Langkah 1 s.d 8 untuk menambahkan Paket Kegiatan.

#### 6. SASARAN KEGIATAN: UPR-T3 (BALAI)

Sebagai contoh, UPR-T3 (Balai): SNVT PJPA BBWS Sumatera VIII, Perjanjian Kinerja Kepala SNVT PJPA Sumatera VIII tahun 2021 adalah sebagai berikut.

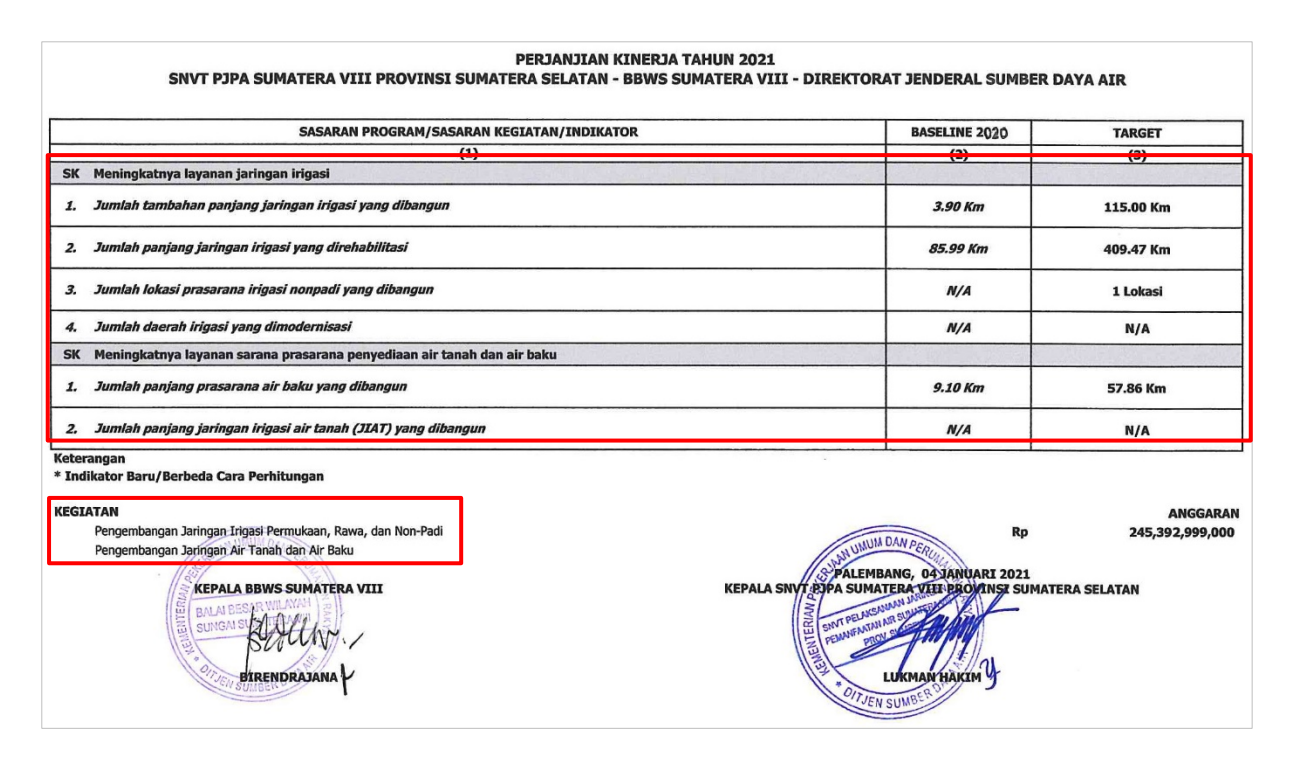

Berdasarkan PK Kepala SNVT PJPA Sumatera VIII, diperoleh data-data untuk Sasaran Kegiatan, yaitu:

#### 1. Kegiatan :

- 1) Pengembangan Jaringan Irigasi Permukaan, Rawa dan Non-Padi.
- 2) Pengembangan Jaringan Air Tanah dan Air Baku.

#### 2. Sasaran Kegiatan (SK), Indikator Sasaran Kegiatan (ISK) dan Target :

- 1) Meningkatnya layanan jaringan irigasi.
  - a. Jumlah tambahan panjang jaringan irigasi yang dibangun (115,00 Km).
  - b. Jumlah panjang jaringan irigasi yang direhabilitasi (409,47 Km).
  - c. Jumlah lokasi prasarana irigasi Non-Padi yang dibangun (1 Lokasi).
- 2) Meningkatnya layanan sarana prasarana penyediaan air tanah dan air baku.
  - a. Jumlah panjang prasarana air baku yang dibangun (57,86 Km).

#### Catatan:

Nilai data (N/A: Not Available) atau 0 (nol) menunjukkan bahwa untuk Indikator-indikator tersebut tidak ada Paket Kegiatan yang dilaksanakan di suatu Satker, pada contoh ini, SNVT PJPA BBWS Sumatera VIII.

Sama seperti pada Sasaran Kegiatan UPR-T3 (Uker) maka dari data-data tersebut di atas, yang dipakai untuk isian data Sasaran UPR-T3 hanya data **Sasaran Kegiatan** dan **Indikator Sasaran Kegiatan**; berdasarkan Kegiatan seperti yang tercantum pada PK. Sedangkan Kegiatan Utama dan Tujuan Kegiatan Utama bersumber dari data Paket Kegiatan yang ditarik dari database i-eMon.

Langkah-langkah input data Sasaran Kegiatan UPR-T3 (Balai), sebagai berikut:

| Sasaran     | Daftar Pema | angku Kep | pentingan    | Profil Risiko | ) Peta | a Risiko | Jadwal Pelaks | anaan     |                |    | _                     |          |      |
|-------------|-------------|-----------|--------------|---------------|--------|----------|---------------|-----------|----------------|----|-----------------------|----------|------|
| 1. Sasara   | an Prog     | gram/     | Kegiata      | n             |        |          |               |           |                |    | 1                     | Tambah   |      |
| Show 10 row | сору        | Excel     | PDF          |               |        |          |               |           |                |    | Search:               |          |      |
| Tingkat     |             | Sasara    | n Program/Ke | giatan        | 11     | Indi     | kator Sasaran | J1        | Kegiatan Utama | 11 | Tujuan Kegiatan Utama | Ĵĵ       |      |
|             |             |           |              |               |        |          | Data tidak    | ditemukar | 1              |    |                       |          |      |
| Data Kosong |             |           |              |               |        |          |               |           |                |    |                       |          |      |
|             |             |           |              |               |        |          |               |           |                |    |                       | Previous | Next |

### 1. Sasaran Program/Kegiatan

| Program/Kegiatan                                  |                               |         |                |
|---------------------------------------------------|-------------------------------|---------|----------------|
| Pengembangan Jaringan Irigasi Permukaan, Ra       | awa dan Non-Padi              |         | 2 -            |
| Nama Konteks (Sasaran Kegiatan)                   |                               |         |                |
| Meningkatnya layanan jaringan irigasi             |                               |         | 3 -            |
| Indikator Sasaran Kegiatan                        |                               |         |                |
| Jumlah panjang jaringan irigasi yang direhabili   | tasi                          |         | 4 -            |
| Target                                            | Satuan                        |         |                |
| 409,47 5                                          | Km                            |         |                |
| Kegiatan Utama                                    |                               |         |                |
| Rehabilitasi D.I Air Lakitan Kab. Musi Rawas; 18, | 53 km; 1259 hektar; F; K; MYC |         | 6 👻            |
| Tujuan Kegiatan Utama                             |                               | Target  | Satuan         |
| Rehabilitasi D.I Air Lakitan Kab. Musi Rawas; 18, | 53 km; 1259 hektar; F; K; MYC | 7 18,53 | Km             |
|                                                   |                               |         | _              |
|                                                   |                               |         | 8 Simpan Tutup |

- 1. Klik tomboh **Tambah**.
- 2. Sistem memuat data Kegiatan sesuai dengan Satuan Kerja dan tipe UPR-T3; yang diidentifikasi dari data Pengguna pada saat melakukan login aplikasi, pilih **Kegiatan** dari dropdown list.
- 3. Sistem memuat data **Sasaran** untuk Kegiatan yang telah dipilih, pilih **Sasaran Kegiatan**.
- 4. Sistem memuat data **Indikator** untuk Sasaran Kegiatan yang telah dipilih, pilih **Indikator Sasaran Kegiatan**.
- 5. Sistem otomatis memuat data **Target** dan **Satuan** dari Indikator Sasaran Kegiatan yang sudah dipilih. Lakukan updating (edit) untuk data Target dan Satuan; sesuaikan dengan PK Satker.
- 6. Sistem otomatis memuat data Paket Kegiatan, yang bersumber dari i-eMonitoring; berdasarkan Kode Satker dari Login User. Pilih Paket Kegiatan, pada kotak isian dropdown list, yang terkait dengan Indikator Sasaran Kegiatan yang sudah dipilih pada Langkah ke-4. Data Paket Kegiatan yang dipilih tersebut menjadi isian data Kegiatan Utama (tabel Sasaran tingkat UPR-T3).

#### Catatan:

Pengguna harus mengetahui/memahami **Paket Kegiatan** yang terkait dengan **Indikator Sasaran Kegiatan** sehingga Paket Kegiatan bersesuaian dengan Indikator Sasaran Kegiatan.  Pada saat dilakukan Langkah ke-6, sistem otomatis mengisi data Tujuan Kegiatan Utama, yang terdiri dari 3 (tiga) bagian, yaitu: Paket Kegiatan, Target dan Satuan. Secara formulasi, dapat dinyatakan: Tujuan Kegiatan Utama = (Nama Paket Kegiatan + Output/Outcome Paket Kegiatan), dimana Output/Outcome Paket Kegiatan terdiri dari: Volume dan Satuan.

#### Catatan:

Isian data Tujuan Kegiatan Utama yang dibentuk dari: Nama Paket Kegiatan, Target dan Satuan dapat dilakukan editing; sesuaikan dengan data keluaran/maksud-tujuan Paket Kegiatan, misal: seperti yang termuat didalam dokumen KAK.

Data Volume dan Satuan dari i-eMonitoring untuk beberapa Paket Kegiatan kadang-kadang null (tidak ada data) sehingga harus di-input-kan manual.

- 8. Klik tombol Simpan.
- 9. Ulangi Langkah 1 s.d 8 untuk menambahkan Paket Kegiatan.

#### 7. SASARAN KEGIATAN: UPR-T3 (BALTEK)

Sebagai contoh, UPR-T3 (Baltek): Satuan Kerja Balai Teknik Sungai, untuk data: Kegiatan, Sasaran Kegiatan dan Indikator Sasaran Kegiatan; dapat mengacu pada PK Kabalai Teknik Sungai (UPR-T2).

Langkah-langkah input data Sasaran Kegiatan UPR-T3 (Baltek), sebagai berikut:

| Sasaran     | Daftar Pemangku Kepentingan | Profil Risiko Po | eta Risiko Jadwal Pela | ksanaan       |                |    |                       |             |
|-------------|-----------------------------|------------------|------------------------|---------------|----------------|----|-----------------------|-------------|
| 1. Sasa     | ran Program/Kegiata         | n                |                        |               |                |    | 1                     | Tambah      |
| Show 10 ro  | ows Copy Excel PDF          |                  |                        |               |                |    |                       |             |
|             |                             |                  |                        |               |                |    | Search:               |             |
| Tingkat     | Sasaran Program/Ke          | giatan ↓↑        | Indikator Sasaran      | .↓↑           | Kegiatan Utama | J↑ | Tujuan Kegiatan Utama | 11          |
|             |                             |                  | Data tic               | lak ditemukan |                |    |                       |             |
| Data Kosong |                             |                  |                        |               |                |    |                       |             |
|             |                             |                  |                        |               |                |    |                       | Previous Ne |

- 1. Klik tomboh **Tambah**.
- 2. Sistem memuat data Kegiatan sesuai dengan Satuan Kerja dan tipe UPR-T3; yang diidentifikasi dari data Pengguna pada saat melakukan login aplikasi, pilih **Kegiatan** dari dropdown list.
- 3. Sistem memuat data Sasaran untuk Kegiatan yang telah dipilih, pilih Sasaran Kegiatan.
- 4. Sistem memuat data **Indikator** untuk Sasaran Kegiatan yang telah dipilih, pilih **Indikator Sasaran Kegiatan**.
- 5. Sistem otomatis memuat data **Target** dan **Satuan** dari Indikator Sasaran Kegiatan yang sudah dipilih. Lakukan updating (edit) untuk data Target dan Satuan; sesuaikan dengan PK Satker.

| 1. Sasaran Program/Kegiatan                    |                                         |        |                |
|------------------------------------------------|-----------------------------------------|--------|----------------|
| Program/Kegiatan                               |                                         |        |                |
| Pengendalian Banjir, Lahar, Pengelolaan Draina | ise Utama Perkotaan dan Pengaman Pantai |        | 2 -            |
| Nama Konteks (Sasaran Kegiatan)                |                                         |        | _              |
| Meningkatnya layanan teknis bidang sungai da   | n pantai                                |        | 3 -            |
| Indikator Sasaran Kegiatan                     |                                         |        |                |
| Jumlah layanan teknis bidang sungai            |                                         |        | 4 -            |
| Target                                         | Satuan                                  |        |                |
| 1 5                                            | Layanan                                 |        |                |
| Kegiatan Utama                                 |                                         |        |                |
| Penyelenggaraan Laboratorium Balai Teknik Sur  | ngai                                    |        | 6 -            |
| Tujuan Kegiatan Utama                          |                                         | Target | Satuan         |
| Penyelenggaraan Laboratorium Balai Teknik Sur  | gai                                     | 1      | Kegiatan       |
|                                                |                                         |        | 8 Simpan Tutup |

6. Sistem otomatis memuat data Paket Kegiatan, yang bersumber dari i-eMonitoring; berdasarkan Kode Satker dari Login User. Pilih Paket Kegiatan, pada kotak isian dropdown list, yang terkait dengan Indikator Sasaran Kegiatan yang sudah dipilih pada Langkah ke-4. Data Paket Kegiatan yang dipilih tersebut menjadi isian data Kegiatan Utama (tabel Sasaran tingkat UPR-T3).

#### Catatan:

Pengguna harus mengetahui/memahami **Paket Kegiatan** yang terkait dengan **Indikator Sasaran Kegiatan** sehingga Paket Kegiatan bersesuaian dengan Indikator Sasaran Kegiatan.

 Pada saat dilakukan Langkah ke-6, sistem otomatis mengisi data Tujuan Kegiatan Utama, yang terdiri dari 3 (tiga) bagian, yaitu: Paket Kegiatan, Target dan Satuan. Secara formulasi, dapat dinyatakan: Tujuan Kegiatan Utama = (Nama Paket Kegiatan + Output/Outcome Paket Kegiatan), dimana Output/Outcome Paket Kegiatan terdiri dari: Volume dan Satuan.

#### Catatan:

Isian data Tujuan Kegiatan Utama yang dibentuk dari: Nama Paket Kegiatan, Target dan Satuan dapat dilakukan editing; sesuaikan dengan data keluaran/maksud-tujuan Paket Kegiatan, misal: seperti yang termuat didalam dokumen KAK.

Data Volume dan Satuan dari i-eMonitoring untuk beberapa Paket Kegiatan kadang-kadang null (tidak ada data) sehingga harus di-input-kan manual.

- 8. Klik tombol Simpan.
- 9. Ulangi Langkah 1 s.d 8 untuk menambahkan Paket Kegiatan.

#### 8. SASARAN KEGIATAN: UPR-T3 (SKPD TP-OP)

Sebagai contoh, UPR-T3 (SKPD TP-OP): Satuan Kerja Perangkat Daerah Tugas Pembantuan Operasi dan Pemeliharaan (SKPD TP-OP) Dinas Sumber Daya Air Provinsi Jawa Barat, dengan Perjanjian Kinerja Kasatker SKPD TP-OP Provinsi Jawa Barat tahun 2021, sebagai berikut.

| PERJANJIAN KINERJA 2021<br>SKPD TP-OP DINAS SUMBER DAYA AIR PROVINSI JAWA BARAT                                                       |                     |  |  |  |  |  |  |  |  |
|----------------------------------------------------------------------------------------------------|---------------------|--|--|--|--|--|--|--|--|
| SASARAN KEGIATAN/INDIKATOR                                                                                                    | % TARGET 2021       |  |  |  |  |  |  |  |  |
| SK       Meningkatnya kinerja layanan OP sarana prasarana SDA         1       Persentase jumlah prasarana SDA yang di OP sesuai AKNOP | 100%                |  |  |  |  |  |  |  |  |
| <b>KEGIATAN :</b><br>Operasi dan Pemeliharaan Sarana dan Prasarana SDA serta Penanggulangan Darurat Akibat Bencana                    | Rp. 101.896.071.000 |  |  |  |  |  |  |  |  |
| JAKARTA, NOVEMBER 2021<br>IAKARTA, NOVEMBER 2021<br>KEPALA SKPO TPOP DINAS SUMBER DA<br>PROVINSI JAWA BARAT<br>JAROT WIDYOKO          | YA AIR              |  |  |  |  |  |  |  |  |

Berdasarkan Perjanjian Kinerja di atas maka Kegiatan dari SKPD TP-OP adalah kegiatan yang berada di bawah koordinator Direktorat Bina Operasi dan Pemeliharaan, yaitu: Operasi dan Pemeliharaan Sarana dan Prasarana SDA serta Penanggulangan Darurat Akibat Bencana.

Langkah-langkah input data Sasaran Kegiatan UPR-T3 (SKPD TP-OP), sebagai berikut:

| Sasaran     | Daftar Pema | ngku Kep | entingan   | Profil Risiko | Peta Ris | siko   | Jadwal Pelaks | sanaan      |                |     |                       |          |      |
|-------------|-------------|----------|------------|---------------|----------|--------|---------------|-------------|----------------|-----|-----------------------|----------|------|
| 1. Sasaı    | an Prog     | (ram/    | Kegiata    | in            |          |        |               |             |                |     | 1                     | Tambah   |      |
| Show 10 roy | vs Copy     | Excel    | PDF        |               |          |        |               |             |                |     |                       |          |      |
|             |             |          |            |               |          |        |               |             |                |     | Search:               |          |      |
| Tingkat     |             | Sasaran  | Program/Ke | egiatan       | 11       | Indika | ator Sasaran  | 11          | Kegiatan Utama | .↓† | Tujuan Kegiatan Utama | ↓î       |      |
|             |             |          |            |               |          |        | Data tidak    | k ditemukar | 1              |     |                       |          |      |
| Data Kosong |             |          |            |               |          |        |               |             |                |     |                       |          |      |
|             |             |          |            |               |          |        |               |             |                |     |                       | Previous | Next |

- 1. Klik tomboh Tambah.
- 2. Sistem memuat data Kegiatan sesuai dengan Satuan Kerja dan tipe UPR-T3; yang diidentifikasi dari data Pengguna pada saat melakukan login aplikasi, pilih **Kegiatan** dari dropdown list.
- 3. Sistem memuat data Sasaran untuk Kegiatan yang telah dipilih, pilih Sasaran Kegiatan.
- 4. Sistem memuat data **Indikator** untuk Sasaran Kegiatan yang telah dipilih, pilih **Indikator Sasaran Kegiatan**.
- 5. Sistem otomatis memuat data **Target** dan **Satuan** dari Indikator Sasaran Kegiatan yang sudah dipilih. Lakukan updating (edit) untuk data Target dan Satuan; sesuaikan dengan PK Satker.

| 1. Sasaran Program/Kegiatan                                                                     | l                                                         |        |                |  |  |  |  |  |  |  |
|-------------------------------------------------------------------------------------------------|-----------------------------------------------------------|--------|----------------|--|--|--|--|--|--|--|
| Program/Kegiatan                                                                                |                                                           |        | _              |  |  |  |  |  |  |  |
| Operasi dan Pemeliharaan Sarana dan Prasarana SDA serta Penanggulangan Darurat Akibat Bencana 2 |                                                           |        |                |  |  |  |  |  |  |  |
| Nama Konteks (Sasaran Kegiatan)                                                                 |                                                           |        |                |  |  |  |  |  |  |  |
| Meningkatnya kinerja layanan OP sarana prasar                                                   | rana SDA                                                  |        | 3 -            |  |  |  |  |  |  |  |
| Indikator Sasaran Kegiatan                                                                      |                                                           |        |                |  |  |  |  |  |  |  |
| Persentase jumlah prasarana SDA yang di OP se                                                   | Persentase jumlah prasarana SDA yang di OP sesuai AKNOP 4 |        |                |  |  |  |  |  |  |  |
| Target                                                                                          | Satuan                                                    |        |                |  |  |  |  |  |  |  |
| 100 5                                                                                           | %                                                         |        |                |  |  |  |  |  |  |  |
| Kegiatan Utama                                                                                  |                                                           |        |                |  |  |  |  |  |  |  |
| PEMELIHARAAN BERKALA DI. JATILUHUR KAB. K                                                       | KARAWANG                                                  |        | 6 -            |  |  |  |  |  |  |  |
| Tujuan Kegiatan Utama                                                                           |                                                           | Target | Satuan         |  |  |  |  |  |  |  |
| PEMELIHARAAN BERKALA DI. JATILUHUR KAB. KA                                                      | ARAWANG                                                   | 7 0,01 | Kilometer      |  |  |  |  |  |  |  |
|                                                                                                 |                                                           |        | 8 Simpan Tutup |  |  |  |  |  |  |  |

6. Sistem otomatis memuat data Paket Kegiatan, yang bersumber dari i-eMonitoring; berdasarkan Kode Satker dari Login User. Pilih Paket Kegiatan, pada kotak isian dropdown list, yang terkait dengan Indikator Sasaran Kegiatan yang sudah dipilih pada Langkah ke-4. Data Paket Kegiatan yang dipilih tersebut menjadi isian data Kegiatan Utama (tabel Sasaran tingkat UPR-T3).

#### Catatan:

Pengguna harus mengetahui/memahami **Paket Kegiatan** yang terkait dengan **Indikator Sasaran Kegiatan** sehingga Paket Kegiatan bersesuaian dengan Indikator Sasaran Kegiatan.

 Pada saat dilakukan Langkah ke-6, sistem otomatis mengisi data Tujuan Kegiatan Utama, yang terdiri dari 3 (tiga) bagian, yaitu: Paket Kegiatan, Target dan Satuan. Secara formulasi, dapat dinyatakan: Tujuan Kegiatan Utama = (Nama Paket Kegiatan + Output/Outcome Paket Kegiatan), dimana Output/Outcome Paket Kegiatan terdiri dari: Volume dan Satuan.

#### Catatan:

Isian data Tujuan Kegiatan Utama yang dibentuk dari: Nama Paket Kegiatan, Target dan Satuan dapat dilakukan editing; sesuaikan dengan data keluaran/maksud-tujuan Paket Kegiatan, misal: seperti yang termuat didalam dokumen KAK.

Data Volume dan Satuan dari i-eMonitoring untuk beberapa Paket Kegiatan kadang-kadang null (tidak ada data) sehingga harus di-input-kan manual.

- 8. Klik tombol Simpan.
- 9. Ulangi Langkah 1 s.d 8 untuk menambahkan Paket Kegiatan.

#### DAFTAR PEMANGKU KEPENTINGAN

Mekanisme input data untuk Daftar Pemangku Kepentingan pada semua tingkatan UPR berlaku sama. Atribut data isian hanya terdiri dari 2 (dua) field, yaitu: Nama Pemangku Kepentingan dan Keterangan. Daftar pemangku kepentingan disediakan untuk menyimpan data nama-nama pihak yang terlibat pada Program/Kegiatan/Paket Kegiatan terkait Formulir Manajemen Risiko yang sedang disusun; beserta peran, fungsi dan kepentingan dari para Pemangku (stakeholders) tersebut.

Langkah-langkah untuk input data Daftar Pemangku Kepentingan, sebagai berikut:

|            |          |           |            |                 | 1           |                     |    |            |         |          |      |
|------------|----------|-----------|------------|-----------------|-------------|---------------------|----|------------|---------|----------|------|
| Sasaran    | Daftar I | emangku K | epentingan | Profil Risiko   | Peta Risiko | Jadwal Pelaksanaan  |    |            |         |          |      |
| 2. Daf     | tar Per  | nangku    | ı Kepent   | ingan           | 1           |                     |    |            | 2       | Tambah   |      |
| 310W 10    | iows cc  | ру Елсе   |            |                 |             |                     |    |            | Search: |          |      |
|            | No       |           |            | Daftar Pemangku | Kepentingan | ţţ.                 |    | Keterangan |         | J†       |      |
|            |          |           |            |                 |             | Data tidak ditemuka | in |            |         |          |      |
| Data Koson | g        |           |            |                 |             |                     |    |            |         |          |      |
|            |          |           |            |                 |             |                     |    |            |         | Previous | Next |

| 2. Daftar Pemangku Kepentingan 3                          |              |     |
|-----------------------------------------------------------|--------------|-----|
| Pemangku Kepentingan                                      |              |     |
| Kepala SNVT PJPA Balai Besar Wilayah Sungai Sumatera VIII | 4            | //. |
| Keterangan                                                |              |     |
| Penanggung Jawab Kegiatan                                 | 5            |     |
|                                                           |              | //. |
|                                                           | 6 Simpan Tut | tup |

- 1. Pada form Input Data Komitmen MR, klik tab Daftar Pemangku Kepentingan.
- 2. Klik tombol Tambah.
- 3. Tampil form Input Data Daftar Pemangku Kepentingan.
- 4. Ketik nama Pemangku Kepentingan.
- 5. Ketik deskripsi Keterangan dari Pemangku Kepentingan tersebut.
- 6. Klik tombol Simpan.
- 7. Ulangi langkah 2 s.d 6 untuk menambahkan Pemangku Kepentingan.

### INPUT DATA PROFIL RISIKO

Profil Risiko merupakan bagian inti dari penyusunan Komitmen Manajemen Risiko. Isian data Profil Risiko dengan jumlah yang banyak dapat dikelompokkan berdasarkan tahapan proses Manajemen Risko, yaitu:

- 1. Identifikasi Risiko
  - 1.1. Pernyataan Risiko
  - 1.2. Unit Kerja Pembina
  - 1.3. Tahap Kegiatan
  - 1.4. Lingkup Risiko
  - 1.5. Kategori Risiko
  - 1.6. Penyebab
  - 1.7. Sumber Risiko
  - 1.8. Dampak
  - 1.9. Uraian Dampak
- 2. Analisis Risiko
  - 2.1. Nilai Kemungkinan (K-IR)
  - 2.2. Nilai Dampak (D-IR)
  - 2.3. Nilai Risiko Melekat/Inherent Risk (IR)
  - 2.4. Pengendalian yang ada
  - 2.5. Nilai Kemungkinan (K-CR)
  - 2.6. Nilai Dampak (D-CR)
  - 2.7. Nilai Risiko Setelah Pengendalian/Controlled Risk (CR)
  - 2.8. Status Pengendalian yang ada
- 3. Evaluasi Risiko
  - 3.1. Prioritas Risiko
- 4. Respon Risiko
  - 4.1. Respon Risiko
  - 4.2. Inovasi Pengendalian
  - 4.3. Alokasi Sumber Daya
  - 4.4. Nilai Kemungkinan (K-RR)
  - 4.5. Nilai Dampak (D-RR)
  - 4.6. Nilai Risiko Setelah Direspon/Responsed Risk (RR)
  - 4.7. Penanggung Jawab
  - 4.8. Target Waktu
  - 4.9. Indikator Keluaran

Pernyataan Risiko adalah sesuatu yang tidak diharapkan namun berpotensi terjadi yang akan mengakibatkan, secara umum, tidak tercapainya tujuan; sebagaimana telah didefinisikan pada Tujuan

Kegiatan Utama, pada saat penetapan Sasaran Program/Kegiatan. Dengan demikian, Pernyataanpernyataan Risiko yang dirumuskan pada Profil Risiko berkaitan dengan Tujuan Kegiatan Utama.

Penyusunan Profil Risiko dilakukan secara hirarki dari tingkat UPR-T3, UPR-T2, dan UPR-T1; sesuai dengan penjadwalan pelaksanaan proses Manajemen Risiko. Tingkat UPR-T3 adalah garda terdepan dalam penyusunan Profil Risiko karena unit aktivitas terkecil adalah Paket Kegiatan yang mana pelaksana ada di Satuan Kerja (Satker) yang dibantu oleh para PPK.

#### **IDENTIFIKASI RISIKO**

Contoh: Penyusunan Profil Risiko UPR-T3 (Balai) : SNVT Pelaksanaan Jaringan Sumber Air (PJSA).

Berikut ini, akan di-input-kan Risiko untuk **Paket Kegiatan** : "Pengendalian Banjir Sungai Bendung Kota Palembang; 0,25 Km; 1,4 Hektar; F; K; SYC", dengan **Penetapan Sasaran**, sebagai berikut.

| Sasaran<br>1. Sasara | Daftar Pemangku Kepentingan Profil R                              | isiko Peta Risiko Jadwal F                                           | Pelaks      | anaan Kirim Dokumen                                                         | PA                | OU <sup>-</sup><br>KET K | TPUT<br>(EGIATAN                              | ٦                  | 「ambah |      |
|----------------------|-------------------------------------------------------------------|----------------------------------------------------------------------|-------------|-----------------------------------------------------------------------------|-------------------|--------------------------|-----------------------------------------------|--------------------|--------|------|
| Show 10 row          | s Copy Excel                                                      |                                                                      |             |                                                                             |                   |                          | Sear                                          | ch:                |        |      |
| Tingkat              | Sasaran Kegiatan 🕸                                                | Indikator Sasaran                                                    | 11          | Kegiatan Utama                                                              | ţ                 |                          | Tujuan Kegiata                                | n Utama            | 11     |      |
| UPR-T3               | Meningkatnya layanan infrastruktur<br>SDA untuk ketahanan bencana | Jumlah panjang bangunan penger<br>daya rusak air yang dibangun 2,1 K | ndali<br>(m | Pengendalian Banjir Sung<br>Bendung Kota Palembang<br>1.4 Hektar; F; K; SYC | ai<br>;; 0.25 Km; | Penge<br>Palem           | ndali Banjir Sungai E<br>bang ( 0,25 Kilomete | endung Kota<br>r ) |        | ×    |
| Menampilkan h        | alaman 1 dari 1 (total data: 1)                                   |                                                                      |             |                                                                             |                   |                          |                                               | Previou            | us 1   | Next |

Langkah-langkah untuk input data Profil Risiko (Identifikasi Risiko):

| 6       |                      | D              |            | D. (15   | N-11-1  | Data Dialla |          |            |         | D.I.      |       |            |       |        |                  |       |        |
|---------|----------------------|----------------|------------|----------|---------|-------------|----------|------------|---------|-----------|-------|------------|-------|--------|------------------|-------|--------|
| Sasarai | n Datta              | ir Pemangku Ke | epentingan | Profil F | RISIKO  | Peta Risiko | Jadwal   | Pelaksanaa | n Kirir | m Dokumen |       |            |       |        |                  |       |        |
| 1 Dr    | ofil Die             | iko            |            |          |         | 1           |          |            |         |           |       |            |       | 3      | Tan              | nbah  |        |
| 4. 11   | Unt Kis              | oiku           |            |          |         | _           |          |            |         |           |       |            |       |        |                  |       |        |
| Syar    |                      |                |            |          |         |             | 2        |            |         |           |       |            |       |        |                  |       |        |
|         |                      |                |            |          |         |             |          |            |         |           |       |            |       |        |                  |       |        |
| Show    | 10 rows              | Copy Excel     |            |          |         |             |          |            |         |           |       |            |       |        |                  |       |        |
|         |                      |                |            |          |         |             |          |            |         |           |       |            |       | 9      | Search:          |       |        |
|         | Tuinen               |                | 11         |          |         |             |          |            |         | Umina     | Nila  | i Risiko y | ang   | _      |                  | Nilai | Risikc |
|         | Kegiatan             | Pernyataan     | Kerja      | Tahapan  | Lingkup | Kategori    | Penyebab | Sumber     | Dampak  | Dampak    |       | Melekat    | 1     | Penger | ndalian yang Ada | Pe    | ngen   |
| No      | Utama                | Risiko         | Pembina    | Kegiatan | Risiko  | Risiko      | Risiko   | Risiko     | Risiko  | Risiko    | к     | D          | Nilai | Uraian | Memadai/Belum    | к     | D      |
| 1 11    | 2 ↓†                 | 3 .↓†          | 4 ↓↑       | 5 ↓†     | 6 ↓†    | 7 ↓↑        | 8        | 9 ↓†       | 10 🕸    | 11 ]†     | 12 ↓↑ | 13 ↓†      | 14 ↓↑ | 15 🕸   | 16 .↓↑           | 17 ↓↑ | 18     |
|         | Data tidak ditemukan |                |            |          |         |             |          |            |         |           |       |            |       |        |                  |       |        |

- 1. Pada form Input Data Komitmen MR, klik tab Profil Risiko.
- 2. Peringatan: syarat minimal isian data Pernyataan Risiko meliputi 3 (tiga) Kategori Risiko.
- 3. Klik tombol Tambah.
- 4. Tampil form Input Data Profil Risiko.

| 4. Profil Risiko                                                                             |    |      |
|----------------------------------------------------------------------------------------------|----|------|
|                                                                                              |    | -    |
| Tujuan Kegiatan Utama                                                                        |    |      |
| Pengendali Banjir Sungai Bendung Kota Palembang (0,25 Kilometer )                            | 5  | •    |
| Pernyataan Risiko                                                                            |    |      |
| Terhambatnya pelaksanaan pekerjaan                                                           |    | •    |
| Unit Kerja Pembina                                                                           | _  |      |
| Direktorat Sungai dan Pantai                                                                 |    | *    |
| Tahap Kegiatan                                                                               |    |      |
| Pelaksanaan Konstruksi (C)                                                                   |    | 8    |
| Jenis Lingkup Risiko                                                                         |    |      |
| Non Teknis                                                                                   | 9  | •    |
| Lingkup Risiko                                                                               |    |      |
| Sosial                                                                                       |    | 10   |
| Kategori Risiko                                                                              |    |      |
| 7. Kinerja                                                                                   | 11 | *    |
| Penyebab Risiko                                                                              |    | 10   |
| Adanya tuntutan dari warga akibat dampak lingkungan yang ditimbulkan dari pembangunan proyek |    | 12   |
| Sumber Risiko                                                                                | 40 |      |
| Eksternal                                                                                    | 13 | *    |
| Dampak                                                                                       |    | 1.4  |
| 6. Penurunan Kinerja                                                                         |    | 14 - |
| Uraian Dampak                                                                                | 15 |      |
| Pelaksanaan pekerjaan terlambat dari yang dijadwalkan                                        | 10 | 11.  |

#### 5. Pilih Tujuan Kegiatan Utama, dari dropdown list.

Dropdown list Tujuan Kegiatan Utama (TKU) merupakan daftar **output Paket Kegiatan** yang sudah di-input-kan pada bagian **Sasaran**. Pilih TKU yang akan disusun Profil Risiko-nya, satu TKU sama dengan satu Paket Kegiatan, artinya kita akan menyusun Profil Risiko untuk Paket Kegiatan tersebut. Dengan kata lain, bahwa Profil Risiko ini merupakan MR Paket Kegiatan.

6. Ketik Pernyataan Risiko.

Pada saat penyimpanan ke database, setiap Pernyataan Risiko, secara otomatis oleh sistem, diberikan nama lain (alias) dengan inisial "**R**" ditambah angka yang menunjukkan urutan input data Pernyataan Risiko; jadi alias dari Pernyataan Risiko: **R1**, **R2**, **R3**, ... dst.

7. Pilih Unit Kerja Pembina\*, dari dropdown list.

Dropdown list Unit Kerja Pembina yang dimaksud adalah daftar Unit Kerja (Eselon II Pusat) yang terkait dengan Risiko; yang di-input pada isian data Pernyataan Risiko, bukan terkait secara struktural atau fungsional dari Unit Pemilik Risiko (UPR).

8. Pilih Tahap Kegiatan\*, dari dropdown list.

Dropdown list Tahap Kegiatan memuat daftar Tahapan Kegiatan, meliputi: Pemilihan Pengadaan Barang dan Jasa (PBJ), Survey-Investigasi-Desain (SID), Pengadaan Tanah (LA), Pelaksanaan Konstruksi (C), Operasi dan Pemeliharaan (OM), Lainnya. Jadi, Pernyataan Risiko yang di-input; potensi terjadi pada Tahapan yang mana dari daftar Tahap Kegiatan tersebut ? 9. Pilih Jenis Lingkup Risiko\*, dari dropdown list.

Dropdown list Jenis Lingkup Risiko memuat daftar kelompok Lingkup Risiko yang terdiri dari 2 (dua) jenis, yaitu: Teknis dan Non-Teknis. Jadi, Pernyataan Risiko yang di-input; apakah terkait masalah teknis atau non-teknis ?

10. Pilih Lingkup Risiko\*, dari dropdown list.

Dropdown list Lingkup Risiko memuat daftar rincian dari Jenis Lingkup Risiko, yang telah dipilih pada Langkah ke-9, terdiri dari: Lingkup Risiko Teknis; memuat daftar nama Balai Teknik, artinya Pernyataan Risiko mengacu pada permasalahan yang menjadi lingkup tugas dan fungsi dari Balai Teknik tertentu. Sedangkan Lingkup Risiko Non-Teknis; artinya Pernyataan Risiko terkait dengan permasalahan yang tidak bersifat teknis.

11. Pilih Kategori Risiko, dari dropdown list.

Dropdown list Kategori Risiko memuat daftar kategori risiko meliputi: Keuangan, Reputasi, Fraud/ Kecurangan, Hukum, Kecelakaan Kerja, Layanan dan Kinerja; disusun secara hirarki berdasarkan urutan ranking kategori.

12. Ketik Penyebab Risiko.

Isian data yang menguraikan, secara singkat, hal-hal yang menyebabkan risiko berpotensi terjadi.

13. Pilih Sumber Risiko, dari dropdown list.

Dropdown list Sumber Risiko memuat klasifikasi sumber dari risiko, terdiri dari: Eksternal (sumber risiko dari pihak/lingkungan luar); Internal (sumber risiko dari dalam tim pelaksana ataupun para pemangku kepentingan); Eksternal dan Internal (sumber risiko bisa dari pihak/lingkungan dalam maupun luar).

14. Pilih kategori Dampak, dari dropdown list.

Dropdown list Dampak memuat daftar kategori Dampak risiko. Pilihan kategori Dampak risiko harus bersesuaian dengan Kategori Risiko yang telah dipilih pada Langkah ke-11.

15. Ketik Uraian Dampak\*.

Isian data yang menguraikan, secara singkat, dampak yang akan ditimbulkan oleh Risiko yang dinyatakan pada isian data Pernyataan Risiko; Langkah ke-6.

16. Lanjutkan isian data Profil Risiko untuk bagian Analisis-Evaluasi Risiko.

#### Catatan:

Hal-hal yang harus diperhatikan pada proses Input Data Profil Risiko, antara lain:

- 1. Secara umum, isian data Profil Risiko (bagian Identifikasi Risiko): dari 11 (sebelas) item data isian, hanya 3 (tiga) item data yang harus di-input secara manual (tulisan berwarna merah), sisanya adalah pilihan dari dropdown list.
- 2. Alur input data; dimulai dari isian data paling atas sampai dengan ke bawah, secara berurutan.
- 3. Isian data yang diberi tanda asterik (\*), contoh: **Unit Kerja Pembina**\*, merupakan field-field data tambahan yang tidak terdapat pada formulir Profil Risiko SE Menteri PUPR Nomor 04/2021.
- 4. Pernyataan Risiko sebaiknya berupa kalimat yang singkat dan jelas tidak berupa uraian.
- 5. Untuk isian data yang berupa Uraian sebaiknya diuraikan secara ringkas dan jelas.
- 6. Untuk isian data berupa dropdown list pilihan, jika tidak ada didalam daftar maka pilih: Lainnya.

#### ANALISIS RISIKO

Langkah-langkah untuk input data Profil Risiko (**Analisis-Evaluasi Risiko**):

| Penilaian Risiko Melekat                                                                                                    | -                         |
|----------------------------------------------------------------------------------------------------|---------------------------|
| Nilai Kemungkinan (K) ?                                                                                                    |                           |
| Kadang Terjadi- Nilai : 3                                                                                                    | 16 .                      |
| Nilai Dampak (D) ?                                                                                                    | 47                        |
| Sangat Signifikan- Nilai : 5                                                                                                    | 1/ 🔪                      |
| Nilai Risiko Melekat                                                                                                    |                           |
| 22                                                                                                    |                           |
| Keterangan Nilai Risiko Melekat                                                                                                    | 18                        |
| Sangat Tinggi                                                                                                    |                           |
|                                                                                                    |                           |
| Pengendalian yang Ada                                                                                                    | -                         |
| Uraian Pengendalian yang Ada                                                                                                    |                           |
| - Dokumen Amdal<br>- Melakukan sosialisasi dengan warga yang terdampak langsung pembangunan (proyek)<br>- Melakukan koordinasi dengan pemda setempat                                                                                                    | 19                        |
|                                                                                                    |                           |
| Penilaian Risiko Setelah Pengendalian yang Ada                                                                                                    | -                         |
| Penilaian Risiko Setelah Pengendalian yang Ada<br>Nilai Kemungkinan (K) ?                                                                                                    | -                         |
| Penilaian Risiko Setelah Pengendalian yang Ada Nilai Kemungkinan (K) ? Kadang Terjadi- Nilai : 3                                                                                                    | - 20 -                    |
| Penilaian Risiko Setelah Pengendalian yang Ada<br>Nilai Kemungkinan (K) ?<br>Kadang Terjadi- Nilai : 3<br>Nilai Dampak (D) ?                                                                                                    | 20                        |
| Penilaian Risiko Setelah Pengendalian yang Ada<br>Nilai Kemungkinan (K) ?<br>Kadang Terjadi- Nilai : 3<br>Nilai Dampak (D) ?<br>Moderat- Nilai : 3                                                                                                    | -<br>20 -<br>21 -         |
| Penilaian Risiko Setelah Pengendalian yang Ada<br>Nilai Kemungkinan (K) ?<br>Kadang Terjadi- Nilai : 3<br>Nilai Dampak (D) ?<br>Moderat- Nilai : 3<br>Nilai Risiko Setelah Pengendalian                                                                                                    | -<br>20 -<br>21 -         |
| Penilaian Risiko Setelah Pengendalian yang Ada<br>Nilai Kemungkinan (K) ?<br>Kadang Terjadi- Nilai : 3<br>Nilai Dampak (D) ?<br>Moderat- Nilai : 3<br>Nilai Risiko Setelah Pengendalian<br>14                                                                                                    | -<br>20 •<br>21 •         |
| Penilaian Risiko Setelah Pengendalian yang Ada         Nilai Kemungkinan (K) ?         Kadang Terjadi- Nilai : 3         Nilai Dampak (D) ?         Moderat- Nilai : 3         Nilai Risiko Setelah Pengendalian         14         Keterangan Nilai Risiko Setelah Pengendalian                                                    | -<br>20<br>21<br>22       |
| Penilaian Risiko Setelah Pengendalian yang Ada Nilai Kemungkinan (K) ? Kadang Terjadi- Nilai : 3 Nilai Dampak (D) ? Moderat- Nilai : 3 Nilai Risiko Setelah Pengendalian 14 Keterangan Nilai Risiko Setelah Pengendalian Sedang                                                                                                    | -<br>20 -<br>21 -<br>22   |
| Penilaian Risiko Setelah Pengendalian yang Ada         Nilai Kemungkinan (K) ?         Kadang Terjadi- Nilai : 3         Nilai Dampak (D) ?         Moderat- Nilai : 3         Nilai Risiko Setelah Pengendalian         14         Keterangan Nilai Risiko Setelah Pengendalian         Sedang                                     | -<br>20 -<br>21 -<br>22   |
| Penilaian Risiko Setelah Pengendalian yang Ada<br>Nilai Kemungkinan (K) ?<br>Kadang Terjadi- Nilai : 3<br>Nilai Dampak (D) ?<br>Moderat- Nilai : 3<br>Nilai Risiko Setelah Pengendalian<br>14<br>Keterangan Nilai Risiko Setelah Pengendalian<br>Sedang<br>Pengendalian yang ada (Memadai/ Belum Memadai)                           | -<br>20<br>21<br>22       |
| Penilaian Risiko Setelah Pengendalian yang Ada<br>Nilai Kemungkinan (K) ?<br>Kadang Terjadi- Nilai : 3<br>Nilai Dampak (D) ?<br>Moderat- Nilai : 3<br>Nilai Risiko Setelah Pengendalian<br>14<br>Keterangan Nilai Risiko Setelah Pengendalian<br>Sedang<br>Pengendalian yang ada (Memadai/ Belum Memadai)<br>Memadai/ Belum Memadai | -<br>20 -<br>21 -<br>22 - |

#### 16. Pilih Nilai Kemungkinan (K), dari dropdown list.

Estimasi level Kemungkinan peluang terjadinya Risiko tanpa mempertimbangkan pengendalian yang ada.

Berdasarkan Risiko yang sudah diidentifikasi pada tahap sebelumnya, selanjutnya adalah tahap analisis dan evaluasi Risiko. Tahap analisis risiko dimulai dengan menentukan Besaran dan Level Risiko yang Melekat (Inherent Risk-IR). Parameter Nilai IR ditentukan oleh 2 (dua) variabel, yaitu level Kemungkinan (K) dan level Dampak (D).

Untuk mengetahui penjelasan dari masing-masing kriteria level Kemungkinan dan level Dampak, klik ikon tanda tanya (?) pada caption isian data maka akan tampil pop up window deskripsi Kriteria Level Kemungkinan/Dampak.

17. Pilih Nilai Dampak (D), dari dropdown list.

Estimasi Dampak risiko dengan mengukur potensi kerugian maksimal jika Risiko terjadi tanpa mempertimbangkan pengendalian yang ada.

- Secara otomatis, sistem menampilkan hasil hitungan Besaran Risiko (Nilai Risiko Melekat) dan Level Risiko (Keterangan Nilai Risiko Melekat).
- Ketik Uraian Pengendalian yang Ada.
   Uraikan tindakan pengendalian yang ada (secara singkat dan jelas); yang dapat diterapkan untuk mengendalikan Risiko, dapat berupa: tata kelola, SOP, reviu berjenjang, regulasi, dll.
- 20. Pilih Nilai Kemungkinan (K), dari dropdown list.

Estimasi level Kemungkinan peluang terjadinya Risiko dengan mempertimbangkan pengendalian yang ada.

- Pilih Nilai Dampak (K), dari dropdown list.
   Estimasi Dampak risiko dengan mengukur potensi kerugian maksimal jika Risiko terjadi dengan mempertimbangkan pengendalian yang ada.
- 22. Secara otomatis, sistem menampilkan Besaran Risiko (Nilai Risiko Setelah Pengendalian) dan Level Risiko (Keterangan Nilai Risiko Setelah Pengendalian).
- Secara otomatis, sistem menampilkan kondisi Pengendalian yang Ada, yaitu Memadai; jika Nilai Risiko Setelah Pengendalian < 10 (berada di bawah Garis Toleransi; Matriks Analisis Risiko) dan Belum Memadai; jika Nilai Risiko Setelah Pengendalian ≥ 10.

Dengan kata lain, jika pengendalian belum ada atau ada namun dianggap tidak memadai, maka besaran level risiko yang melekat tidak dapat turun atau dengan kata lain besaran level risiko setelah pengendalian yang ada sama dengan besaran level risiko yang melekat.

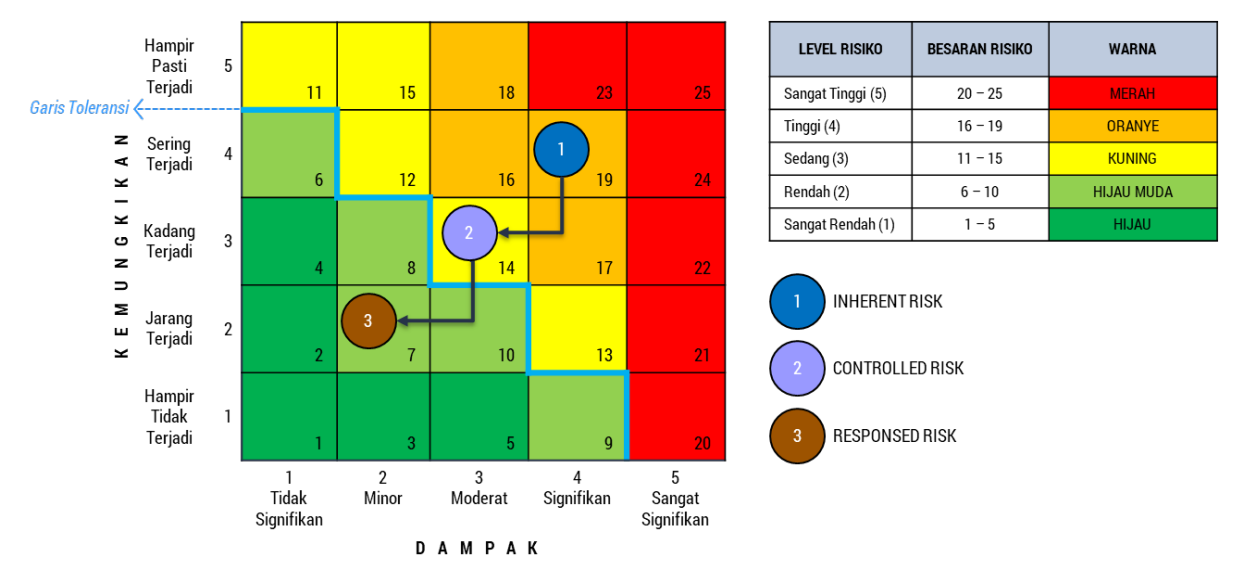

- 24. Untuk Evaluasi Risiko, yaitu menentukan **Prioritas Risiko**. Secara sistem, dilakukan setelah proses Input Data Profil Risiko selesai dan di-Simpan ke database. Penentuan Prioritas Risiko dilakukan dengan aturan, sebagai berikut:
  - 1) Prioritas Risiko diurutkan berdasarkan Nilai Risiko Setelah Pengendalian; dari yang tertinggi hingga terrendah.
  - Dalam hal terdapat lebih dari satu Risiko yang memiliki Besaran Risiko yang sama maka Prioritas Risiko ditentukan berdasarkan urutan area dampak risiko dari yang tertinggi hingga terrendah sesuai Kriteria Dampak Risiko.

- Dalam hal terdapat lebih dari satu Risiko yang memiliki Besaran Risiko dan Area Dampak Risiko yang sama maka Prioritas Risiko ditentukan berdasarkan urutan prioritas Kategori Risiko.
- 4) Dalam hal terdapat lebih dari satu Risiko yang memiliki Besaran Risiko, Area Dampak Risiko dan Kategori Risiko yang sama maka Prioritas Risiko ditentukan berdasarkan penilaian dan keputusan Pimpinan UPR dan oleh sistem dilakukan dengan menetapkan Prioritas Risiko berdasarkan urutan Input Data Pernyataan Risiko.

#### **RESPON RISIKO**

Langkah-langkah untuk input data Profil Risiko (Respon Risiko):

| Respon Risiko                                                                                                    | -                                 |
|----------------------------------------------------------------------------------------------------|-----------------------------------|
| Respon Risiko                                                                                                    |                                   |
| 3. Mengurangi Frekuensi dan Mengurangi Dampak (K dan D)                                                            | 24                                |
| Inovasi Pengendalian                                                                                               |                                   |
| - Rutin melakukan penyiraman jalan pada lokasi pekerjaan untuk meminimalkan debu (D)<br>- Pengaturan jam kerja (K) | 25 🗘                              |
| Alokasi Sumber Daya                                                                                                |                                   |
| × Man × Money × Method                                                                                             | 26                                |
| Penilaian Risiko Setelah Direspon                                                                                  | -                                 |
| Nilai Kemungkinan (K) ?                                                                                            |                                   |
| Jarang Terjadi- Nilai : 2                                                                                          | 2/                                |
| Nilai Dampak (D) ?                                                                                                 | 20                                |
| Minor-Nilai: 2                                                                                                    | 28                                |
| Nilai Risiko Direspon                                                                                              |                                   |
| 7                                                                                                    |                                   |
| Keterangan Nilai Risiko Direspon                                                                                   | 29                                |
| Rendah                                                                                                    |                                   |
|                                                                                                    |                                   |
| -                                                                                                    | -                                 |
| Penanggung Jawab                                                                                                   | 30                                |
| Керика этте тээн                                                                                                   | li.                               |
| Target Waktu                                                                                                    | -                                 |
| Tahun Triwulan                                                                                                    | Keterangan                        |
| 2022 - Triwulan I Triwulan II - Triwulan II                                                                        | Koordinasi rutin tiap akhir bulan |
| Indikator Keluaran                                                                                                 |                                   |
| Dokumen (Foto, Notulen Rapat, Laporan)                                                                             | 32                                |
|                                                                                                    | 33 Simpan Tutup                   |

#### 24. Pilih Respon Risiko, dari dropdown list.

Respon risiko diberikan pada Risiko setelah dilakukan Prioritasi Risiko sehingga pilihan Respon didasarkan pada skal prioritas dari masing-masing Risiko. Aturan pilihan untuk Respon Risiko, sebagai berikut:

- 1) Mengurangi Kemungkinan (K) terjadinya Risiko, yaitu respon terhadap penyebab Risiko agar kemungkinan terjadinya Risiko semakin kecil. Opsi ini dipilih dalam hal Pemilik Risiko mampu mempengaruhi penyebab kejadian Risiko.
- Mengurangi Dampak (D) Risiko, yaitu respon terhadap dampak Risiko agar dampak Risiko semakin kecil. Opsi ini dipilih dalam hal Pemilik Risiko mampu mempengaruhi dampak ketika Risiko terjadi.
- 3) Mengurangi Kemungkinan dan Dampak (K dan D) Risiko, yaitu respon terhadap Penyebab Risiko dan Dampak ketika risiko itu terjadi.
- 4) Membagi Risiko, yaitu respon Risiko dengan memindahkan sebagian atau seluruh Risiko, kepada instansi/entitas lain.
- 5) Menghindari Risiko, yaitu respon Risiko dengan tidak melakukan atau menghentikan kegiatan yang akan menimbulkan Risiko.
- 6) Menerima Risiko, yaitu respon Risiko dengan tidak melakukan Tindakan apapun terhadap Risiko pada Besaran/Level Risiko yang dapat diterima.
- 25. Ketik uraian Inovasi Pengendalian.

Uraian inovasi pengendalian merupakan penjelasan tindak lanjut terhadap respon Risiko yang dipilih. Artinya, inovasi apa saja yang akan diterapkan untuk mengendalikan Risiko supaya sesuai atau tercapai kondisi seperti yang diinginkan berdasarakan respon risiko yang sudah dipilih pada Langkah ke-24.

26. Pilih Alokasi Sumber Daya, dari dropdown list.

Sumber daya pendukung yang harus dialokasikan untuk menerapkan Inovasi Pengendalian. Isian data Alokasi Sumber Daya dapat dipilih lebih dari satu.

27. Pilih Nilai Kemungkinan (K), dari dropdown list.

Estimasi level Kemungkinan peluang terjadinya Risiko dengan mempertimbangkan inovasi pengendalian yang akan diterapkan yang didukung oleh Sumber Daya yang akan dialokasikan.

- 28. Pilih Nilai Dampak (D), dari dropdown list. Estimasi Dampak risiko dengan mengukur potensi kerugian maksimal jika Risiko terjadi dengan mempertimbangkan inovasi pengendalian yang akan diterapkan dengan dukungan Sumber Daya yang akan dialokasikan.
- 29. Secara otomatis, sistem menampilkan hasil hitungan Besaran Risiko (Nilai Risiko yang Direspon) dan Level Risiko (Keterangan Nilai Risiko yang Direspon).

Besaran dan Level Risiko, selanjutnya akan dipantau; pada saat penerapan Inovasi Pengendalian, untuk dievaluasi apakah setelah inovasi pengendalian diterapkan terjadi penurunan Nilai atau tidak. Hal ini, dapat diketahui dengan menghitung selisih nilai antara Nilai Risiko yang Direspon dengan Nilai Risiko Aktual.

30. Ketik nama Penanggung Jawab.

Pihak atau Pejabat yang melaksanakan Respon Risiko; dengan ditindaklanjuti penerapan Inovasi Pengendalian.

#### 31. Isi Target Waktu.

Rencana pelaksanaan Respon Risiko yang dinyatakan dengan periode Triwulan. Pada form isian data, Target Waktu terdiri dari 3 (tiga) bagian, yaitu: Tahun, Triwulan dan Keterangan. Isian data Target Waktu ini akan dimuat sebagai jadwal pelaksanaan Inovasi Pengendalian dengan catatan atau penjelasan singkat seperti yang terdapat pada isian data Keterangan.

32. Ketik Indikator Keluaran.

Keluaran dari pelaksanaan Respon Risiko/Inovasi Pengendalian dapat berupa: dokumen, aplikasi, berita acara, dll.

33. Klik tombol Simpan.

Semua isian data yang telah dilakukan akan disimpan kedalam database sistem aplikasi. Paralel dengan aksi penyimpanan data, sistem melakukan ploting point Nilai-nilai Risiko (IR, CR, RR) pada matriks analisis risiko yang disajikan dalam bentuk, yang biasa dikenal sebagai **Peta Risiko**. Selain itu, sistem juga melakukan penyusunan jadwal tahapan proses Manajemen Risiko, yang biasa disebut sebagai **Jadwal Pelaksanaan Kegiatan UPR**.

Tampilan tabular data Profil Risiko.

| + K  | o mitor -                                                            | . 110                                    |                                    |                                  |                  |           |                                                                                                    |             |                      |                                                                      |          |           |         |                                                                                                    |                |       |                          |              |        |                                                                     |                                                                  |                        |       |           |        |                      |                                                              |                                                              |        |
|------|----------------------------------------------------------------------|------------------------------------------|------------------------------------|----------------------------------|------------------|-----------|----------------------------------------------------------------------------------------------------|-------------|----------------------|----------------------------------------------------------------------|----------|-----------|---------|----------------------------------------------------------------------------------------------------|----------------|-------|--------------------------|--------------|--------|---------------------------------------------------------------------|------------------------------------------------------------------|------------------------|-------|-----------|--------|----------------------|--------------------------------------------------------------|--------------------------------------------------------------|--------|
| it K | omitmei                                                              | лмк                                      |                                    |                                  |                  |           |                                                                                                    |             |                      |                                                                      |          |           |         |                                                                                                    |                |       |                          |              |        |                                                                     |                                                                  |                        |       |           |        | Dael                 | vboard - Fo                                                  | mulir - Bust                                                 | Kenita |
| rma  | isi Dokume                                                           | n                                        |                                    |                                  |                  |           |                                                                                                    |             |                      |                                                                      |          |           |         |                                                                                                    |                |       |                          |              |        |                                                                     |                                                                  |                        |       |           |        |                      |                                                              |                                                              |        |
| nitm | ien Manaje                                                           | men Risiko                               |                                    |                                  |                  |           |                                                                                                    |             |                      |                                                                      |          |           |         |                                                                                                    |                |       |                          |              |        |                                                                     |                                                                  |                        |       |           |        |                      |                                                              |                                                              |        |
| aran | Daftar P                                                             | emangku Kepentin                         | gan Pri                            | eli Rako                         | Peta Risiko      | Jachwal F | Yelaksanaan K                                                                                                    | irim Dokume | n                    |                                                                      |          |           |         |                                                                                                    |                |       |                          |              |        |                                                                     |                                                                  |                        |       |           |        |                      |                                                              |                                                              |        |
| Pro  | fil Disik                                                            | •                                        |                                    |                                  |                  |           |                                                                                                    |             |                      |                                                                      |          |           |         |                                                                                                    |                |       |                          |              |        |                                                                     |                                                                  |                        |       |           |        | 1                    | imbah                                                        |                                                              |        |
| ow 1 | 0 rows Cop                                                           | y Excel                                  |                                    |                                  |                  |           |                                                                                                    |             |                      |                                                                      |          |           |         |                                                                                                    |                |       |                          |              |        |                                                                     |                                                                  |                        |       |           |        |                      |                                                              |                                                              |        |
|      |                                                                      |                                          |                                    |                                  |                  |           |                                                                                                    |             |                      |                                                                      |          |           |         |                                                                                                    |                |       |                          |              |        |                                                                     |                                                                  |                        |       |           |        | 5                    | earch:                                                       |                                                              | _      |
|      | Tujuan                                                               |                                          |                                    |                                  |                  |           |                                                                                                    |             |                      | Uralan                                                               | Nilai Ri | siko yang | Melekat | Pengendali                                                                                                    | an yang Ada    | Nia   | i Risiko Se<br>Pengendal | telah<br>ian |        | -                                                                   |                                                                  |                        | Risik | o Yang Di | respon |                      |                                                              |                                                              |        |
|      | Utama                                                                | Pernyataan<br>Risiko                     | Pembina                            | Keglatan                         | Risiko           | Risiko    | Risiko                                                                                                    | Risiko      | Risiko               | Risiko                                                               | к        | D         | Nilai   | Uralan                                                                                                    | Memadal/Belum  | к     | D                        | Nilai        | Risiko | Risike                                                              | Pengendalian                                                     | Alokasi Sumber<br>Daya | к     | D         | Nilai  | Jawab                | Waktu                                                        | Kelaaran                                                     |        |
| 17   | 2 11                                                                 | 3 II                                     | 4 II                               | s 11                             | 6 11             | 7 17      | 8 17                                                                                                    | 9 11        | 10 IT                | 11 13                                                                | 12 II    | 13 17     | 14 11   | 15 II                                                                                                    | 16 II          | 17 11 | 18 11                    | 19 il        | 20 11  | 21 17                                                               | 22 II                                                            | 23 17                  | 24 11 | 25 []     | 26 .17 | 27 11                | 28 1                                                         | 29 11                                                        | 1      |
|      | Pengendali<br>Banjir<br>Sungai<br>Bendung<br>Kota<br>Palembang<br>(  | Terjadi potensi<br>penurunan<br>timbunan | Direktorat<br>Sungai<br>dan Pantai | Pelaksanaan<br>Konstruksi<br>(C) | Teknik<br>Sungai | Kinerja   | Tanah pada<br>muara sungai<br>merupakan<br>tanah lunak                                                                  | Internal    | Penurunan<br>Kinerja | Nenurunnya<br>kinorja<br>karona<br>torhambat<br>kondisi tanah        | 5        | 4         | 23      | Nenggunakan<br>geotextile sebagai<br>penahan material<br>timbunan                                                                                                    | Belum Nemadai  | 3     | 4                        | 17           | 1      | Mengurangi<br>Prokuensi<br>dan<br>Mengurangi<br>Dampak (K<br>dan D) | Penambahan<br>material untuk<br>penahan (K)                      | Mari,Money,Method      | 3     | 2         | 81     | Kepala SNVT<br>PJSA  | 2022<br>Triwulan<br>1,<br>Triwulan<br>3                      | Dokumen<br>(Foto,<br>Laporan)                                |        |
|      | Pengendali<br>Barijir<br>Sungai<br>Bendung<br>Kota<br>Palembang<br>( | Kecacatan<br>Produk                      | Direktorat<br>Sungai<br>dan Pantai | Pelaksanaan<br>Konstruksi<br>(C) | Teknik<br>Sungai | Kinerja   | Proses<br>penyutunan<br>kubus belon<br>kurang hiti-<br>hati dan<br>masakab pada<br>komposisi<br>camputan<br>beton       | Internal    | Penurunan<br>Kinerja | Kinerja<br>menuna<br>karena<br>campuran<br>betan masih<br>bermasalah | 4        | 5         | 24      | -Dokumen kontrak<br>-Memastikan<br>menggunakan<br>metode yang<br>berar-Melakukan<br>quality control<br>dengan ketat<br>-Nengoptimalkan<br>pengawasan oleh<br>Konsultan<br>Supervisi | Belum Nemadai  | 3.    | 4.                       | 14           | 2      | Mengurangi<br>Dampak (D)                                            | Pengujian<br>laboratorium<br>secara berkala<br>bulanan (D)       | Nethod                 | 3     | 2         | 8.     | Kepola SNVT<br>PJSA  | 2022<br>Triwulan<br>1,<br>Triwulan<br>2                      | Dokumen<br>(Foto,<br>Laporan<br>Hasil<br>Pengujian<br>Beton) |        |
|      | Pengendali<br>Banjir<br>Sungai<br>Bendung<br>Kota<br>Palembang<br>(  | Terhambatnya<br>pelaksanaan<br>pekerjaan | Direktorat<br>Sungai<br>dan Pantai | Pelaksanaan<br>Konstruksi<br>(C) | Sosial           | Kinerja   | Adanya<br>tuntutan dari<br>warga akibat<br>dampak<br>lingkungan<br>yang<br>ditimbulkan<br>dari<br>pembangunan<br>proyek | Eksternal   | Penurunan<br>Kinerja | Pelaksanaan<br>pelerjaan<br>terlambat<br>dari yang<br>dijadwalkan    | 3        | s         | 22      | - Dokumen Amdal-<br>Nelakukan<br>sosialisasi dengan<br>warga yang<br>terdampak<br>langsung<br>pembangunan<br>(proyek) -<br>Nelakukan<br>koordinasi dengan                           | Belarn Nemadai | 3     | 3                        | 24           | 3      | Mengurangi<br>Frekuensi<br>dan<br>Mengurangi<br>Dampak (K<br>dan D) | Rutin<br>penyiraman<br>jalan (D),<br>Pengaturan<br>jam kerja (K) | Man,Money,Nethod       | 2     | 2         | 7      | Kapala SINIT<br>PJSA | 2022<br>Trissulan<br>1,<br>Trissulan<br>2,<br>Trissulan<br>3 | Dokumen<br>(Foto,<br>Notulen<br>Rapat,<br>Laporan)           | 2      |

### PETA RISIKO DAN JADWAL PELAKSANAAN

Peta Risiko di-generate, secara otomatis, oleh sistem berdasarkan hasil hitungan Nilai Risiko untuk 3 (tiga) jenis Nilai Risiko, yaitu: Risiko yang Melekat (IR), Risiko Setelah Pengendalian (CR) dan Risiko Setelah Direspon (RR). Peta Risiko dapat digunakan sebagai perangkat (tools) untuk melakukan pemeringkatan terhadap besaran level risiko dengan skor risiko tertinggi diletakkan di urutan awal.

#### PENYAJIAN PETA RISIKO

Langkah-langkah untuk menampilkan Peta Risiko, sebagai berikut:

- 1. Pada form Input Data Komitmen MR, klik tab Peta Risiko.
- 2. Tampil halaman penyajian Peta Risiko, yang tersusun oleh komponen-komponen :
- 3. Matriks Analisis Risiko.
- 4. Nilai Risiko.
- 5. Legenda dan Keterangan Peta Risiko.
- 6. Daftar Pernyataan Risiko.

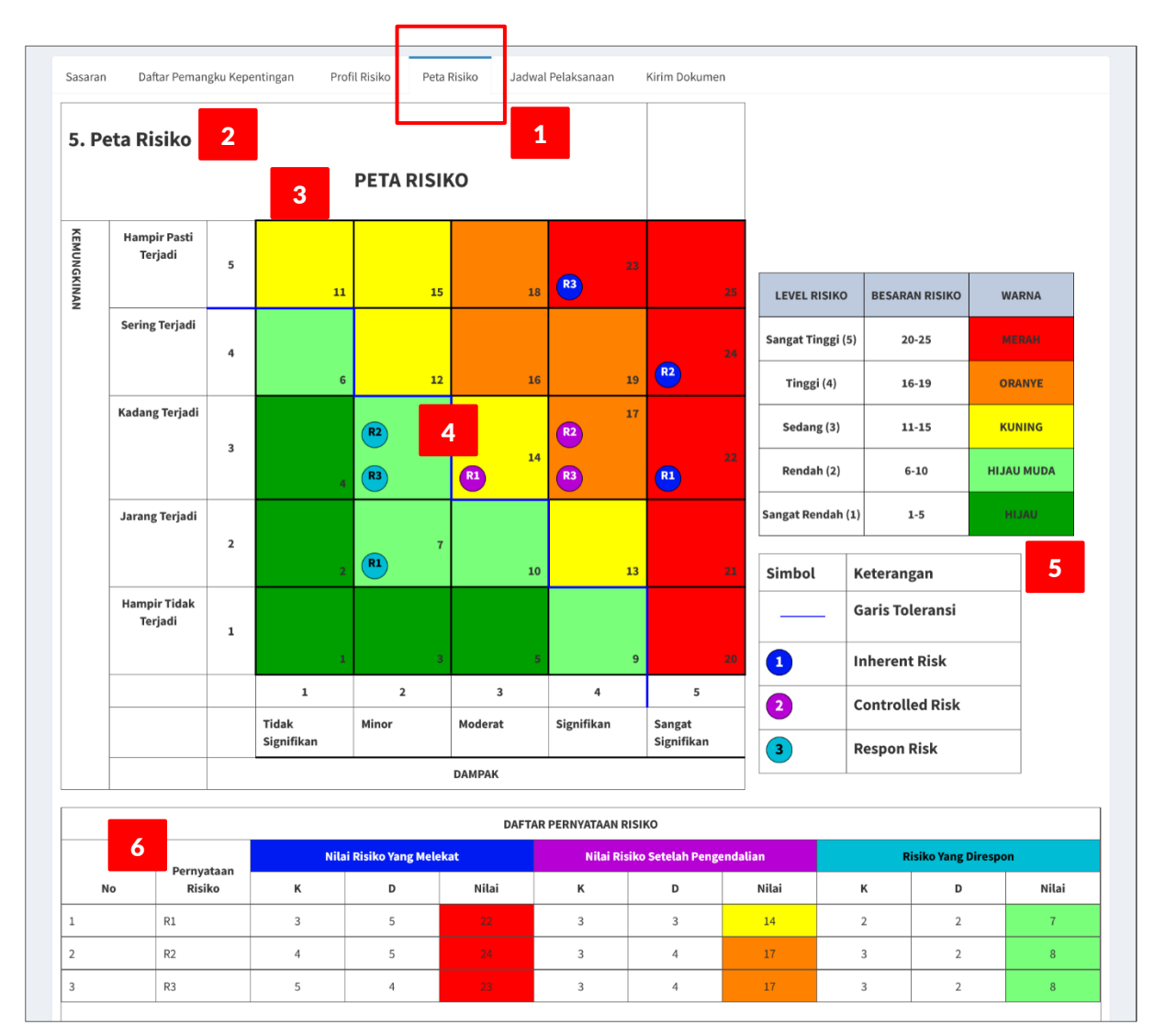

#### JADWAL PELAKSANAAN

Jadwal Pelaksanaan Kegiatan UPR memuat rencana pelaksanaan proses Manajemen Risiko, secara garis besar, meliputi tahapan-tahapan, yaitu:

- 1. Komunikasi dan Konsultasi
- 2. Penyusunan Komitmen MR
- 3. Pelaksanaan Inovasi Pengendalian
- 4. Pelaksanaan Pemantauan

Langkah-langkah untuk menampilkan Jadwal Pelaksanaan Kegiatan UPR, sebagai berikut:

- 1. Pada form Input Data Komitmen MR, klik tab Jadwal Pelaksanaan.
- 2. Tampil halaman penyajian Jadwal Pelaksanaan.
- 3. Untuk ubah jadwal, klik tahapan yang akan diubah, misal: Penetapan Konteks dan Lingkup.
- 4. Tampil pop up window isian Jadwal; ceklis Minggu ke- pada Bulan yang diinginkan.

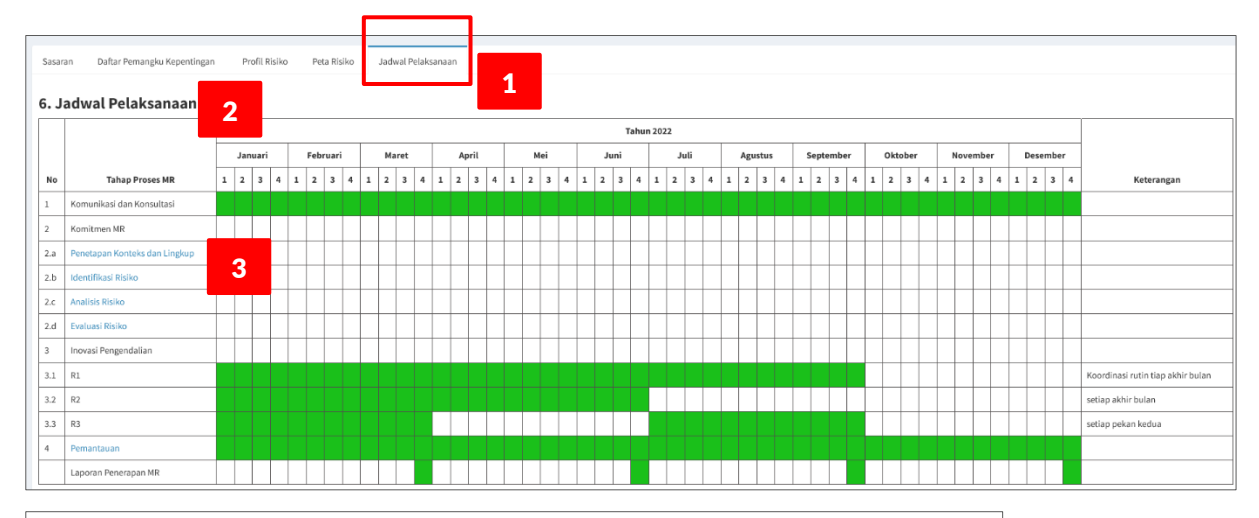

| Bulan     | Minggu |   |   |   |             |
|-----------|--------|---|---|---|-------------|
| 4         | 1      | 2 | 3 | 4 |             |
| Januari   |        |   |   |   |             |
| Februari  |        |   |   |   |             |
| Maret     |        |   |   |   |             |
| April     |        |   |   |   |             |
| Mei       |        |   |   |   |             |
| Juni      |        |   |   |   |             |
| Juli      |        |   |   |   |             |
| Agustus   |        |   |   |   |             |
| September |        |   |   |   |             |
| Oktober   |        |   |   |   |             |
| November  |        |   |   |   |             |
| Desember  |        |   |   |   |             |
|           |        |   |   |   |             |
|           |        |   |   | S | impan Tutup |

### VERIFIKASI KOMITMEN MR

Setelah UPR-T3 menyelesaiakan pengisian data Komitmen Manajemen Risiko, selanjutnya Komitmen MR tersebut dapat dikirimkan ke UKI (Uker/UPT) untuk di-verifikasi. Pengguna UPR-T3 yang dapat melakukan pengiriman dokumen Komitmen MR adalah Kasatker sebagai Pemilik Risiko. Untuk input data Komitmen MR, Kasatker dibantu oleh PPK-PPK (sebagai Pembantu Pengelola Risiko), tetapi yang dapat mengirimkan dokumen Komitmen MR hanya Kasatker.

Verifikasi Komitmen MR, untuk UPR-T3, dilakukan berjenjang yaitu pertama oleh UKI (Uker/UPT); setelah terverifikasi di UKI (Uker/UPT), selanjutnya verifikasi dilakukan oleh UKI (Unor), dalam hal ini, yaitu oleh Direktorat Kepatuhan Intern.

#### VERIFIKASI UKI (UKER/UPT)

Langkah-langkah mengirimkan Dokumen untuk di-Verifikasi oleh UKI (Uker/UPT), sebagai berikut:

| Kor                    | mitmer         | n Manajemen Risiko                    |                 |                       |                                          |                                                     |      |            |                                 |                                             | 4                                   |
|------------------------|----------------|---------------------------------------|-----------------|-----------------------|------------------------------------------|-----------------------------------------------------|------|------------|---------------------------------|---------------------------------------------|-------------------------------------|
| Sas                    | saran          | Daftar Pemangku Kepentingan Pr        | rofil Risiko    | Peta Risiko           | Jadwal Pelaksanaan                       | Kirim Dokumen                                       |      |            |                                 |                                             |                                     |
| Stat                   | tus            |                                       |                 |                       |                                          |                                                     |      |            |                                 |                                             |                                     |
| ) ()<br>()             | Draft<br>Kirim | 2                                     |                 |                       |                                          | 1                                                   |      |            |                                 |                                             |                                     |
| Pem                    | nilik dan      | Pengelola Risiko telah menyusun dan m | ielakukan reviu | ı dokumen s           | sesuai ketentuan peraturan               |                                                     |      |            |                                 |                                             |                                     |
| Cata                   | atan : -       |                                       |                 |                       |                                          |                                                     |      |            |                                 |                                             |                                     |
|                        |                | <b>←</b>                              |                 |                       |                                          |                                                     |      |            |                                 |                                             |                                     |
| Si                     | Impan          |                                       |                 |                       |                                          |                                                     |      |            |                                 |                                             |                                     |
| si<br>)aft             | ar For         | mulir MR 3                            | SN              | IVT PELAKS            | SANAAN JARINGAN SUMBEI                   | R AIR PEMALI-JUANA                                  |      |            | Da                              | shboard > Form                              | ulir > Daftar Formuli               |
| si<br>Daft             | ar For         | mulir MR 3                            | SN              | IVT PELAKS            | SANAAN JARINGAN SUMBEI<br>UPR-T3         | R AIR PEMALI-JUANA                                  |      |            | Da                              | shboard > Form                              | ulir > Daftar Formuli               |
| Si<br>)aft<br>202      | ar For         | mulir MR 3                            | SN<br>V         | IVT PELAKS            | SANAAN JARINGAN SUMBEI<br>UPR-T3         | R AIR PEMALI-JUANA                                  |      |            | Da                              | shboard > Form                              | ulir -> Daftar Formuli              |
| si<br>Daft             | car For        | mulir MR 3                            | SN<br>~         | IVT PELAKS            | SANAAN JARINGAN SUMBEI<br>UPR-T3<br>Komi | R AIR PEMALI-JUANA<br>tmen MR                       |      |            | Da:                             | shboard > Form                              | ulir > Daftar Formuli               |
| si<br>)aft<br>202<br># | car For        | mulir MR 3                            | SN<br>~         | IVT PELAKS<br>Periode | SANAAN JARINGAN SUMBEI<br>UPR-T3<br>Komi | R AIR PEMALI-JUANA<br>tmen MR<br>Catatan Verifikasi | Aksi | Triwulan 1 | Dar<br>Laporan Pe<br>Triwulan 2 | shboard > Form<br>enerapan MR<br>Triwulan 3 | ulir - Daftar Formuli<br>Triwulan 4 |

- 1. Pada form Input Data Komitmen MR, klik tab Kirim Dokumen.
- 2. Tampil halaman Status Dokumen (Draft | Kirim), klik Kirim; lalu klik tombol Simpan.
- 3. Tampil halaman Daftar Formulir MR.
- 4. Status Komitmen MR : Menunggu Verifikasi UKI (UKER/UPT).
- 5. Selanjutnya, UKI (Uker/UPT) melakukan Verifikasi.

Langkah-langkah Verifikasi oleh UKI (UKER/UPT), sebagai berikut:

 Lakukan login dengan akun sebagai UKI (UKER/UPT), tampil halaman dashboard, klik menu : Manajemen Risiko > Daftar Verifikasi Komitmen MR.

- 2. Tampil halaman **Daftar Verifikasi Komitmen MR**, pilih Formulir MR yang akan di-Verifikasi, klik tombol **Edit**.
- 3. Lakukan verifikasi untuk semua bagian dari formulir Komitmen MR, sampai dengan ke bagian paling bawah dari halaman tersebut.
- Pada bagian Verifikasi, berikan penilaian/evaluasi: apakah formulir Komitmen MR tersebut dapat Terverifikasi atau Tidak Terverifikasi ?, berikan Catatan pada kotak isian yang disediakan, klik tombol Simpan.
- Formulir Komitmen MR yang Terverifikasi akan tampil pada Daftar Komitmen MR di UPR pemilik formulir Komitmen MR tersebut dengan status: Menunggu Verifikasi UKI (Unor). Jika Komitmen MR Tidak Terverifikasi maka status yang ditampilkan adalah Draft.

|               | Ма                                   | najem                         | en Risiko 🚽                                | 2                                        | Ardhyta Agu                               | ıs Setiawan, S.Sos., M.S                                                                          | i 🎫                   |                                                |                |                             |
|---------------|--------------------------------------|-------------------------------|--------------------------------------------|------------------------------------------|-------------------------------------------|---------------------------------------------------------------------------------------------------|-----------------------|------------------------------------------------|----------------|-----------------------------|
|               | Da                                   | iftar Fo                      | ormulir MR                                 |                                          |                                           |                                                                                                   |                       |                                                |                |                             |
|               | Da                                   | iftar V                       | erifikasi Kor                              | nitmen MF                                | R 🖣                                       | <b>1</b>                                                                                          |                       |                                                |                |                             |
|               | Da                                   | iftar V                       | erifikasi Lap                              | oran Pene                                | erapan MR                                 | D                                                                                                 | ashboard              |                                                |                |                             |
| afta          | ar V                                 | erifika                       | si Komitmen                                | ИR                                       |                                           |                                                                                                   |                       | Dashbo                                         | ard > Formulir | > Daftar Verifikasi Komitme |
| ŧ             | Tin                                  | ;kat                          | UPR                                        |                                          |                                           |                                                                                                   | Periode               | Verifikasi                                     |                | Aksi                        |
| L             | UPF                                  | -T3                           | SNVT PELAKSANAAN                           | ARINGAN SUMBER                           | AIR PEMALI-JUANA                          |                                                                                                   | 2022                  | Menunggu Verifikasi UKI (UKER / U              | PT)            |                             |
|               |                                      |                               |                                            |                                          |                                           |                                                                                                   |                       |                                                |                |                             |
| aft           | ar V                                 | erifikasi I                   | Komitmen MR                                | 3                                        |                                           |                                                                                                   | Dashboard > Formuli   | ir 🚿 Daftar Verifikasi Komitmen MR 🚿 Detail    |                |                             |
| Info          | rmasi                                | Dokumen                       |                                            |                                          |                                           |                                                                                                   |                       |                                                |                |                             |
| Not           | nor Dol                              | umen Risiko                   |                                            | 498165/MR/012022/01                      |                                           |                                                                                                   |                       |                                                |                |                             |
| Tan           | ggal Pe                              | mbuatan                       |                                            | 2022-01-20 00:49:27                      |                                           |                                                                                                   |                       |                                                |                |                             |
| Dib           | uat Ole                              | 1                             |                                            | Yulius, ST, MT                           |                                           |                                                                                                   |                       |                                                |                |                             |
| Tan           | ggal Pe                              | rubahan Terak                 | hir                                        | 2022-01-20 01:28:31                      |                                           |                                                                                                   |                       |                                                |                |                             |
| Diu           | bah Ole                              | h                             |                                            | Yulius, ST, MT                           |                                           |                                                                                                   |                       |                                                |                |                             |
| son           | nitme                                | n Manajeme                    | en Risiko                                  |                                          | KOMITMEN MA                               | NAJEMEN RISIKO                                                                                    |                       |                                                |                |                             |
| Nar           | na Pem                               | ilik Risiko                   |                                            | Yulius, ST, MT                           |                                           |                                                                                                   |                       |                                                |                |                             |
| NIP           | Pemili                               | Risiko                        |                                            | 196907032007011012                       | 2                                         |                                                                                                   |                       |                                                |                |                             |
| Jab           | atan Pe                              | milik Risiko                  |                                            | Kepala SNVT PELAKSA                      | ANAAN JARINGAN SUMBER AIR PE              | EMALI-JUANA                                                                                       |                       |                                                |                |                             |
| Nar           | na Penj                              | elola Risiko                  |                                            | Yulius, ST, MT                           |                                           |                                                                                                   |                       |                                                |                |                             |
| NIP           | Pengel                               | ola Risiko                    |                                            | 196907032007011012                       | 2                                         |                                                                                                   |                       |                                                |                |                             |
| Per           | iode Pe                              | ngelola Risiko                |                                            | 2022                                     | ANAAN JARINGAN SUMBER AIR PE              | INALI-JUANA                                                                                       |                       |                                                |                |                             |
|               | iouere                               | ici upun nusino               | ·                                          | LOLA                                     |                                           |                                                                                                   |                       |                                                |                |                             |
| 1.            | sasara<br>Io                         | Sasaran Outr                  | giatan Unit Pemilik Risiko                 | Indikator Sasaran                        | n                                         | Kegiatan Utama                                                                                    | ти                    | iuan Kegiatan Utama                            |                |                             |
|               | IPR-<br>3                            | Meningkatnya<br>untuk ketahai | a layanan infrastruktur SDA<br>nan bencana | Jumlah panjang ba<br>air yang dibangun 3 | angunan pengendali daya rusak<br>33.37 Km | Pengendalian Banjir Sungai Bringin; Kota Semarang; Jai<br>km; 70,9 Hektar; F; K; MYC              | wa Tengah; 5,03 Per   | igendalian Banjir Sungai Bringin               |                |                             |
| L<br>1        | IPR-<br>3                            | Meningkatnya<br>untuk ketahai | a layanan infrastruktur SDA<br>nan bencana | Jumlah panjang ba<br>air yang dibangun 3 | angunan pengendali daya rusak<br>33.37 Km | Pengamanan Pantai Karanganyar dan Pantai Sarang Kat<br>Jawa Tengah; 2,23 Km; 50 Hektar; F; K; MYC | >. Rembang; Per<br>da | ngamanan Pantai Karanganyar<br>n Pantai Sarang |                |                             |
| Verif<br>O Ti | <b>ikasi</b><br>dak ter<br>erverifil | verifikasi<br>asi             | Masukkan cata                              | an                                       |                                           |                                                                                                   |                       |                                                |                |                             |

| Da | ftar For | mulir MR                                          |          |         |                         |                             |      |            | Das        | hboard > Form | ulir > Daftar Formulir M |
|----|----------|---------------------------------------------------|----------|---------|-------------------------|-----------------------------|------|------------|------------|---------------|--------------------------|
|    |          | SN                                                | VT PELAK | SANAAN  | JARINGAN SUMB<br>UPR-T3 | ER AIR PEMALI-JUANA         |      |            |            |               |                          |
| 2  | 022      | ~                                                 |          |         |                         |                             |      |            |            |               |                          |
|    |          |                                                   |          |         | Kor                     | mitmen MR                   |      |            | Laporan Pe | nerapan MR    |                          |
| #  | Tingkat  | UPR                                               | Periode  | Status  | 5                       | Catatan Verifikasi          | Aksi | Triwulan 1 | Triwulan 2 | Triwulan 3    | Triwulan 4               |
| 1  | UPR-T3   | SNVT PELAKSANAAN JARINGAN SUMBER AIR PEMALI-JUANA | 2022     | Menungg | gu Verifikasi UKI (UNOR | t) Diteruskan ke UKI (Unor) |      |            |            |               |                          |

Selanjutnya UPR-T3 menunggu hasil verifikasi yang dilakukan oleh UKI (Unor).

### VERIFIKASI UKI (UNOR)

Langkah-langkah Verifikasi oleh UKI (Unor), sebagai berikut:

| Dashboard | Manajemen Risiko 👻      | Ir. Lilik Retno Cahyadinings, MA |
|-----------|-------------------------|----------------------------------|
|           | Daftar Verifikasi Komit | men MR 🚽 🖌 🖌                     |
|           | Daftar Verifikasi Lapor | an Penerapan MR                  |
|           |                         |                                  |

Daftar Verifikasi Komitmen MR

| # | Tingkat | UPR                                                           | Periode | Verifikasi                     | Aksi  |
|---|---------|---------------------------------------------------------------|---------|--------------------------------|-------|
| 1 | UPR-T3  | SNVT PELAKSANAAN JARINGAN SUMBER AIR PEMALI-JUANA             | 2022    | Menunggu Verifikasi UKI (UNOR) | ▶ 🗹 2 |
| 2 | UPR-T2  | Balai Besar Wilayah Sungai Cimanuk - Cisanggarung             | 2022    | Terverifikasi                  |       |
| 3 | UPR-T3  | OPERASI DAN PEMELIHARAAN SUMBER DAYA AIR CIMANUK CISANGGARUNG | 2022    | Terverifikasi                  |       |
| 4 | UPR-T3  | BALAI BESAR WILAYAH SUNGAI CIMANUK-CISANGGARUNG               | 2022    | Terverifikasi                  |       |

|            |                                                                   | 3                                                                           |                                                                                                    |                                                    |
|------------|-------------------------------------------------------------------|-----------------------------------------------------------------------------|----------------------------------------------------------------------------------------------------|----------------------------------------------------|
| formasi    | Dokumen                                                           |                                                                             |                                                                                                    |                                                    |
| omor Dok   | kumen Risiko                                                      | 498165/MR/012022/0001                                                       |                                                                                                    |                                                    |
| anggal Per | mbuatan                                                           | 2022-01-20 00:49:27                                                         |                                                                                                    |                                                    |
| ibuat Oleł | h                                                                 | Yulius, ST, MT                                                              |                                                                                                    |                                                    |
| anggal Per | rubahan Terakhir                                                  | 2022-01-20 01:28:31                                                         |                                                                                                    |                                                    |
| iubah Olel | h                                                                 | Yulius, ST, MT                                                              |                                                                                                    |                                                    |
|            |                                                                   |                                                                             |                                                                                                    |                                                    |
| mitmer     | n Manajemen Risiko                                                |                                                                             |                                                                                                    |                                                    |
|            |                                                                   |                                                                             |                                                                                                    |                                                    |
|            |                                                                   | KOMITMEN MA                                                                 | NAJEMEN RISIKO                                                                                              |                                                    |
| ama Pemi   | ilik Risiko                                                       | Yulius, ST, MT                                                              |                                                                                                    |                                                    |
| IP Pemilik | Risiko                                                            | 196907032007011012                                                          |                                                                                                    |                                                    |
| abatan Pe  | milik Risiko                                                      | Kepala SNVT PELAKSANAAN JARINGAN SUMBER AIR PE                              | MALI-JUANA                                                                                                  |                                                    |
| ama Peng   | gelola Risiko                                                     | Yulius, ST, MT                                                              |                                                                                                    |                                                    |
| IP Pengelo | ola Risiko                                                        | 196907032007011012                                                          |                                                                                                    |                                                    |
| abatan Pe  | ngelola Risiko                                                    | Kepala SNVT PELAKSANAAN JARINGAN SUMBER AIR PE                              | MALI-JUANA                                                                                                  |                                                    |
| eriode Per | nerapan Risiko                                                    | 2022                                                                        |                                                                                                    |                                                    |
| 1. Sasarar | n Program/Kegiatan Unit Pemilik Risiko                            |                                                                             |                                                                                                    |                                                    |
| No         | Sasaran Output                                                    | Indikator Sasaran                                                           | Kegiatan Utama                                                                                              | Tujuan Kegiatan Utama                              |
| UPR-<br>T3 | Meningkatnya layanan infrastruktur SDA<br>untuk ketahanan bencana | Jumlah panjang bangunan pengendali daya rusak<br>air yang dibangun 33.37 Km | Pengendalian Banjir Sungai Bringin; Kota Semarang; Jawa Tengah; 5,03<br>km; 70,9 Hektar; F; K; MYC          | Pengendalian Banjir Sungai Bringin                 |
| UPR-<br>T3 | Meningkatnya layanan infrastruktur SDA<br>untuk ketahanan bencana | Jumlah panjang bangunan pengendali daya rusak<br>air yang dibangun 33.37 Km | Pengamanan Pantai Karanganyar dan Pantai Sarang Kab. Rembang;<br>Jawa Tengah; 2,23 Km; 50 Hektar; F; K; MYC | Pengamanan Pantai Karanganyar<br>dan Pantai Sarang |
|            |                                                                   |                                                                             |                                                                                                    |                                                    |
|            |                                                                   |                                                                             |                                                                                                    |                                                    |
| rifikasi   |                                                                   |                                                                             |                                                                                                    |                                                    |

Dashboard > Formulir > Daftar Verifikasi Komitmen MR

| Daft | ar Form | nulir MR                                          |           |                        |                    |      |            |            | Dashboard > Fo | rmulir > Daftar Formulir N |
|------|---------|---------------------------------------------------|-----------|------------------------|--------------------|------|------------|------------|----------------|----------------------------|
|      |         | SNVT PELA                                         | KSANAAN . | IARINGAN SUN<br>UPR-T3 | IBER AIR PEMALI-JU | IANA |            |            |                |                            |
| 202  | 22      | ~                                                 |           |                        |                    |      |            |            |                |                            |
|      |         |                                                   |           |                        | Komitmen MR        |      |            | Laporan Po | enerapan MR    |                            |
| #    | Tingkat | UPR                                               | Periode   | Status                 | Catatan Verifikasi | Aksi | Triwulan 1 | Triwulan 2 | Triwulan 3     | Triwulan 4                 |
| 1    | UPR-T3  | SNVT PELAKSANAAN JARINGAN SUMBER AIR PEMALI-JUANA | 2022      | Terverifikasi          | Final              |      | ₿ 6        |            |                |                            |
|      |         |                                                   |           | 2                      |                    |      |            |            |                |                            |

- 1. Lakukan login dengan akun sebagai UKI (UNOR), tampil halaman dashboard, klik menu : Manajemen Risiko > Daftar Verifikasi Komitmen MR.
- 2. Tampil halaman **Daftar Verifikasi Komitmen MR**, pilih Formulir MR yang akan di-Verifikasi, klik tombol **Edit**.
- 3. Lakukan verifikasi untuk semua bagian dari formulir Komitmen MR, sampai dengan ke bagian paling bawah dari halaman tersebut.
- Pada bagian Verifikasi, berikan penilaian/evaluasi: apakah formulir Komitmen MR tersebut dapat Terverifikasi atau Tidak Terverifikasi ?, berikan Catatan pada kotak isian yang disediakan, klik tombol Simpan.
- Formulir Komitmen MR yang Terverifikasi akan tampil pada Daftar Komitmen MR di UPR pemilik formulir Komitmen MR tersebut dengan status: Terverifikasi. Jika Komitmen MR Tidak Terverifikasi maka status yang ditampilkan adalah Draft.
- 6. Selanjutnya pada kolom Laporan Penerapan MR Triwulan 1 akan tampil tombol View (hitam) dan **Edit** (biru), artinya user UPR dapat melanjutkan untuk input/update Laporan Triwulan 1.

#### Catatan:

Untuk UPR-T2, mekanisme verifikasi Komitmen MR sama halnya seperti untuk UPR-T3, yaitu melalui 2 (dua) tahapan: UKI (UKER/UPT) dan UKI (UNOR). Sedangkan untuk UPR-T1, verifikasi Komitmen MR hanya dilakukan oleh UKI (UNOR).

### LAPORAN PENERAPAN MR

Setelah Komitmen MR terverifikasi final (verifikasi tingkat UKER/UPT dan UNOR), selanjutnya UPR dapat melakukan penyuntingan data untuk Laporan Penerapan MR yang mana laporan terdiri dari 3 (tiga) bagian, yaitu:

- 1. Pemantauan Inovasi Pengendalian
- 2. Tinjauan Atas Risiko Baru
- 3. Pemantauan Level Risiko

#### PEMANTAUAN INOVASI PENGENDALIAN

Langkah-langkah updating Laporan Pemantauan Inovasi Pengendalian, sebagai berikut:

1. Pada tampilan Daftar Formulir MR, klik tombol Edit pada kolom Triwulan.

| ar Form | nulir MR                                          |                                                                      |                                                                                                    |                                                                                                    |                                                                                                    |                                                                                                    |                                                                                                    | Dashboard > Fo                                                                                                    | rmulir > Daftar Formu                                                                                                    |
|---------|---------------------------------------------------|----------------------------------------------------------------------|----------------------------------------------------------------------------------------------------|----------------------------------------------------------------------------------------------------|----------------------------------------------------------------------------------------------------|----------------------------------------------------------------------------------------------------|----------------------------------------------------------------------------------------------------|----------------------------------------------------------------------------------------------------|----------------------------------------------------------------------------------------------------|
|         | SNVT PE                                           | LAKSANAAN J                                                          | IARINGAN SUI<br>UPR-T3                                                                                  | IBER AIR PEMALI-JU                                                                                     | JANA                                                                                                    |                                                                                                    |                                                                                                    |                                                                                                    |                                                                                                    |
| 2       | ~                                                 |                                                                      |                                                                                                    |                                                                                                    |                                                                                                    |                                                                                                    |                                                                                                    |                                                                                                    |                                                                                                    |
|         |                                                   |                                                                      |                                                                                                    | Komitmen MR                                                                                            |                                                                                                    |                                                                                                    | Laporan Po                                                                                                    | enerapan MR                                                                                                    |                                                                                                    |
| Tingkat | UPR                                               | Periode                                                              | Status                                                                                                  | Catatan Verifikasi                                                                                     | Aksi                                                                                                    | Triwulan 1                                                                                                    | Triwulan 2                                                                                                    | Triwulan 3                                                                                                    | Triwulan 4                                                                                                    |
| UPR-T3  | SNVT PELAKSANAAN JARINGAN SUMBER AIR PEMALI-JUANA | 2022                                                                 | Terverifikasi                                                                                           | Final                                                                                                  |                                                                                                    | 2                                                                                                    |                                                                                                    |                                                                                                    |                                                                                                    |
| 2       | Tingkat<br>UPR-T3                                 | Tingkat UPR UPR-T3 SNVT PELAKSANAAN JARINGAN SUMBER AIR PEMALI-JUANA | Tingkat     UPR     Periode       UPR-T3     SNVT PELAKSANAAN JARINGAN SUMBER AIR PEMALI-JUANA     2022 | Tingkat UPR Periode Status UPR-T3 SNVT PELAKSANAAN JARINGAN SUMBER AIR PEMALI-JUANA 2022 Terverifikasi | IN POINIGER MIR       SNVT PELAKSANAAN JARINGAN SUMBER AIR PEMALI-JU       UPR-T3       Tingkat     UPR       V       V <th< td=""><td>IN POINIDER MIR         SNVT PELAKSANAAN JARINGAN SUMBER AIR PEMALI-JUANA UPR-T3         V       V       V         V       V       V       V         Tingkat       UPR       Periode       Status       Catatan Verifikasi       Aksi         UPR-T3       SNVT PELAKSANAAN JARINGAN SUMBER AIR PEMALI-JUANA       2022       Terverifikasi       Final       Image: Catatan Verifikasi</td><td>IN POINTIGEN MIX  SNVT PELAKSANAAN JARINGAN SUMBER AIR PEMALI-JUANA UPR-T3  NVT PELAKSANAAN JARINGAN SUMBER AIR PEMALI-JUANA 2022 Terverifikasi Final  I  I  I  I  I  I  I  I  I  I  I  I  I</td><td>IN POINTIGEN MAR<br/>SNVT PELAKSANAAN JARINGAN SUMBER AIR PEMALI-JUANA<br/>UPR-T3<br/>SNVT PELAKSANAAN JARINGAN SUMBER AIR PEMALI-JUANA<br/>2022<br/>Terverifikasi<br/>Final<br/>Final<br/>Time Intervention of the second second sec</td><td>IT POINTIGEN MIX<br/>SNVT PELAKSANAAN JARINGAN SUMBER AIR PEMALI-JUANA<br/>UPR-T3 SNVT PELAKSANAAN JARINGAN SUMBER AIR PEMALI-JUANA<br/>2022 Terverifikasi Final I I I I I I I I I I I I I I I I I I I</td></th<> | IN POINIDER MIR         SNVT PELAKSANAAN JARINGAN SUMBER AIR PEMALI-JUANA UPR-T3         V       V       V         V       V       V       V         Tingkat       UPR       Periode       Status       Catatan Verifikasi       Aksi         UPR-T3       SNVT PELAKSANAAN JARINGAN SUMBER AIR PEMALI-JUANA       2022       Terverifikasi       Final       Image: Catatan Verifikasi | IN POINTIGEN MIX  SNVT PELAKSANAAN JARINGAN SUMBER AIR PEMALI-JUANA UPR-T3  NVT PELAKSANAAN JARINGAN SUMBER AIR PEMALI-JUANA 2022 Terverifikasi Final  I  I  I  I  I  I  I  I  I  I  I  I  I | IN POINTIGEN MAR<br>SNVT PELAKSANAAN JARINGAN SUMBER AIR PEMALI-JUANA<br>UPR-T3<br>SNVT PELAKSANAAN JARINGAN SUMBER AIR PEMALI-JUANA<br>2022<br>Terverifikasi<br>Final<br>Final<br>Time Intervention of the second second sec | IT POINTIGEN MIX<br>SNVT PELAKSANAAN JARINGAN SUMBER AIR PEMALI-JUANA<br>UPR-T3 SNVT PELAKSANAAN JARINGAN SUMBER AIR PEMALI-JUANA<br>2022 Terverifikasi Final I I I I I I I I I I I I I I I I I I I |

- Tampil form Input/Update data Laporan Penerapan MR, terdiri dari 3 tab, yaitu Pemantauan Inovasi Pengendalian, Tinjauan Atas Risiko Baru atau Masalah yang Belum Teridentifikasi, dan Daftar Pemantuan Level Risiko. Secara default, tab aktif: Pemantauan Inovasi Pengendalian.
- 3. Klik tombol Edit (biru), untuk melakukan updating data hasil pemantauan Inovasi Pengendalian.

| PEMAN | VTAUAN INOVASI PEN               | GENDALIAN TII                                  | IJAUAN ATAS RISI                          | KO BARU ATAU MASALAH Y                                    | ANG BELUM TERIDEN                    | TIFIKASI DAFT/                         | AR PEMANTAU               | AN LEVEL RISIKO       | Kirim Dokumer          | 1                       |                  |    |
|-------|----------------------------------|------------------------------------------------|-------------------------------------------|-----------------------------------------------------------|--------------------------------------|----------------------------------------|---------------------------|-----------------------|------------------------|-------------------------|------------------|----|
| 2     | rows Copy                        | Excel                                          |                                           |                                                           |                                      |                                        |                           |                       |                        | Search:                 |                  |    |
| No    | Pernyataan<br>Risiko ↓↑          | Penyebab<br>Risiko 🎝                           | Respon<br>Risiko 🎝                        | Inovasi<br>Pengendalian 🗐                                 | Penanggung<br>Jawab ↓↑               | Indikator<br>(Keluaran) ↓↑             | Target<br>Waktu ↓↑        | Realisasi<br>Waktu ↓↑ | Hasil<br>Pemantauan ↓↑ | Hambatan<br>/ Kendala 🎝 | File<br>Bukti ↓↑ | Jí |
| 1     | Keterlambatan<br>pembuatan kubus | Keterbatasan<br>penyedia dalam<br>mengakomodir | Mengurangi<br>Frekuensi dan<br>Mengurangi | Memberikan simulasi<br>pembuatan kubus<br>beton (K dan D) | Kepala SNVT PPK<br>Sungai dan Pantai | Dokumen<br>(dokumentasi<br>dan laporan | 2022<br>Triwulan<br>1,2,3 |                       |                        |                         | 3                | ×  |

- 4. Tampil form **Update Data Pemantauan Inovasi Pengendalian**. Kotak isian data berwarna abuabu (grey) merupakan data yang dimuat berasal dari data Profil Risiko bersifat tidak dapat diedit (non-editable).
- 5. Ketik isian data Realisasi Waktu.

- Ketik isian data Hasil Pemantauan, dengan cara memilih jawaban dari pertanyaan-pertanyaan yang tersedia. Pada bagian pertanyaan Apakah Inovasi Pengendalian dilakukan ?, jika jawaban Ya maka upload-kan File Bukti penerapan inovasi dengan meng-klik tombol Choose File; file yang disarankan berformat portable document file (\*.pdf) dengan ukuran file kurang dari 20Mb.
- 7. Ketik isian data **Apa yang telah dilakukan (di luar rencana Inovasi Pengendalian)**, jika terdapat tindakan yang telah dilakukan untuk me-mitigasi risiko tetapi tidak dinyatakan di isian data Inovasi Pengendalian, pada saat pengisian Profil Risiko
- 8. Ketik isian data **Hambatan/Kendala**, jika terdapat hal-hal yang menghambat penerapan Inovasi Pengendalian seperti yang direncanakan.
- 9. Jika isian data sudah lengkap, simpan data dengan meng-klik tombol Simpan.
- 10. Tampil data tabular Pemantauan Inovasi Pengendalian yang sudah di-update.
- 11. Ulangi langkah 3 s.d 9, untuk melakukan updating Pernyataan Risiko lainnya.

| Pemantauan Inovasi Pengendalian 4                               |             |
|-----------------------------------------------------------------|-------------|
| Pernyataan Risiko                                               |             |
| R1 - Keterlambatan pembuatan kubus                              | v           |
| Penyebab Risiko                                                 |             |
| Keterbatasan penyedia dalam mengakomodir tenga kerja terampil   |             |
| Respon Risiko                                                   |             |
| Mengurangi Frekuensi dan Mengurangi Dampak (K dan D)            |             |
| Inovasi Pengendalian                                            |             |
| Memberikan simulasi pembuatan kubus beton (K dan D)             |             |
| Penanggung Jawab                                                |             |
| Kepala SNVT<br>PPK Sungai dan Pantai                            |             |
| Indikator (Keluaran)                                            |             |
| Dokumen (dokumentasi dan laporan pelaksanaan pekerjaan)         |             |
| Tarnat Walda                                                    | 1           |
| 2022 - Triwulan 1, 2, 3                                         |             |
| Realizati Waktu                                                 |             |
| 5                                                               |             |
| Hasil Pemantauan                                                |             |
| Apakah pernyataan risiko terjadi?                               |             |
| О Уа                                                            |             |
| O Tidak                                                         |             |
| Apakah penyebab risiko terjadi?                                 |             |
| O Ya                                                            |             |
| () Tidak                                                        |             |
| Apakah inovasi pengendalian dilakukan?                          |             |
| O Ya                                                            |             |
| O Tidak                                                         |             |
| File Bukti                                                      |             |
| Choose File No file chosen                                      |             |
| Apakah inovasi memadai?                                         |             |
| O Ya                                                            |             |
| O Tidak                                                         |             |
| Apa yang telah dilakukan (diluar rencana inovasi pengendalian)? |             |
|                                                                 |             |
| Hambatan / Kendala                                              |             |
|                                                                 |             |
|                                                                 |             |
| <b>9</b>                                                        | impan Tutup |

| Sno | w 10 rows Copy                      | / Excel                                                                   |                                                                  |                                                              |                                      |                                                                     |                               | 1                      | .0                                                                                                    | Search:                 |                  |   |
|-----|-------------------------------------|---------------------------------------------------------------------------|------------------------------------------------------------------|--------------------------------------------------------------|--------------------------------------|---------------------------------------------------------------------|-------------------------------|------------------------|----------------------------------------------------------------------------------------------------|-------------------------|------------------|---|
| ٩v  | Pernyataan<br>Risiko ↓↑             | Penyebab<br>Risiko ↓↑                                                     | Respon<br>Risiko ↓↑                                              | Inovasi<br>Pengendalian 🎝                                    | Penanggung<br>Jawab ↓↑               | Indikator<br>(Keluaran) ↓↑                                          | Target<br>Waktu ↓↑            | Realisasi<br>Waktu ↓↑  | Hasil<br>Pemantauan 🎝                                                                                                    | Hambatan<br>∕Kendala ↓↑ | File<br>Bukti ↓↑ |   |
| L   | Keterlambatan<br>pembuatan<br>kubus | Keterbatasan<br>penyedia dalam<br>mengakomodir<br>tenga kerja<br>terampil | Mengurangi<br>Frekuensi dan<br>Mengurangi<br>Dampak (K<br>dan D) | Memberikan<br>simulasi pembuatan<br>kubus beton (K dan<br>D) | Kepala SNVT PPK<br>Sungai dan Pantai | Dokumen<br>(dokumentasi<br>dan laporan<br>pelaksanaan<br>pekerjaan) | 2022 -<br>Triwulan 1,<br>2, 3 | Januari-<br>Maret 2022 | Apakah pernyataan<br>risiko terjadi? Tidak<br>Apa yang telah<br>dilakukan (diluar<br>rencana inovasi<br>pengendalian)? Tidak | Tidak Ada               |                  | C |

#### DAFTAR PEMANTAUAN LEVEL RISIKO

Langkah-langkah updating Daftar Pemantauan Level Risiko, sebagai berikut:

- 1. Pada form Input/Update Laporan Penerapan MR, klik tab Daftar Pemantauan Level Risiko.
- 2. Klik tombol Edit (biru), untuk melakukan updating data pemantauan Level Risiko.
- 3. Tampil form Update **Daftar Pemantauan Level Risiko**. Kotak isian data berwarna abu-abu (grey) merupakan data yang dimuat berasal dari data Profil Risiko bersifat tidak dapat di-edit (non-editable).
- 4. Input data data Kejadian Risiko 1 Tahun, dengan cara mengklik up-down dropdownlist angka.
- 5. Input data nilai **Kemungkinan** dan nilai **Dampak** untuk **Risiko Aktual**, dengan cara memilih dari dropdown list yang tersedia.
- Sistem otomatis akan menghitung Nilai Risiko Aktual dan Selisih Besaran Risiko antara Risiko Direspon dengan Risiko Aktual.
- 7. Untuk isian data **Rekomendasi**, akan terisi secara otomatis: **Pengendalian Memadai** jika nilai Risiko Aktual lebih kecil dari nilai Risiko Direspon, jika nilai Risiko Aktual lebih besar dari nilai Risiko Direspon maka isi data Rekomendasi dengan uraian tindak lanjut yang direkomendasikan.
- 8. Jika isian data sudah lengkap, simpan data dengan meng-klik tombol Simpan.
- 9. Tampil data tabular Daftar Pemantauan Level Risiko yang sudah di-update.
- 10. Ulangi langkah 2 s.d 8, untuk melakukan updating Pernyataan Risiko lainnya.

| No     Rejatian<br>Risiko 1<br>1     Rejatian<br>Risiko 1<br>Tahun     Rejatian<br>Frekuensi     Rejatian<br>Risiko     Rejatian<br>Risiko <th rejatian<="" t<="" th=""><th></th></th> | <th></th> |  |
|----------------------------------------------------------------------------------------------------|-----------|--|
| No     Risiko     I     Tahun     I     Frekuensi     I     Rampak     I     Risiko     I     Frekuensi     I     Dampak     I     Risiko     I     Rekomendar       1     Keterlambatan     2     3     10     10     10     10     10     10     10     10     10     10     10     10     10     10     10     10     10     10     10     10     10     10     10     10     10     10     10     10     10     10     10     10     10     10     10     10     10     10     10     10     10     10     10     10     10     10     10     10     10     10     10     10     10     10     10     10     10     10     10     10     10     10     10     10     10     10     10     10     10     10     10     10     10     10     10     10     10     10     10     10     10     10     10     10     10     10     10     10     10     10     10     10     10     10     10     10     10     10     10     10     10     1                                                                                                    |           |  |
|                                                                                                    | 11        |  |
| pembuatan kubus                                                                                                    | 2         |  |

| Keterlambatan pembuatan kubus     Kejadian Risiko 1 Tahun   1   1   Risiko yang Direspon   Frekuensi   Jarang Terjadi- Nilai : 2   Dampak   10   Level Risiko Aktual   Frekuensi   Hampir Tidak Terjadi- Nilai : 1   Jampak   5   Minor- Nilai : 2   Besaran Risiko   3   Level Risiko   3   Level Risiko   Sangat Rendah                                                                                                    | Ketdambatan pembuatan kubus     •       Kejadian Risiko 1 Tahun     •       1     •       Risiko yang Direspon     •       Frekwensi     •       Jarang Terjadi-Nilai : 2     •       Dampak     •       Basaran Risiko     •       10     •       Io     •       Besaran Risiko     •       Basaran Risiko     •       Basaran Risiko     •       Io     •       Io     •       Basaran Risiko     •       Io     •       Io     •       Io     •       Isiko Aktual     •       Frekensi     •       Iampir Tidak Terjadi-Nilai : 1     •       Basaran Risiko     •       Basaran Risiko     •       Io     •       Isiki Besaran Risiko     •       Io     •       Basaran Risiko     •       Io     •       Io     •       Io     •       Io     •       Io     •       Io     •       Io     •       Io     •       Io     •       Io     •       Io     • </th <th></th> <th></th> <th></th> <th></th> <th></th> <th></th>                                                                                                    |                           |          |  |  |         |         |
|----------------------------------------------------------------------------------------------------|----------------------------------------------------------------------------------------------------|---------------------------|----------|--|--|---------|---------|
| I   1   1   1   1   1   Isiko yang Direspon   Frekuensi   Jarang Terjadi- Nilai : 2   Moderat- Nilai : 3   Io   10   Level Risiko Aktual   Frekuensi   Image: Image: I | Risko 1 Tahun     1       1     4                                                                                                    | Keterlambatan pembua      | an kubus |  |  |         | •       |
| 1 4   Risko yang Direspon   Frekuensi   Jarang Terjadi- Nilai : 2   Dampak   Moderat- Nilai : 3   Besaran Risiko   10   Level Risiko Aktual   Frekuensi   Minor- Nilai : 2   Sangat Reidah   Sangat Rendah                                                                                                    | 1 4   Risko yang Direspon   Fokuensi   Jarang Torjadi-Nilai: 2   Oberaran Risko   Baran Risko   Baran Risko   10   tevel Risko Aktual   Fokuensi   Minor-Nilai: 2   Sagat Rendah   Salish Besaran Risko   7   6   Renoendail   Pengendalian Memadai   7                                                                                                    | Kejadian Risiko 1 Tahun   |          |  |  |         |         |
| Risko yang Direspon<br>Frekuensi<br>Jarang Terjadi- Nilai : 2                                                                                                    | Riko yang Direspon<br>Focuensi<br>Jarang Torjadi Nilai : 2                                                                                                    | 1                         | 4        |  |  |         |         |
| Risko yang Direspon Frekuensi  Jarang Terjadi- Nilai : 2  Dampak Moderat- Nilai : 3 Besaran Risiko I U Hampir Tidak Terjadi- Nilai : 1  Prekuensi Minor- Nilai : 2  Besaran Risiko 3 Level Risiko Sangat Rendah Selisih Besaran Risiko                                                                                                    | Risko yag Direspon   Frekuensi   Dampak   Moderat. Nilai : 3   Besaran Risko   I   Tompak   Sampak   I   Frekuensi   Hampir Tidak Terjadi- Nilai : 1   I   Sampak   Sampak   I   Sampak   I   I   Pampak   I   I   Sampak   I   Sampak   I   I   I   I   I   I   I   I   I   I   I   I   I   I   I   I   I   I   I   I   I   I   I   I   I   I   I   I   I   I   I   I   I   I   I   I   I   I   I   I   I   I   I   I   I   I   I   I   I   I   I   I   I   I   I   I   I   I   I   I    I   I                                                                                                    |                           |          |  |  |         |         |
| Frekuensi   Jarang Terjadi- Nilai : 2   Dampak   Moderat- Nilai : 3   Besaran Risiko   10   Level Risiko Aktual   Frekuensi   Minor- Nilai : 2   Minor- Nilai : 2   Besaran Risiko   3   Level Risiko   3   Level Risiko   Sangat Rendah                                                                                                    | Feckuensi   Jarang Terjadi- Nilai: 2   Dampak   Besaran Risiko   Level Risiko Aktual   Frekuensi   Hampir Tidak Terjadi- Nilai: 1   Tompak   5   Winor- Nilai: 2   Besaran Risiko   3   Level Risiko Astual   Frekuensi   7   6   Rekomendasi   Pengendalian Memadai   7   8   8                                                                                                    | Risiko yang Direspon      |          |  |  |         |         |
| Jarang Terjadi- Nilai : 2  Dampak  Moderat- Nilai : 3  Besaran Risiko  10  Level Risiko Aktual  Frekuensi Hampir Tidak Terjadi- Nilai : 1 Dampak 5  Minor- Nilai : 2  Besaran Risiko  3 Level Risiko Sangat Rendah Selisih Besaran Risiko                                                                                                    | Jarang Terjadi-Nilai: 2  Dampak  Moderat-Nilai: 3  Besaran Risiko  Level Risiko Aktual  Frekuensi Hampir Tidak Terjadi-Nilai: 1  Dampak 5  Minor-Nilai: 2  Besaran Risiko 3 Level Risiko Sangat Rendah Selisih Besaran Risiko 7  Pengendalian Memadai 7  8  Koncon 8  Koncon 8  Konc | Frekuensi                 |          |  |  |         |         |
| Dampak Moderat- Nilai : 3 Besaran Risiko  Level Risiko Aktual Frekuensi  Mampir Tidak Terjadi- Nilai : 1 Dampak 5 Minor- Nilai : 2 Besaran Risiko 3 Level Risiko Sangat Rendah Selisih Besaran Risiko                                                                                                    | bampak Moderat-Nilai: 3 Besaran Risiko 10 Level Risiko Aktual Frekuensi Hampir Tidak Terjadi-Nilai: 1 Dampak 5 Minor-Nilai: 2 Besaran Risiko 3 Level Risiko Sangat Rendah Selisih Besaran Risiko 7 Rekomendasi Pengendalian Memadai 7                                                                                                    | Jarang Terjadi- Nilai : 2 |          |  |  |         | •       |
| Moderat- Nilai : 3   Besaran Risiko   10   Level Risiko Aktual   Frekuensi   Hampir Tidak Terjadi- Nilai : 1   Oampak   5   Minor- Nilai : 2   Besaran Risiko   3   Level Risiko   Sangat Rendah                                                                                                    | Moderat- Nilai : 3   Besaran Risiko   10   Level Risiko Aktual   Frekuensi   Hampir Tidak Terjadi- Nilai : 1   Oampak   5   Minor- Nilai : 2   Besaran Risiko   3   Level Risiko   Sangat Rendah   Selisih Besaran Risiko   7   6   Rekomendasi   Pengendalian Memadai   7                                                                                                    | Dampak                    |          |  |  |         |         |
| Besaran Risiko 10 Level Risiko Aktual Frekuensi Hampir Tidak Terjadi- Nilai : 1 Dampak 5 Minor- Nilai : 2 Besaran Risiko 3 Level Risiko Sangat Rendah Selisih Besaran Risiko                                                                                                    | Besaran Risiko 10 Level Risiko Aktual Frekuensi Hampir Tidak Terjadi- Nilai : 1 Dampak 5 Minor- Nilai : 2 Besaran Risiko 3 Level Risiko Sangat Rendah Selisih Besaran Risiko 7 6 Rekomendasi Pengendalian Memadai 7                                                                                                    | Moderat- Nilai : 3        |          |  |  |         | -       |
| 10     Level Risiko Aktual   Frekuensi   Hampir Tidak Terjadi- Nilai : 1   Dampak   5   Minor- Nilai : 2   Besaran Risiko   3   Level Risiko   Sangat Rendah   Selisih Besaran Risiko                                                                                                    | 10<br>Level Risiko Aktual<br>Frekuensi<br>Hampir Tidak Terjadi- Nilai : 1<br>Dampak 5<br>Minor- Nilai : 2<br>Besaran Risiko<br>3<br>Level Risiko<br>Sangat Rendah<br>Selisih Besaran Risiko<br>7 6<br>Rekomendasi<br>Pengendalian Memadai 7                                                                                                    | Besaran Risiko            |          |  |  |         |         |
| Level Risiko Aktual Frekuensi  Mampir Tidak Terjadi- Nilai : 1  Dampak 5  Minor- Nilai : 2  Besaran Risiko 3 Level Risiko Sangat Rendah Selisih Besaran Risiko                                                                                                    | Level Risiko Aktual Frekuensi Ampir Tidak Terjadi- Nilai : 1 Dampak 5 Minor- Nilai : 2 Besaran Risiko 3 Level Risiko Sangat Rendah Selisih Besaran Risiko 7 Rekomendasi Pengendalian Memadai 7                                                                                                    | 10                        |          |  |  |         |         |
| Level Risiko Aktual   Frekuensi   Hampir Tidak Terjadi- Nilai : 1   Dampak   5   Minor- Nilai : 2   Searan Risiko     Sangat Rendah     Selisih Besaran Risiko                                                                                                    | Level Risiko Aktual Frekuensi  I mampir Tidak Terjadi- Nilai : 1 Dampak 5 Minor- Nilai : 2 Besaran Risiko 3 Level Risiko Sangat Rendah Selisih Besaran Risiko 7 Rekomendasi Pengendalian Memadai 7                                                                                                    |                           |          |  |  |         |         |
| Frekuensi   Hampir Tidak Terjadi- Nilai : 1   Dampak   5   Minor- Nilai : 2   Sesaran Risiko   3   Level Risiko   Sangat Rendah   Selisih Besaran Risiko                                                                                                    | Frekuensi   Hampir Tidak Terjadi- Nilai : 1   Dampak   5   Minor- Nilai : 2   Besaran Risko   3   Level Risiko   Sangat Rendah   Selisih Besaran Risiko   7   6   Rekomendasi   Pengendalian Memadai   7                                                                                                    | Level Risiko Aktual       |          |  |  |         |         |
| Hampir Tidak Terjadi- Nilai : 1  Dampak 5  Minor- Nilai : 2  Besaran Risiko 3 Level Risiko Sangat Rendah Selisih Besaran Risiko                                                                                                    | Hampir Tidak Terjadi-Nilai : 1 Dampak 5 Minor-Nilai : 2 Besaran Risiko 3 Level Risiko Sangat Rendah Selisih Besaran Risiko 7 6 Rekomendasi Pengendalian Memadai 7                                                                                                    | Frekuensi                 |          |  |  |         |         |
| Dampak 5     Minor- Nilai : 2     Besaran Risiko     3     Level Risiko     Sangat Rendah     Selisih Besaran Risiko                                                                                                    | Dampak 5<br>Minor-Nilai: 2 •<br>Besaran Risiko<br>3<br>Level Risiko<br>Sangat Rendah<br>Selisih Besaran Risiko<br>7 6<br>Rekomendasi<br>Pengendalian Memadai<br>7                                                                                                    | Hampir Tidak Terjadi- N   | lai:1    |  |  |         | •       |
| Minor-Nilai : 2 Besaran Risiko 3 Level Risiko Sangat Rendah Selisih Besaran Risiko                                                                                                    | Minor-Nilai : 2 Besaran Risiko 3 Level Risiko Sangat Rendah Selisih Besaran Risiko 7 6 Rekomendasi Pengendalian Memadai 7                                                                                                    | Dampak                    | 5        |  |  |         |         |
| Besaran Risiko 3 Level Risiko Sangat Rendah Selisih Besaran Risiko                                                                                                    | Besaran Risiko 3 Level Risiko Sangat Rendah Selisih Besaran Risiko 7 6 Rekomendasi Pengendalian Memadai 7                                                                                                    | Minor- Nilai : 2          |          |  |  |         | -       |
| 3<br>Level Risiko<br>Sangat Rendah<br>Selisih Besaran Risiko                                                                                                    | 3<br>Level Risiko<br>Sangat Rendah<br>Selisih Besaran Risiko<br>7 6<br>Rekomendasi<br>Pengendalian Memadai<br>7                                                                                                    | Besaran Risiko            |          |  |  |         |         |
| Level Risiko Sangat Rendah Selisih Besaran Risiko                                                                                                    | Sangat Rendah Selisih Besaran Risiko 7 6 Rekomendasi Pengendalian Memadai 7                                                                                                    | 3                         |          |  |  |         |         |
| Sangat Rendah Selisih Besaran Risiko                                                                                                    | Sangat Rendah Selisih Besaran Risiko 7 6 Rekomendasi Pengendalian Memadai 7                                                                                                    | Level Risiko              |          |  |  |         |         |
| Selisih Besaran Risiko                                                                                                    | Selisih Besaran Risiko<br>7 6<br>Rekomendasi<br>Pengendalian Memadai<br>7                                                                                                    | Sangat Rendah             |          |  |  |         |         |
|                                                                                                    | 7 C<br>Rekomendasi<br>Pengendalian Memadai<br>7                                                                                                    | Selisih Besaran Risiko    | 6        |  |  |         |         |
|                                                                                                    | Rekomendasi<br>Pengendalian Memadai<br>7<br>8 Simpan Tutun                                                                                                    | 7                         | 0        |  |  |         |         |
| Rekomendasi                                                                                                    | Pengendalian Memadai<br>7<br>8 Simpan Tutun                                                                                                    | Rekomendasi               |          |  |  |         |         |
| Pengendalian Memadai <b>7</b>                                                                                                    | 8 Simpan Tutun                                                                                                    | Pengendalian Memadai      | 7        |  |  |         |         |
|                                                                                                    | 8 Simpan Tutun                                                                                                    |                           |          |  |  |         |         |
|                                                                                                    | 8 Simpan Tutun                                                                                                    |                           |          |  |  |         | //      |
|                                                                                                    | Simpan Liifun                                                                                                    |                           |          |  |  | 8       |         |
| O Simpan Tutup                                                                                                    | Simpari Tutap                                                                                                    |                           |          |  |  | • Simpa | n Tutup |

×

#### TINJAUAN ATAS RISIKO BARU

Langkah-langkah input data Tinjauan Atas Risiko Baru atau Masalah yang Belum Teridentifikasi, sbb.:

- 1. Pada form Input/Update Laporan Penerapan MR, klik tab Tinjauan Atas Risiko Baru atau Masalah yang Belum Teridentifikasi.
- 2. Klik tombol **Tambah**, untuk melakukan input data Tinjauan Atas Risiko Baru atau Masalah yang Belum Teridentifikasi.
- 3. Tampil form Input Data Tinjauan Atas Risiko Baru atau Masalah yang Belum Teridentifikasi.
- 4. Ketik isian data Nama Kejadian, yaitu kejadian/peristiwa/risiko yang terjadi.
- 5. Ketik isian data Pernyataan Risiko.
- 6. Ketik isian data Penyebab Risiko, yaitu penyebab hakiki terjadinya risiko.
- 7. Pilih isian data Skor Kemungkinan, yaitu nilai frekuensi kemungkinan terjadinya risiko.
- 8. Pilih isian data Skor Dampak, yaitu nilai dampak terjadinya risiko.
- 9. Sistem secara otomatis menghitung nilai **Besaran Risiko** dan **Level Risiko**, berdasarkan Matriks Analisis Risiko.
- 10. Pilih isian data **Respon Risiko**, yaitu rencana respon yang akan diterapkan untuk risiko baru tersebut.
- 11. Klik tombol Simpan.
- 12. Tampil data tabular Tinjauan Atas Risiko Baru yang sudah di-input.
- 13. Ulangi langkah 2 s.d 11 untuk menambahakan data Risiko Baru atau Masalah yang Belum Teridentifikasi lainnya.

| PEMANTAUAN INOVASI PENGENDALIAN | TINJAUAN ATAS RISIKO BARU AT | AU MASALAH YANG BELUM | M TERIDENTIFIKASI | DAFTAR PEMANTAUAN L  | EVEL RISIKO Kirim | Dokumen          |                 |                 |          |      |
|---------------------------------|------------------------------|-----------------------|-------------------|----------------------|-------------------|------------------|-----------------|-----------------|----------|------|
| Show 10 rows Copy Excel         |                              | 1                     |                   |                      |                   |                  | 2               | Search:         | ambah    |      |
| No Nama Kejadian 🕸              | Pernyataan Risiko 🛛 🕸        | Penyebab Risiko       | 1 Skor Kemur      | ngkinan ↓†           | Skor Dampak       | 👫 Besaran Risiko | ↓↑ Level Risiko | 1 Respon Risiko | 11       | 11   |
|                                 |                              |                       |                   | Data tidak ditemukan |                   |                  |                 |                 |          |      |
| Data Kosong                     |                              |                       |                   |                      |                   |                  |                 |                 |          |      |
|                                 |                              |                       |                   |                      |                   |                  |                 |                 | Previous | Next |

| Tinjauan Atas Risiko Baru atau Masalah yang Belum Teridentifikasi 3                                                                                                    |
|----------------------------------------------------------------------------------------------------|
| Nama Kejadian                                                                                                    |
| Bencana longsor                                                                                                    |
| Pernyataan Risiko                                                                                                    |
| Renovasi konstruksi                                                                                                    |
| Penyebab Risiko                                                                                                    |
| Longsoran tanah menimpa bangunan tanggul                                                                                                    |
| Skor Kemungkinan                                                                                                    |
| Jarang Terjadi- Nilai : 2                                                                                                    |
| Skor Dampak                                                                                                    |
| Signifikan- Nilai : 4                                                                                                    |
| Besaran Risiko                                                                                                    |
| 13                                                                                                    |
| Level Risiko 9                                                                                                    |
| Sedang (3)                                                                                                    |
| Respon Risiko                                                                                                    |
| Mengurangi Dampak (D)                                                                                                    |
| <b>11</b> Simpan Tutup                                                                                                    |
| PEMANTAUAN INOVASI PENGENDALIAN     TINJAUAN ATAS RISIKO BARU ATAU MASALAH YANG BELUM TERIDENTIFIKASI     DAFTAR PEMANTAUAN LEVEL RISIKO     Kirim Dokumen       Image: state state |
| No Nama Kejadian II Pernyataan Risiko II Penyebab Risiko II Skor Kemungkinan II Skor Dampak II Besaran Risiko II Level Risiko II Respon Risiko II II                                                                                                    |
| 1 Bencana longsor Renovasi konstruksi Longsoran tanah menimpa 2 4 13 Sedang (3) Mengurangi Dampak (D) 🗴 7                                                                                                    |
| Menampikan halaman 1 dari 1 (total data: 1) Previous 1 Next                                                                                                    |

### VERIFIKASI LAPORAN PENERAPAN MR

Setelah UPR-T3 menyelesaiakan pengisian data Laporan Penerapan MR (Triwulan-an), selanjutnya Laporan Triwulan-an tersebut dapat dikirimkan ke UKI (Uker/UPT) untuk di-verifikasi. Pengguna UPR-T3 yang dapat melakukan pengiriman Laporan Triwulan-an adalah Kasatker sebagai Pemilik Risiko. Untuk input/update data Laporan Triwulan-an, Kasatker dibantu oleh PPK-PPK (sebagai Pembantu Pengelola Risiko), tetapi yang dapat mengirimkan Laporan Triwulan-an hanya Kasatker.

Verifikasi Laporan Penerapan MR (Triwulan-an), untuk UPR-T3, dilakukan berjenjang yaitu pertama oleh UKI (Uker/UPT); setelah terverifikasi di UKI (Uker/UPT), selanjutnya verifikasi dilakukan oleh UKI (Unor), dalam hal ini, yaitu oleh Direktorat Kepatuhan Intern.

#### VERIFIKASI (UKER/UPT)

Langkah-langkah mengirimkan Laporan Triwulan untuk di-Verifikasi oleh UKI (Uker/UPT), sbb.:

|              |                                     |                             |                 |                    |                  |                |                      | _               |                           |
|--------------|-------------------------------------|-----------------------------|-----------------|--------------------|------------------|----------------|----------------------|-----------------|---------------------------|
| PEMAN        | TAUAN INOVASI PENGENDALIAN          | TINJAUAN ATAS RISIKO BA     | RU ATAU MASA    | LAH YANG BELUM T   | ERIDENTIFIKAS    | DAFTAR PEMANTA | UAN LEVEL RISIKO     | Kirim [         | Dokumen                   |
| Status       | _                                   |                             |                 |                    |                  |                |                      |                 | 1                         |
| ⊖ Draft      | 2                                   |                             |                 |                    |                  |                |                      |                 |                           |
| Kirim        |                                     |                             |                 |                    |                  |                |                      |                 |                           |
| Pemilik      | dan Pengelola Risiko telah menyı    | usun dan melakukan reviu de | okumen sesua    | i ketentuan peratu | iran             |                |                      |                 |                           |
| Catatan :    | :-                                  |                             |                 |                    |                  |                |                      |                 |                           |
| Cimpo        |                                     |                             |                 |                    |                  |                |                      |                 |                           |
| Simpa        | n                                   |                             |                 |                    |                  |                |                      |                 |                           |
|              |                                     |                             |                 |                    |                  |                |                      |                 |                           |
| Daftar Fo    | ormulir MR                          |                             |                 |                    |                  |                |                      | Dashboard > For | mulir 🗵 Daftar Formulir I |
|              | 3                                   |                             |                 |                    |                  |                |                      |                 |                           |
|              |                                     | SNVT F                      | PELAKSANAAN JA  | ARINGAN PEMANFAAT  | AN AIR PEMALI JI | JANA           |                      |                 |                           |
|              |                                     |                             |                 | UPR-13             |                  |                |                      |                 |                           |
| tahun Period | e 2022 🗸                            |                             |                 |                    |                  |                |                      |                 |                           |
|              |                                     |                             |                 |                    |                  |                |                      |                 |                           |
|              |                                     |                             |                 | Komitmen MR        |                  |                | Laporan Penerapan MR |                 |                           |
| # Tingka     | upr UPR                             | Perio                       | ode Status      | Catatan Verifikasi | Komitmen MR      | Triwulan 1 4   | Triwulan 2           | Triwulan 3      | Triwulan 4                |
| 1 UPR-T3     | SNVT PELAKSANAAN JARINGAN PEMANFAAT | AN AIR PEMALI JUANA 2022    | 2 Terverifikasi | Final              |                  |                |                      |                 |                           |
|              |                                     |                             |                 |                    |                  |                |                      |                 |                           |

- 1. Pada form Input (Edit) Data Laporan Penerapan MR, klik tab Kirim Dokumen.
- 2. Tampil halaman Status Dokumen (Draft | Kirim), klik Kirim; lalu klik tombol Simpan.
- 3. Tampil halaman Daftar Formulir MR.
- 4. Status Laporan Penerapan MR : Menunggu Verifikasi UKI (UKER/UPT).
- 5. Selanjutnya, UKI (Uker/UPT) me-review Laporan Penerapan MR dan melakukan Verifikasi.

Langkah-langkah Verifikasi oleh UKI (UKER/UPT), sebagai berikut:

- Lakukan login dengan akun sebagai UKI (UKER/UPT), tampil halaman dashboard, klik menu : Manajemen Risiko > Daftar Verifikasi Laporan Penerapan MR.
- 2. Tampil halaman Daftar Verifikasi Laporan Penerapan MR.
- 3. Klik tombol view-verifikasi (biru), untuk me-review dan mem-verifikasi Laporan Penerapan MR.

| Da        | shboard           | Manajemen Risiko 👻                          | Ardhyta Ag      | us Setiawan, S.Sos., M | .Si 🚺        |                           |                                                |            |
|-----------|-------------------|---------------------------------------------|-----------------|------------------------|--------------|---------------------------|------------------------------------------------|------------|
|           |                   | Daftar Formulir MR                          |                 |                        |              |                           |                                                |            |
|           |                   | Daftar Verifikasi Komit                     | men MR          |                        |              |                           |                                                |            |
|           |                   | Daftar Verifikasi Lapor                     | an Penerapan MR | •                      | Dashboard    |                           |                                                |            |
|           |                   |                                             |                 |                        |              |                           |                                                |            |
|           |                   |                                             |                 |                        |              |                           |                                                |            |
| 2         | SISTEM            | INFORMASI<br>RN DAN MANAJEMEN RISIKO        |                 |                        | Dashbo       | oard Manajemen Risiko 👻   | Ardhyta Agus Setiawan, S.Sos., M.              | Si 📕       |
| Direktora | at Jenderal Sumbe | r Daya Air Kementerian PUPR                 |                 |                        |              |                           |                                                |            |
| Dafta     | ar Verifikasi L   | aporan Penerapan MR 2                       |                 |                        |              | Dashbo                    | ard > Formulir > Daftar Verifikasi Laporan Per | ierapan Mi |
| #         | Tingkat           | UPR                                         | -               | Periode                | Verifikasi   |                           | Aksi                                           |            |
| 1         | UPR-T3            | SNVT PELAKSANAAN JARINGAN SUMBER AIR PEMALI | JUANA           | Triwulan 1             | Menunggu Ver | rifikasi UKI (UKER / UPT) |                                                | 3          |
| 2         | UPR-T3            | SNVT PELAKSANAAN JARINGAN PEMANFAATAN AIR P | EMALI JUANA     | Triwulan 1             | Menunggu Ver | rifikasi UKI (UKER / UPT) |                                                |            |

- Tampil view data tabular Laporan Penerapan MR, terdiri dari 3 (tiga) format Laporan, yaitu: Pemantauan Inovasi Pengendalian, Tinjauan Atas Risiko Baru dan Pemantauan Level Risiko. Lakukan review terhadap semua format Laporan Penerapan MR tersebut.
- Pada bagian Verifikasi, berdasarkan hasil review yang dilakukan pada langkah ke-4 di atas, berikan penilaian/evaluasi: apakah Laporan Penerapan MR tersebut dapat Terverifikasi atau Tidak Terverifikasi ?, berikan Catatan pada kotak isian yang disediakan, klik tombol Simpan.
- Laporan Penerapan MR yang Terverifikasi akan tampil pada Daftar Formulir MR di UPR pemilik Laporan Penerapan MR tersebut dengan status: Menunggu Verifikasi UKI (Unor). Jika Komitmen MR Tidak Terverifikasi maka status yang ditampilkan adalah Draft.

| ora                                                                                                    | KEPATUHAN INTER                                                                                                 | N DAN MA<br>Daya Air K                                                  | NAJEMEN RISI<br>ementerian PU                                                                       | KO<br>PR                                                                                                    |                                                    |                                         |                                     |                                                                                                    |                                                                |                                                                          |                                                      |                                             |                        |                                                      |                               |                                                                                                    |                                                                                                    |                       |               |
|----------------------------------------------------------------------------------------------------|----------------------------------------------------------------------------------------------------|-------------------------------------------------------------------------|----------------------------------------------------------------------------------------------------|----------------------------------------------------------------------------------------------------|----------------------------------------------------|-----------------------------------------|-------------------------------------|----------------------------------------------------------------------------------------------------|----------------------------------------------------------------|--------------------------------------------------------------------------|------------------------------------------------------|---------------------------------------------|------------------------|------------------------------------------------------|-------------------------------|----------------------------------------------------------------------------------------------------|----------------------------------------------------------------------------------------------------|-----------------------|---------------|
| fta                                                                                                    | ar Verifikasi L                                                                                                 | aporan                                                                  | Penerapan                                                                                           | MR                                                                                                    |                                                    |                                         |                                     |                                                                                                    |                                                                |                                                                          |                                                      |                                             |                        |                                                      | Da                            | shboard > Form                                                                                                    | ulir 😕 Daftar Verifikasi I                                                                                                    | aporan Penerapar      | 1 MR > C      |
| for                                                                                                    | masi Dokumen                                                                                                    |                                                                         |                                                                                                    |                                                                                                    |                                                    |                                         |                                     |                                                                                                    |                                                                |                                                                          |                                                      |                                             |                        |                                                      |                               |                                                                                                    |                                                                                                    |                       |               |
| om                                                                                                    | or Dokumen Pemanta                                                                                              | iuan Inovasi P                                                          | engendalian                                                                                         |                                                                                                    | 498167/IP/01                                       | 2022/000                                | 2                                   |                                                                                                    |                                                                |                                                                          |                                                      |                                             |                        |                                                      |                               |                                                                                                    |                                                                                                    |                       |               |
| ang                                                                                                    | gal Dokumen                                                                                                    |                                                                         |                                                                                                    |                                                                                                    | 2022-01-20                                         |                                         |                                     |                                                                                                    |                                                                |                                                                          |                                                      |                                             |                        |                                                      |                               |                                                                                                    |                                                                                                    |                       |               |
| riwu                                                                                                    | ulan                                                                                                    |                                                                         |                                                                                                    |                                                                                                    | 1                                                  |                                         |                                     |                                                                                                    |                                                                |                                                                          |                                                      |                                             |                        |                                                      |                               |                                                                                                    |                                                                                                    |                       |               |
| ahu                                                                                                    | in                                                                                                    |                                                                         |                                                                                                    |                                                                                                    | 2022                                               |                                         |                                     |                                                                                                    |                                                                |                                                                          |                                                      |                                             |                        |                                                      |                               |                                                                                                    |                                                                                                    |                       |               |
| om                                                                                                    | or Dokumen Komitme                                                                                              | 20                                                                      |                                                                                                    |                                                                                                    | 498167/MR/0                                        | 12022/00                                | 01                                  |                                                                                                    |                                                                |                                                                          |                                                      |                                             |                        |                                                      |                               |                                                                                                    |                                                                                                    |                       |               |
| atat                                                                                                    | us Verifikasi                                                                                                   |                                                                         |                                                                                                    |                                                                                                    | Menunggu Ve                                        | erifikasi U                             | KI (UNOR)                           |                                                                                                    |                                                                |                                                                          |                                                      |                                             |                        |                                                      |                               |                                                                                                    |                                                                                                    |                       |               |
| atai                                                                                                    | tan vermkasi                                                                                                    |                                                                         |                                                                                                    |                                                                                                    |                                                    |                                         |                                     |                                                                                                    |                                                                |                                                                          |                                                      |                                             |                        |                                                      |                               |                                                                                                    |                                                                                                    |                       |               |
|                                                                                                    |                                                                                                    |                                                                         |                                                                                                    |                                                                                                    |                                                    |                                         |                                     |                                                                                                    |                                                                |                                                                          |                                                      |                                             |                        |                                                      |                               |                                                                                                    |                                                                                                    |                       |               |
| po<br>Pen                                                                                                    | ran Pemantauan<br>nantauan Inovasi Per                                                                          | MR                                                                      |                                                                                                    |                                                                                                    |                                                    |                                         |                                     |                                                                                                    |                                                                | 4                                                                        |                                                      |                                             |                        |                                                      |                               |                                                                                                    |                                                                                                    |                       |               |
| •                                                                                                    | Pernyataan Risiko                                                                                               | Penyebab F                                                              | tisiko                                                                                              |                                                                                                    |                                                    | Respon                                  | Risiko                              | Inovasi Penger                                                                                           | ndalian                                                        |                                                                          |                                                      | Penanggung<br>Jawab                         |                        | ndikator<br>Keluaran)                                | Target<br>Waktu               | Realisasi<br>Waktu                                                                                                    | Hasil<br>Pemantauan                                                                                                    | Hambatan /<br>Kendala | File<br>Bukt  |
|                                                                                                    | Perubahan desain                                                                                                | Desain renc<br>di lapangan                                              | ana tidak sesuai la                                                                                 | agi dengan                                                                                                    | kondisi fisik                                      | Mengura<br>Frekuen<br>Mengura<br>Dampak | ingi<br>si dan<br>ingi<br>(K dan D) | Review desain,                                                                                           | konsulta                                                       | si dengan pem                                                            | ibina teknis                                         | Kasi KPI SDA, P<br>Perencanaan d<br>Program | PK :<br>an I           | I. Dokumen Reviu<br>Desain 2.<br>Dokumen<br>Nddendum | 2022 -<br>Triwulan 1,<br>2    | Maret-Mei<br>2022                                                                                                    | pernyataan risiko<br>terjadi<br>penyebab risiko<br>terjadi<br>inovasi<br>pengendalian<br>dilakukan<br>inovasi memadai                                      | Tidak Ada             | Lihat<br>file |
|                                                                                                    | Keterlambatan<br>pelaksanaan<br>pekerjaan                                                                       | - Keterlamb<br>peralatan ke<br>menyebabk<br>Kurangnya j<br>saat pelaksa | atan pengadaan n<br>e lokasi pekerjaan<br>an naiknya elevas<br>umlah tenaga kerj<br>anaan pekerjaan | naterial da<br>- Musim hi<br>i muka air:<br>ja dan pera                                                                                                    | n mobiliasi<br>Jjan<br>Sungai -<br>Ilatan pada     | Mengura<br>Dampak                       | ingi<br>(D)                         | - meminta peny<br>memastikan ke<br>meminta data o<br>ataupun BMKG<br>beberapa bulan                      | yedia jasa<br>etersediaa<br>curah huj<br>terdekat<br>n ke depa | untuk lebih p<br>in material pac<br>an ke Unit Hidi<br>untuk mempri<br>n | roaktif<br>da supplier -<br>rologi<br>ediksi cuaca   | Kepala SNVT PJ                              | JPA I                  | Dokumen<br>Norkplan                                  | 2022 -<br>Triwulan 1,<br>2, 3 | Maret 2022                                                                                                    | pernyataan risiko<br>tidak terjadi<br>penyebab risiko<br>tidak terjadi<br>inovasi<br>pengendalian<br>tidak dilakukan<br>inovasi memadai                    | Tidak Ada             | Lihat<br>file |
| Mutu proyek tidak<br>sesuai         Kurangnya kontrol terhadap mutu p<br>pengawasan, lemahnya kompetensi           Kerusakan<br>perkuatan tebing<br>dan tanah longsor, kurangnya pehru<br>terhadap tongsi infrastruktur |                                                                                                    |                                                                         | nutu peker<br>oetensi SDI                                                                           | erjaan dan Mengurangi<br>DM Frekuensi (K)                                                                                                    |                                                    | ingi<br>si (K)                          | Meminta penye<br>memastikan ke      | edia jasa<br>etersedia:                                                                                  | untuk lebih pro                                                | oaktif<br>da supplier                                                    | Kepala SNVT<br>PJSPA                                 |                                             | Dokumen Action<br>Plan | 2022 -<br>Triwulan 1,<br>3                           | Februari<br>2022              | pernyataan risiko<br>tidak terjadi<br>penyebab risiko<br>tidak terjadi<br>inovasi<br>pengendalian<br>tidak dilakukan<br>inovasi memadai | Tidak Ada                                                                                                    | Lihat                 |               |
|                                                                                                    | Kerusakan Bencana Alam seperti gempa bumi, bi den tanah longsor, kurangna perhati terhadap lungsi infrastruktur |                                                                         |                                                                                                    | bumi, banj<br>i perhatian                                                                                                    | anjir bandang Mengurangi<br>an warga Frekuensi (K) |                                         |                                     | ngi Tindak Lanjut dari SE Menteri No 15 Tahun 2015<br>4 (K) tentang keadaan kahar pada masa pemelihanaan |                                                                |                                                                          |                                                      | Kepala SNVT PJ                              | JPA I                  | Dokumen FHO                                          | 2022 -<br>Triwulan 4          | November<br>2022                                                                                                    | pernyataan risiko<br>terjadi<br>penyebab risiko<br>tidak terjadi<br>inovasi<br>pengendalian                                                                | Tidak Ada             | Liha          |
| Kecelakaan kerja     Kurangnya perhatian dan keserkusan     dalam menyediakan rambu-rambu p     pekerjaan, APO dan fasilitas K3 lainny                                                                                  |                                                                                                    |                                                                         |                                                                                                    | kerja Kurangnya perhatian dan keseriusan penyedia jasa Mengura<br>dalam menyediakan rambu-rambu peringstan<br>pekerjaan, APD dan fasilitas K3 lainnya Mengura<br>Dampak |                                                    |                                         | ingi<br>si dan<br>ingi<br>(K dan D) | Pengawasan dan pengendalian terha<br>pelaksanaan SMK3 di Lapangan sesu<br>yang disusun secara berkala    |                                                                |                                                                          | ıdalian terhadap<br>pangan sesuai dengan RKK<br>kala |                                             | EI                     | Dokumen RKK                                          | 2022 -<br>Triwulan 1,<br>2, 3 | Januari-<br>, Maret 2022                                                                                                    | inovasi memadai<br>pernyataan risiko<br>tidak terjadi<br>penyebab risiko<br>tidak terjadi<br>inovasi<br>pengendalian<br>tidak dilakukan<br>inovasi memadai | Tidak Ada             |               |
| Tini                                                                                                    | iauan Atas Risiko Bar                                                                                           | u atau Masali                                                           | ah Yang Belum Te                                                                                    | ridentifik                                                                                                    | asi                                                |                                         |                                     |                                                                                                    |                                                                |                                                                          |                                                      |                                             |                        |                                                      |                               |                                                                                                    |                                                                                                    |                       | -             |
| 0                                                                                                    | Nama Kejadian                                                                                                   | Per                                                                     | nyataan Risiko                                                                                      |                                                                                                    | Penyebab Ri                                        | siko                                    |                                     |                                                                                                    | s                                                              | kor Kemungki                                                             | inan                                                 | Skor Dampa                                  | ık                     | Besaran Ris                                          | iko                           | Level Risiko                                                                                                    | Respon Risi                                                                                                    | (0                    |               |
|                                                                                                    | Tanah longsor                                                                                                   | Bar                                                                     | ngunan runtuh                                                                                       |                                                                                                    | Longsoran ta                                       | nah meni                                | mpa banguna                         | n                                                                                                    | 2                                                              |                                                                          |                                                      | 4                                           |                        | 13                                                   |                               | Sedang (3)                                                                                                    | Mengurangi                                                                                                    | Dampak (D)            |               |
| afi                                                                                                    | tar Pemantauan Leve                                                                                             | l Risiko                                                                |                                                                                                    |                                                                                                    |                                                    |                                         |                                     |                                                                                                    |                                                                |                                                                          |                                                      |                                             |                        |                                                      |                               |                                                                                                    |                                                                                                    |                       |               |
|                                                                                                    |                                                                                                    |                                                                         |                                                                                                    |                                                                                                    |                                                    |                                         |                                     | Risiko yang Di                                                                                           | irespon                                                        |                                                                          |                                                      | Level Risiko A                              | Aktual                 |                                                      |                               |                                                                                                    |                                                                                                    |                       |               |
| •                                                                                                    | Pernyataan Risiko                                                                                               |                                                                         |                                                                                                    | Kejadian                                                                                                    | Risiko 1 Tahu                                      | n                                       | Frekuensi                           | Dampak                                                                                                   | Besara                                                         | n Risiko                                                                 | Frekuensi                                            | Dampak                                      | Besa                   | an Risiko S                                          | Selisih Besara                | n Risiko                                                                                                    | Rekomendasi                                                                                                    |                       |               |
|                                                                                                    | Kerusakan perkuata                                                                                              | an tebing                                                               |                                                                                                    | 1                                                                                                    |                                                    |                                         | 3                                   | 2                                                                                                    | 8                                                              |                                                                          | 2                                                    | 2                                           | 7                      | 1                                                    | L                             |                                                                                                    | Pengendalian Mem                                                                                                    | adai                  |               |
| _                                                                                                    | Kecelakaan kerja                                                                                                |                                                                         |                                                                                                    | 2                                                                                                    |                                                    |                                         | 1                                   | 3                                                                                                    | 5                                                              |                                                                          | 2                                                    | 2                                           | 7                      |                                                      | 2                             |                                                                                                    | Inovasi pengendali                                                                                                    | an ditingkatkan       |               |
|                                                                                                    | Perubahan desain                                                                                                |                                                                         |                                                                                                    | 3                                                                                                    |                                                    |                                         | 2                                   | 4                                                                                                    | 13                                                             |                                                                          | 3                                                    | 4                                           | 17                     | -                                                    | 4                             |                                                                                                    | Harus lebih diwasp                                                                                                    | adai                  |               |
|                                                                                                    | Mutu proyek tidak s                                                                                             | sesuai                                                                  |                                                                                                    | 2                                                                                                    |                                                    |                                         | 1                                   | 1                                                                                                    | 1                                                              |                                                                          | 1                                                    | 1                                           | 1                      | 0                                                    | )                             |                                                                                                    | Pengendalian Mem                                                                                                    | adai                  |               |
|                                                                                                    | Keterlambatan pela                                                                                              | aksanaan pek                                                            | erjaan                                                                                              | 1                                                                                                    |                                                    |                                         | 3                                   | 2                                                                                                    | 8                                                              |                                                                          | 1                                                    | 1                                           | 1                      | 1                                                    | r                             |                                                                                                    | Pengendalian Men                                                                                                    | adai                  |               |
| ifik<br>Tid                                                                                                    | <b>kasi</b><br>dak terverifikasi                                                                                |                                                                         | Diterukan                                                                                           | ke UKI (Un                                                                                                    | or)                                                |                                         |                                     |                                                                                                    |                                                                |                                                                          |                                                      |                                             |                        |                                                      |                               |                                                                                                    |                                                                                                    |                       |               |
| Ter                                                                                                    | pan 5                                                                                                    |                                                                         |                                                                                                    |                                                                                                    |                                                    |                                         |                                     |                                                                                                    |                                                                |                                                                          |                                                      |                                             |                        |                                                      |                               |                                                                                                    |                                                                                                    |                       |               |
| rig                                                                                                    | th © 2021 - 2022                                                                                                |                                                                         |                                                                                                    |                                                                                                    |                                                    |                                         |                                     |                                                                                                    |                                                                |                                                                          |                                                      |                                             |                        |                                                      |                               |                                                                                                    |                                                                                                    | :                     | SIKIMR        |
|                                                                                                    |                                                                                                    |                                                                         |                                                                                                    |                                                                                                    |                                                    |                                         |                                     |                                                                                                    |                                                                |                                                                          |                                                      |                                             |                        |                                                      |                               |                                                                                                    |                                                                                                    |                       |               |
| S                                                                                                    | ISTEM                                                                                                    | INFC                                                                    | RMAS                                                                                                | 51                                                                                                    |                                                    |                                         |                                     |                                                                                                    |                                                                |                                                                          |                                                      |                                             |                        | Dashboard                                            | Manajen                       | nen Risiko 👻                                                                                                    | (1) Ardhyta Agu                                                                                                    | s Setiawan, S.S       | os., M.S      |

#### VERIFIKASI (UNOR)

Langkah-langkah Verifikasi oleh UKI (Unor), sebagai berikut:

- Lakukan login dengan akun sebagai UKI (UNOR), tampil halaman dashboard, klik menu : Manajemen Risiko > Daftar Verifikasi Laporan Penerapan MR.
- Tampil halaman Daftar Verifikasi Laporan Penerapan MR, pilih Formulir MR yang akan di-Verifikasi, klik tombol Edit; untuk me-review dan mem-verifikasi semua format Laporan pada Laporan Penerapan MR.

| Dasl      | hboard                                                                                                    | Manajemen Risiko 👻                                        | Ir. Lilik Retno Cahyadir | nings, MA |       |                                |                                                       |
|-----------|----------------------------------------------------------------------------------------------------|-----------------------------------------------------------|--------------------------|-----------|-------|--------------------------------|-------------------------------------------------------|
|           |                                                                                                    | Daftar Verifikasi Komit                                   | men MR                   |           |       |                                |                                                       |
|           |                                                                                                    | Daftar Verifikasi Lapor                                   | an Penerapan MR 🛛 🚽      | 1         |       |                                |                                                       |
|           |                                                                                                    |                                                           |                          | Dashb     | ooard |                                |                                                       |
|           | SISTEN                                                                                                    | IINFORMASI                                                |                          |           |       | Dashboard Manajemen Risiko 🛩   | <ol> <li>Ir. Lilik Retno Cahyadinings, MA</li> </ol>  |
| Direktora | ALE AND A SUB A SUB A SU | ERN DAN MANAJEMEN RISIKO<br>ber Daya Air Kementerian PUPR |                          |           |       |                                |                                                       |
| Dafta     | ar Verifikasi                                                                                                    | Laporan Penerapan MR                                      |                          |           |       | Dashboar                       | d > Formulir > Daftar Verifikasi Laporan Penerapan MR |
|           | Tingkat                                                                                                    | UPR                                                       |                          | Perio     | de    | Verifikasi                     | Aksi                                                  |
| 1         | UPR-T3                                                                                                    | SNVT PELAKSANAAN JARINGAN SUMBER AIR PEN                  | ALI-JUANA                | Triwu     | lan 1 | Menunggu Verifikasi UKI (UNOR) | <b>₽</b> 🖉 🕤                                          |
| 2         | UPR-T3                                                                                                    | SNVT PELAKSANAAN JARINGAN PEMANFAATAN A                   | IR PEMALI JUANA          | Triwu     | lan 1 | Menunggu Verifikasi UKI (UNOR) |                                                       |

- 3. Lakukan review dan verifikasi untuk semua format Laporan Penerapan MR, sampai dengan ke bagian paling bawah dari halaman tersebut.
- Pada bagian Verifikasi, berikan penilaian/evaluasi: apakah Laporan Penerapan MR tersebut dapat Terverifikasi atau Tidak Terverifikasi ?, berikan Catatan pada kotak isian yang disediakan, klik tombol Simpan.
- Laporan Penerapan MR yang Terverifikasi akan tampil pada Daftar Formulir MR di UPR pemilik Laporan Penerapan MR tersebut dengan status: Terverifikasi. Jika Laporan Penerapan MR Tidak Terverifikasi maka status yang ditampilkan adalah Draft.
- 6. Selanjutnya pada kolom Laporan Penerapan MR Triwulan 2 akan tampil tombol View (hitam) dan **Edit** (biru), artinya user UPR dapat melanjutkan untuk updating Laporan Triwulan 2.
- 7. Selanjutnya, Verifikasi Laporan Penerapan MR untuk Triwulan 2, Triwulan 3 dan Triwulan 4, proses mekanismenya sama dengan verifikasi Laporan Penerapan MR Triwulan 1.

| tora               | t Jenderal Sumber                                                                                                    | Daya A                                             | Air Kementerian PL                                                                                                    | JPR                                                      |                                                   |                                      |                                        |                                                                                 |                                                         |                                                                                    |                                                         |                                       |                 |                        |                                         |                              |                        |                                                                                                    |                       |              |
|--------------------|----------------------------------------------------------------------------------------------------|----------------------------------------------------|----------------------------------------------------------------------------------------------------|----------------------------------------------------------|---------------------------------------------------|--------------------------------------|----------------------------------------|---------------------------------------------------------------------------------|---------------------------------------------------------|------------------------------------------------------------------------------------|---------------------------------------------------------|---------------------------------------|-----------------|------------------------|-----------------------------------------|------------------------------|------------------------|----------------------------------------------------------------------------------------------------|-----------------------|--------------|
| afta               | ar Verifikasi L                                                                                                    | apora                                              | an Penerapar                                                                                                    | n MR                                                     |                                                   |                                      |                                        |                                                                                 |                                                         |                                                                                    |                                                         |                                       |                 |                        |                                         | D                            | ashboard > Form        | ulir > Daftar Verifikasi                                                                                                    | Laporan Penerapat     | MR >         |
| for                | masi Dokumen                                                                                                    |                                                    |                                                                                                    |                                                          |                                                   |                                      |                                        |                                                                                 |                                                         |                                                                                    |                                                         |                                       |                 |                        |                                         |                              |                        |                                                                                                    |                       |              |
| lom                | or Dokumen Pemanta                                                                                                    | uan Inov                                           | asi Pengendalian                                                                                                    |                                                          | 498167/IP/0                                       | 12022/00                             | 02                                     |                                                                                 |                                                         |                                                                                    |                                                         |                                       |                 |                        |                                         |                              |                        |                                                                                                    |                       |              |
| ang                | gal Dokumen                                                                                                    |                                                    |                                                                                                    |                                                          | 2022-01-20                                        |                                      |                                        |                                                                                 |                                                         |                                                                                    |                                                         |                                       |                 |                        |                                         |                              |                        |                                                                                                    |                       |              |
| riwı               | ilan                                                                                                    |                                                    |                                                                                                    |                                                          | 1                                                 |                                      |                                        |                                                                                 |                                                         |                                                                                    |                                                         |                                       |                 |                        |                                         |                              |                        |                                                                                                    |                       |              |
| ahu                | n                                                                                                    |                                                    |                                                                                                    |                                                          | 2022                                              |                                      |                                        |                                                                                 |                                                         |                                                                                    |                                                         |                                       |                 |                        |                                         |                              |                        |                                                                                                    |                       |              |
| om                 | or Dokumen Komitme                                                                                                    | n                                                  |                                                                                                    |                                                          | 498167/MR/                                        | 012022/0                             | 001                                    |                                                                                 |                                                         |                                                                                    |                                                         |                                       |                 |                        |                                         |                              |                        |                                                                                                    |                       |              |
| atu                | is Verifikasi                                                                                                    |                                                    |                                                                                                    |                                                          | Menunggu V                                        | erifikasi U                          | IKI (UNOR)                             |                                                                                 |                                                         |                                                                                    |                                                         |                                       |                 |                        |                                         |                              |                        |                                                                                                    |                       |              |
| ata                | an Verifikasi                                                                                                    |                                                    |                                                                                                    |                                                          | Diteruskan                                        | ke UKI (Ur                           | or)                                    |                                                                                 |                                                         |                                                                                    |                                                         |                                       |                 |                        |                                         |                              |                        |                                                                                                    |                       |              |
| ро                 | ran Pemantauan                                                                                                    | MR                                                 |                                                                                                    |                                                          |                                                   |                                      |                                        |                                                                                 |                                                         | 3                                                                                  |                                                         |                                       |                 |                        |                                         |                              |                        |                                                                                                    |                       |              |
| Pen                | nantauan Inovasi Pen                                                                                                    | gendali                                            | an                                                                                                    |                                                          |                                                   |                                      |                                        |                                                                                 |                                                         |                                                                                    |                                                         |                                       |                 |                        |                                         |                              |                        |                                                                                                    |                       |              |
| •                  | Pernyataan Risiko                                                                                                    | Penyet                                             | bab Risiko                                                                                                    |                                                          |                                                   | Respor                               | Risiko                                 | Inovasi Penge                                                                   | ndalia                                                  | n                                                                                  |                                                         | Penanggun<br>Jawab                    | g               | Indi<br>(Kel           | kator<br>luaran)                        | Target<br>Waktu              | Realisasi<br>Waktu     | Hasil<br>Pemantauan                                                                                                    | Hambatan /<br>Kendala | File<br>Bul  |
|                    | Perubahan desain                                                                                                    | Desain<br>di lapat                                 | rencana tidak sesuai l<br>ngan                                                                                        | lagi dengar                                              | n kondisi fisik                                   | Mengur<br>Frekuer<br>Mengur<br>Dampa | angi<br>isi dan<br>angi<br>k (K dan D) | Review desain,                                                                  | , konsu                                                 | ltasi dengan per                                                                   | mbina teknis                                            | Kasi KPI SDA<br>Perencanaa<br>Program | i, PPK<br>n dan | 1. Desi<br>Desi<br>Add | okumen Reviu<br>ain 2.<br>umen<br>endum | J 2022 -<br>Triwulan 1<br>2  | Maret-Mei<br>2022      | pernyataan risiko<br>terjadi<br>penyebab risiko<br>terjadi<br>inovasi<br>pengendalian<br>dilakukan<br>inovasi memadai                   | Tidak Ada             | Lihi<br>file |
|                    | Keterlambatan<br>pelaksanaan<br>pekerjaan                                                                                                    | - Keterl<br>peralat<br>menyel<br>Kurang<br>saat pe | ambatan pengadaan i<br>an ke lokasi pekerjaar<br>babkan naiknya eleva:<br>nya jumlah tenaga ke<br>laksanaan pekerjaan | material da<br>n - Musim h<br>si muka air<br>rja dan per | an mobiliasi<br>ujan<br>• Sungai -<br>alatan pada | Mengur<br>Dampa                      | angi<br>k (D)                          | - meminta pen<br>memastikan ke<br>meminta data<br>ataupun BMKG<br>beberapa bula | iyedia ji<br>etersed<br>curah f<br>3 terdek<br>in ke de | asa untuk lebih<br>iaan material pa<br>nujan ke Unit Hik<br>rat untuk memp<br>ipan | proaktif<br>ada supplier -<br>drologi<br>orediksi cuaca | Kepala SNV                            | PJPA            | Dok<br>Wor             | umen<br>kplan                           | 2022 -<br>Triwulan 1<br>2, 3 | Maret 2022             | pernyataan risiko<br>tidak terjadi<br>penyebab risiko<br>tidak terjadi<br>inovasi<br>pengendalian<br>tidak dilakukan<br>inovasi memadai | Tidak Ada             | Liha         |
|                    | Mutu proyek tidak Kurangnya kontrol terhadap mutu peker<br>sesual pengawasan, lemahnya kompetensi 50A<br>Kerusakan Bencana Alam seperti gempa bumi, basi |                                                    |                                                                                                    |                                                          | rjaan dan<br>M                                    | Mengur<br>Frekuer                    | angi<br>ısi (K)                        | Meminta penyi<br>memastikan ke                                                  | edia ja:<br>etersed                                     | ia untuk lebih pi<br>iaan material pi                                              | roaktif<br>ada supplier                                 | Kepala SNV<br>PJSPA                   | T               | Dok<br>Plar            | umen Action                             | 2022 -<br>Triwulan 1<br>3    | Februari<br>2022       | pernyataan risiko<br>tidak terjadi<br>penyebab risiko<br>tidak terjadi<br>inovasi<br>pengendalian<br>tidak dilakukan<br>inovasi memadai | Tidak Ada             | Lihi<br>file |
|                    | Kerusakan<br>perkuatan tebing<br>dan tanah longsor, kurangnya perhatian wan<br>terhadap fungsi Infrastruktur                                             |                                                    |                                                                                                    |                                                          | ijir bandang<br>1 warga                           | Mengur<br>Frekuer                    | angi<br>Isi (K)                        | Tindak Lanjut<br>tentang keada                                                  | dari SE<br>an kahi                                      | Menteri No 15 T<br>ar pada masa pe                                                 | Fahun 2015<br>emeliharaan                               | Kepala SNV                            | I PJPA          | Dok                    | umen FHO                                | 2022 -<br>Triwulan 4         | November<br>2022       | pernyataan risiko<br>terjadi<br>penyebab risiko<br>tidak terjadi<br>inovasi<br>pengendalian<br>dilakukan<br>inovasi memadai             | Tidak Ada             | Lih<br>file  |
|                    | Kecelakaan kerja<br>Kurangnya perhatian dan keseriusan penyed<br>dalam menyediakan rambu-rambu peringat<br>pekerjaan, APD dan fasilitas K3 lainnya       |                                                    |                                                                                                    |                                                          |                                                   | Mengur<br>Frekuer<br>Mengur<br>Dampa | angi<br>ısi dan<br>angi<br>k (K dan D) | Pengawasan d<br>pelaksanaan S<br>yang disusun s                                 | lan pen<br>GMK3 di<br>Secara t                          | gendalian terha<br>Lapangan sesu:<br>perkala                                       | idap<br>ai dengan RKK                                   | Tenaga Ahli                           | HSE             | Dok                    | umen RKK                                | 2022 -<br>Triwulan 1<br>2, 3 | Januari-<br>Maret 2022 | pernyataan risiko<br>tidak terjadi<br>penyebab risiko<br>tidak terjadi<br>inovasi<br>pengendalian<br>tidak dilakukan<br>inovasi memadai | Tidak Ada             |              |
| ſinj               | auan Atas Risiko Bar                                                                                                    | u atau M                                           | asalah Yang Belum T                                                                                                   | eridentifi                                               | asi                                               |                                      |                                        |                                                                                 |                                                         |                                                                                    |                                                         |                                       |                 |                        |                                         |                              |                        |                                                                                                    |                       |              |
| 0                  | Nama Kejadian                                                                                                    |                                                    | Pernyataan Risiko                                                                                                    |                                                          | Penyebab R                                        | isiko                                |                                        |                                                                                 |                                                         | Skor Kemung                                                                        | kinan                                                   | Skor Dan                              | ipak            |                        | Besaran Ri                              | siko                         | Level Risiko           | Respon Risi                                                                                                    | ko                    |              |
| _                  | Tanah longsor                                                                                                    |                                                    | Bangunan runtuh                                                                                                    |                                                          | Longsoran ta                                      | anah men                             | impa bangunai                          | n                                                                               |                                                         | 2                                                                                  |                                                         | 4                                     |                 |                        | 13                                      |                              | Sedang (3)             | Mengurangi                                                                                                    | Dampak (D)            |              |
| af                 | ar Pemantauan Leve                                                                                                    | t Risiko                                           |                                                                                                    |                                                          |                                                   |                                      |                                        | Disike                                                                          | line                                                    |                                                                                    |                                                         | Louis Di 1                            |                 |                        | -                                       |                              |                        |                                                                                                    |                       |              |
|                    | Pernyataan Disito                                                                                                    |                                                    |                                                                                                    | Keladia                                                  | Risiko 1 Tab                                      | m                                    | Frekuenci                              | Damesk                                                                          | Bec                                                     | aran Pielka                                                                        | Frekuessi                                               | Damaal                                | D PIKU          |                        | Risiko                                  | Selisih Peer                 | n Riciko               | Rekomendasi                                                                                                    |                       |              |
| -                  | Kerusakan nerkust                                                                                                    | an tebina                                          |                                                                                                    | 1                                                        | aano 1 Idil                                       |                                      | 3                                      | 2                                                                               | 8                                                       | a. an mainu                                                                        | 2                                                       | 2                                     | 7               | . seran                |                                         | 1                            |                        | Pengendalian Mon                                                                                                    | nadai                 |              |
|                    | Kecelakaan keria                                                                                                    |                                                    | ,                                                                                                    | 2                                                        |                                                   |                                      | 1                                      | 3                                                                               | 5                                                       |                                                                                    | 2                                                       | 2                                     | 7               |                        |                                         | -2                           |                        | Inovasi pengendal                                                                                                    | ian ditinekatkan      |              |
|                    | Perubahan desain                                                                                                    |                                                    |                                                                                                    | 3                                                        |                                                   |                                      | 2                                      | 4                                                                               | 13                                                      |                                                                                    | 3                                                       | 4                                     | 17              | ,                      |                                         | -4                           |                        | Harus lebih diwasr                                                                                                    | padai                 |              |
|                    | Mutu provek tidak s                                                                                                    | esuai                                              |                                                                                                    | 2                                                        |                                                   |                                      | 1                                      | 1                                                                               | 1                                                       |                                                                                    | 1                                                       | 1                                     | 1               |                        |                                         | 0                            |                        | Pengendalian Men                                                                                                    | nadai                 |              |
|                    | Keterlambatan pela                                                                                                    | ksanaan                                            | pekerjaan                                                                                                    | 1                                                        |                                                   |                                      | 3                                      | 2                                                                               | 8                                                       |                                                                                    | 1                                                       | 1                                     | 1               |                        |                                         | 7                            |                        | Pengendalian Men                                                                                                    | nadai                 |              |
| ifik<br>Tid<br>Ter | asi<br>ak terverifikasi<br>verifikasi<br>pan 4                                                                                                    |                                                    | Final                                                                                                    |                                                          |                                                   |                                      |                                        |                                                                                 |                                                         |                                                                                    |                                                         |                                       |                 |                        |                                         |                              |                        |                                                                                                    |                       |              |
|                    | he 2021 2022                                                                                                    |                                                    |                                                                                                    |                                                          |                                                   |                                      |                                        |                                                                                 |                                                         |                                                                                    |                                                         |                                       |                 |                        |                                         |                              |                        |                                                                                                    |                       | CIN-1-       |

| Dafitar Verifikasi Laporan Penerapan MR Dashboard > Formulir > Datar Verifikasi Laporan Penerapan MR |         |                                                        |            |               |          |      |  |
|----------------------------------------------------------------------------------------------------|---------|--------------------------------------------------------|------------|---------------|----------|------|--|
| #                                                                                                    | Tingkat | UPR                                                    | Periode    | Verifikasi    |          | Aksi |  |
| 1                                                                                                    | UPR-T3  | SNVT PELAKSANAAN JARINGAN SUMBER AIR PEMALI-JUANA      | Triwulan 1 | Terverifikasi | 5        |      |  |
| 2                                                                                                    | UPR-T3  | SNVT PELAKSANAAN JARINGAN PEMANFAATAN AIR PEMALI JUANA | Triwulan 1 | Terverifikasi | <u> </u> |      |  |

| tahun               | Periode 202                               | 2 ~                                                                        |        |            |                            |                 |          |                 |               |             |                        |
|---------------------|-------------------------------------------|----------------------------------------------------------------------------|--------|------------|----------------------------|-----------------|----------|-----------------|---------------|-------------|------------------------|
|                     |                                           |                                                                            |        |            |                            |                 |          |                 |               |             |                        |
|                     |                                           |                                                                            | SNVT P | ELAKSANAAN | JARINGAN PEMANF/<br>UPR-T3 | AATAN AIR PEMAI | LI JUANA |                 |               |             |                        |
| Dafta               | ar Formuli                                | r MR                                                                       |        |            |                            |                 |          |                 |               | Dashboard > | Formulir > Daftar Form |
| <b>V</b><br>rektora | SISTER<br>KEPATUHAN IN<br>at Jenderal Sun | M INFORMASI<br>TERN DAN MANAJEMEN RISIKO<br>Iber Daya Air Kementerian PUPR |        |            |                            |                 |          | Dashboard Manaj | emen Risiko 👻 | Danny Riya  | di Tama, S.T., M.Tech  |
|                     |                                           |                                                                            |        |            |                            | Dashb           | oard     |                 |               |             |                        |
|                     |                                           | Daftar Formulir MR                                                         | •      | 6          |                            |                 |          |                 |               |             |                        |
|                     |                                           | Buat Komitmen MR                                                           |        |            |                            |                 |          |                 |               |             |                        |
|                     | board                                     | Manajemen Risiko 👻                                                         | Danı   | ny Riyadi  | Tama, S.T., N              | 4.Tech          |          |                 |               |             |                        |

#### Catatan:

Untuk UPR-T2, mekanisme verifikasi Laporan Penerapan MR (Triwulan-an) sama halnya seperti untuk UPR-T3, yaitu melalui 2 (dua) tahapan: UKI (UKER/UPT) dan UKI (UNOR). Sedangkan untuk UPR-T1, verifikasi Laporan Penerapan MR (Triwulan-an) hanya dilakukan oleh UKI (UNOR).

# ΚΟΝΤΑΚ ΚΑΜΙ

Kementerian Pekerjaan Umum dan Perumahan Rakyat Direktorat Jenderal Sumber Daya Air Direktorat Kepatuhan Intern Sub Direktorat Pembinaan dan Pengembangan Kepatuhan Intern dan Manajemen Risiko

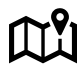

Gedung Ditjen Sumber Daya Air - Kementerian PUPR JL. Pattimura No. 20, Kebayoran Baru - Jakarta Selatan 12110